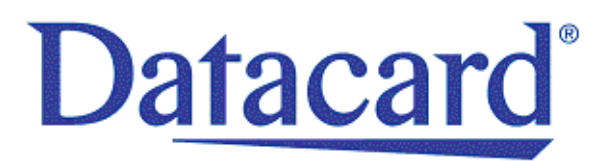

# Datacard<sup>®</sup> SR200 & SR300 Card Printers and LM200 & LM300 Laminators

User's Guide

March 2014

Part No. 527473-001, Rev. A

#### Notice

Please do not attempt to operate or repair this equipment without adequate training. Any use, operation or repair you perform that is not in accordance with the information contained in this documentation is at your own risk.

These products conform to regulatory requirements as specified in North America, Europe, and Asia. Refer to "Compliance Statements" on page iii for more information.

#### Trademark Acknowledgments

Datacard is a registered trademark and service mark of DataCard Corporation in the United States and other countries.

MasterCard is a registered trademark of MasterCard International Incorporated.

Visa is a registered trademark of Visa International Service Association.

Adobe and Reader are registered trademarks of Adobe Systems Incorporated.

Windows is a registered trademark of Microsoft Corporation.

All other product names are the property of their respective owners.

#### **Proprietary Notice**

The design and information contained in these materials are protected by US and international copyright laws.

All drawings and information herein are the property of DataCard Corporation. All unauthorized use and reproduction is prohibited.

Datacard Group 11111 Bren Road West Minnetonka, MN 55343-9015 Phone: 952-933-1223 Fax: 952-933-7971 www.datacard.com

© 2014 DataCard Corporation. All rights reserved.

# **Compliance Statements**

#### **Liability Statement**

The WARNING and CAUTION labels have been placed on the equipment for your safety. Please do not attempt to operate or repair this equipment without adequate training. Any use, operation or repair in contravention of this document is at your own risk.

#### Safety

All Datacard<sup>®</sup> products are built to strict safety specifications in accordance with CSA/UL60950-1 requirements and the Low Voltage Directive 2006/95/EC.

Therefore, safety issues pertaining to operation and repair of **Datacard®** equipment are primarily environmental and human interface.

The following basic safety tips are given to ensure safe installation, operation and maintenance of **Datacard**<sup>®</sup> equipment.

- Connect equipment to a grounded power source. Do not defeat or bypass the ground lead.
- Place the equipment on a stable surface (table) and ensure floors in the work area are dry and non-slip.
- Know the location of equipment branch circuit interrupters or circuit breakers and how to turn them on and off in case of emergency.
- Know the location of fire extinguishers and how to use them. ABC type extinguishers may be used on electrical fires.
- Know local procedures for first aid and emergency assistance at the customer facility.
- Use adequate lighting at the equipment location.
- Maintain the recommended temperature and humidity range in the equipment area.

#### **Regulatory Compliance**

#### Notice for USA (FCC notice)

This equipment has been tested and found to comply with the limits for Class A computing devices, pursuant to Part 15 of FCC rules. These limits are designed to provide reasonable protection against harmful interference when the equipment is operated in a commercial environment. This equipment generates, uses, and can radiate radio frequency energy. If this equipment is not installed and used in accordance with this instruction manual, it may cause harmful interference to radio communications. Operation of this equipment in a residential area is likely to cause harmful interference in which case the user will be required to correct the interference at their own expense. Changes or modifications not expressly approved by the party responsible for compliance could void the user's authority to operate the equipment.

#### Notice for Canada

This Device complies with Industry Canada License-exempt RSS standard(s). Operation is subject to the following two conditions: 1) this device may not cause interference, and 2) this device must accept any interference, including interference that may cause undesired operation of the device.

Cet appareil est conforme avec Industrie Canada RSS standard exemptes de licence(s). Son fonctionnement est soumis aux deux conditions suivantes: 1) ce dispositif ne peut causer des interférences, et 2) cet appareil doit accepter toute interférence, y compris les interférences qui peuvent causer un mauvais fonctionnement du dispositif.

#### Notice for Europe

The EU Declaration of Conformity can be found on Datacard.com

We hereby certify that this printer complies with EMC Directive2004/108/EC, R&TTE Directive 1999/5/EC, and the EU RoHS Directive EU Directive 2011/65/EC. This printer conforms to Class A of EN 55022 and to EN 301 489-5. Operation of this equipment in a residential environment may possibly cause interference. In the event of interference, the users, at <u>their</u> own expense, will be required to take whatever measures are necessary to correct the problem.

#### Notice for China (Simplified Chinese)

警告

此为 A 级产品,在生活环境中, 该产品可能会造成无线电干扰。 在这种情况下,可能需要用户 对干扰采取切实可行的措施。 Notice for Taiwan (Traditional Chinese)

警告使用者: 這是甲類的資訊產品,在居住的 環境中使用時,可能會造成射頻 干扰,在這种情況下,使用者會 被要求采用某些适當的對策。

Notice for Japan

Japanese Voluntary Control Council for Interference (VCCI) class A statement

この装置は、クラスA情報技術装置です。この装置を家庭環境で使用する と電波妨害を引き起こすことがあります。この場合には使用者が適切な対策 を講ずるよう要求されることがあります。 VCCI-A

Korea Communications Commission (KCC) statement

이 기기는 업무용(A급)으로 전자파적합기기로 서 판매자 또는 사용자는 이 점을 주의하시기 바라며, 가정외의 지역에서 사용하는 것을 목 적으로 합니다.

California Proposition 65 Compliance

WARNING: This product contains chemicals, including lead, known to the State of California to cause cancer, and birth defects or other reproductive harm. *Wash hands after handling.* 

#### **Revision Log**

#### Datacard<sup>®</sup> SR200 & SR300 Card Printers and LM200 & LM300 Laminators User's Guide

| Revision | Date       | Description of Changes         |
|----------|------------|--------------------------------|
| A        | March 2014 | First release of this document |

# **Table of Contents**

| Chapter 1: Introduction                            |
|----------------------------------------------------|
| About This Manual                                  |
| Related Documentation1                             |
| Whom to Call for Assistance 2                      |
| About the Card Printers 2                          |
| The Front and Right Side of the Card Printer 3     |
| The Back of the Card Printer 4                     |
| The Inside and Left Side of the Card Printer 5     |
| Card Printer LCD Panel                             |
| About the Laminators                               |
| The Front and Rear of the Laminator7               |
| The Left and Right Sides of the Laminator          |
| The Inside of the Laminator                        |
| Laminator Operator Panel                           |
|                                                    |
| Chapter 2: Using the Printer and Laminator 11      |
| Before You Begin                                   |
| Loading Supplies                                   |
| Loading Cards                                      |
| Removing the Card Hopper and Cards                 |
| Replacing the Card Hopper 14                       |
| Adjusting Card Thickness 14                        |
| Loading an Ink Ribbon                              |
| Loading Retransfer Film                            |
| Loading Top-Side Laminate Film 17                  |
| Loading Bottom-Side Laminate Film                  |
| Powering On                                        |
| Checking the PC Connection                         |
| Checking the Laminator Connection                  |
| Powering On the Laminator                          |
| Powering On the Printer                            |
| Initializing the Ink Ribbon and Retransfer Film 22 |
| Printing Cards                                     |
| Printing Cards Using ID Software 23                |
| Printing Cards From a PC Application. 23           |
| Chanter 2. Drinter and Lansington Cattings         |
| Chapter 3: Printer and Laminator Settings          |
| Introduction to Printer and Laminator Settings     |
| Printing Properties                                |
| Printing Preferences                               |
| Setup lab                                          |
| Saving Settings                                    |

| Loading Settings                     | 28   |
|--------------------------------------|------|
| Print Tab                            | 29   |
| Look Up Table                        | 29   |
| Color Adjustment                     | . 30 |
| UV Ink                               | 30   |
| Priority of Data                     | 32   |
| Page Split                           | 32   |
| Security Erase                       | 34   |
| Printing Area Settings               | 35   |
| Printer Settings                     | 36   |
| Encode Tab                           | . 36 |
| Laminate Tab                         | 36   |
| Configuration Tab                    | 37   |
| Version Tab                          | 37   |
| Using the Status Monitor             | 38   |
| Opening the Status Monitor           | 38   |
| Closing the Status Monitor           | 40   |
| Printer Status Tab                   | 40   |
| Printer Setting Tab                  | 42   |
| Retransfer Tab                       | 43   |
| Bend Remedy Tab                      | 44   |
| Media Setting Tab                    | 44   |
| Property Tab                         | 46   |
| Laminator Tab                        | 47   |
| Printer Select Tab                   | 48   |
| Security Lock Tab                    | 49   |
| Setting up Security                  | 49   |
| Locking the Printer                  | 49   |
| Unlocking the Printer                | 50   |
| Deleting the Password                | 50   |
| Changing the Password                | 50   |
| Others Tab                           | 51   |
| Status Monitor Messages              | 51   |
| Using the LCD Panel Menus            | 51   |
| Connection and Lock Symbols          | 52   |
| Key Functions                        | 52   |
| Example: Using the Printer LCD Menus | 53   |
| LCD Panel Menu Structure             | 54   |
| LCD Panel Menu Description           | 55   |
| Using a Printer Security Key         | 63   |
| Creating a Security Key              | 63   |
| Unlocking the Printer                | 64   |
| Deleting the Security Key            | 65   |
| Applying a Second Retransfer Layer   | 66   |
| Laminator Status and Settings        | 68   |

| Displaying Laminator Status on the LCD Panel      | 68                    |
|---------------------------------------------------|-----------------------|
| Suggested Laminator Settings                      | 69                    |
| Double-Sided Printing and Double-Sided Lamination | 70                    |
| Single-Sided Printing and Bottom-Side Lamination  | 70                    |
|                                                   |                       |
| Chapter 4: Maintaining Your Printer and Laminator | 71                    |
| Cleaning the Printer                              | 72                    |
| Cleaning the Cleaning Unit                        | 72                    |
| Cleaning the Card Load Roller                     | 72                    |
| Cleaning the Card Feed Rollers and Heat Roller.   | 73                    |
| Cleaning the Magnetic Head                        | 74                    |
| Cleaning the Thermal Head                         | 75                    |
| Cleaning the Printer Fan Filter                   | 75                    |
| Cleaning the Laminator                            | 76                    |
| Cleaning the Card Feed Rollers and Heat Roller.   | 76                    |
| Cleaning the Internal Components                  | 77                    |
| Cleaning the Laminator Cartridge                  | 78                    |
| Cleaning the Fan Filter                           | 78                    |
| Preparing the Printer and Laminator for Transport | 79                    |
|                                                   |                       |
| Chapter 5: Magnetic Stripe Encoding               | 81                    |
| Inline Encoding                                   | 82                    |
| Character Code Table                              | 83                    |
| Start and End Sentinels                           | 84                    |
|                                                   |                       |
| Chapter 6: Error Recovery and Messages.           | 85                    |
| Printer Roller Layout                             | 86                    |
| Recovering from Printer Errors                    | 86                    |
| Clearing a Hopper Jam                             | 86                    |
| Clearing a Transfer Jam                           | 87                    |
| Clearing a Turnover Jam                           | 88                    |
| Clearing a Retransfer Section Jam                 | 89                    |
| Mending a Broken Ink Ribbon or Retransfer Film    | 90                    |
| Laminator Roller Layout                           | 91                    |
| Recovering from Laminator Errors                  | 91                    |
| Clearing a Card Jam                               | 91                    |
| Adjusting the Patch Position                      | 93                    |
| Changing the Front-to-Back Position               | 93                    |
| Changing the Left-to-Right Position               | 94                    |
| Correcting Cord Morning                           | 01                    |
| Correcting Card warping.                          | 94                    |
| Error Messages                                    | 94<br><b>95</b>       |
| Error Messages                                    | 94<br><b>95</b><br>95 |
| Error Messages                                    | 94<br>95<br>95<br>99  |

| Ink Ribbon, Retransfer Film, and Laminator Material. | 106        |
|------------------------------------------------------|------------|
|                                                      | 107        |
| Cleaning Supplies                                    | 109        |
| Appendix A: Status Meniter Messages                  | Λ 1        |
|                                                      | A-1        |
| Status Monitor Messages                              | A-1        |
| Appendix B: Site Requirements and Specifications     | B-1        |
| Site and Usage Guidelines                            | B-2        |
| Operating Environment                                | B-2        |
| Ventilation Clearance                                | B-3        |
| Storage Environment for Supplies                     | B-3        |
| Printer Specifications                               | <b>B-4</b> |
| Operating Environment Conditions                     | B-5        |
| Storage Environment Conditions                       | B-5        |
| Laminator Specifications                             | <b>B-5</b> |
| Operating Environment Conditions                     | B-6        |
| Storage Environment Conditions                       | B-6        |

# **Chapter 1: Introduction**

This chapter contains information about this *User's Guide*. It also provides an introduction to the SR200 & SR300 card printers and optional LM200 & LM300 laminators.

# **About This Manual**

This manual provides detailed instructions for operating the SR200 & SR300 card printers and the optional LM200 & LM300 card laminators.

- Chapter 1: "Introduction"—Provides basic information about the printer and laminator, including drawings and parts identification.
- Chapter 2: "Using the Printer and Laminator"—Provides instructions for using the card printer and laminator to create cards.
- Chapter 3: "Printer and Laminator Settings"—Provides instructions for viewing and changing printer settings, including printing preferences and printer properties, as well as laminator settings.
- Chapter 4: "Maintaining Your Printer and Laminator"—Contains procedures for cleaning, maintaining, and transporting the card printer and laminator.
- Chapter 5: "Magnetic Stripe Encoding"—Contains information about using the card printer to encode magnetic stripe information on cards.
- Chapter 6: "Error Recovery and Messages"—Contains procedures for clearing card jams, mending broken ribbons, adjusting laminator patch position, and correcting card warping.
- Chapter 7: "Supplies"—Specifies supplies needed for the card printer and laminator. Ordering information (including part numbers, where applicable) is provided for ink ribbons, retransfer film, laminator material, cards, and cleaning supplies.

# **Related Documentation**

Refer to the *Datacard SR200 & SR300 Card Printers and LM200 & LM300 Laminators Installation Guide* for information about installing and setting up the printer and laminator.

Refer to the *Datacard SR200 & SR300 Plug-in User's Guide* for information about using the card printer with Datacard ID software applications. The manual includes instructions for creating magnetic stripe encoding configurations.

# Whom to Call for Assistance

If you work with a Datacard-authorized dealer, distributor, or value-added reseller, contact them for assistance. A value-added reseller provides the SR200 & SR300 card printers and LM200 & LM300 laminators as part of an overall system.

If any contents of the box are missing, contact your Datacard-authorized dealer, distributor, or reseller. If you purchased your printer directly from Datacard, contact the Datacard Customer Care Center in your region:

| Americas                           | +1 800.328.3996 or 952.988.2316 |  |
|------------------------------------|---------------------------------|--|
| Europe, Middle East,<br>and Africa | +44 1489555627                  |  |
| Asia Pacific                       | +852 2821 0121                  |  |

Make sure that you have the printer serial number, located on the back of the printer, and optional laminator serial number, when you call.

# About the Card Printers

The SR200 & SR300 card printers use retransfer printing technology to produce high-quality, edge-to-edge printing on a variety of PVC and non-PVC card surfaces, including contact and contactless smart cards.

The retransfer printing process uses two ribbon types—a color ink ribbon and a retransfer film. The ink ribbon is available in YMCK (yellow, magenta, cyan, and black) or YMCKK format. First, the printer uses these colors to print images on the retransfer film. Then the heat roller transfers the resulting image onto a card.

An ink ribbon with a peel-off (PO) panel is available to remove retransfer material from areas of the card containing a magnetic stripe, hologram, or smart card chip. The printer can also use a YMCK ribbon with a UV retransfer panel.

The SR200 printer can print on one side of a card and the SR300 printer can print on one or both sides of the card. The SR300 printer can also be equipped with optional magnetic stripe and smart card capabilities.

The SR300 printer has the ability to apply two layers of retransfer material (InTM film) on either side or on both sides of a card, for added durability. (Refer to "Applying a Second Retransfer Layer" on page 66.)

## The Front and Right Side of the Card Printer

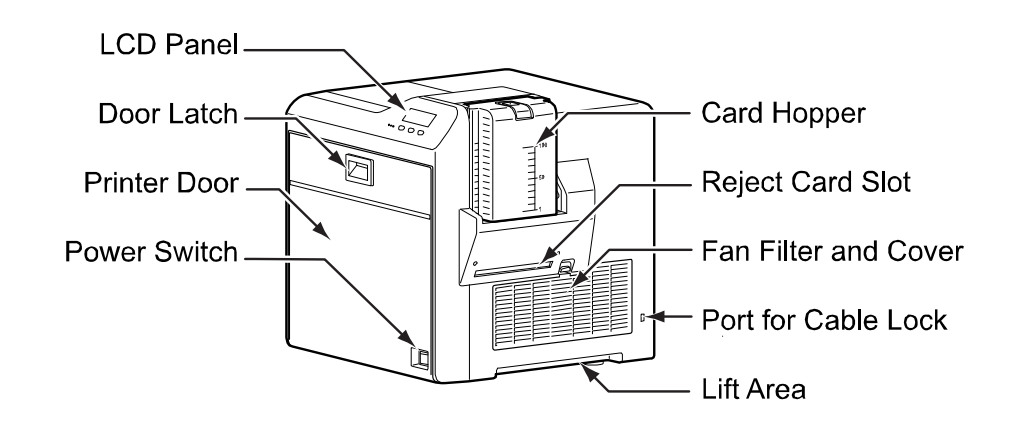

| LCD Panel            | Displays the printer and laminator status and any messages. Use<br>to view printer and laminator settings, change some settings, and<br>perform some printer functions. Refer to "Card Printer LCD Panel"<br>on page 6. |
|----------------------|----------------------------------------------------------------------------------------------------|
| Door Latch           | Slide the latch up to open the printer door.                                                                                                    |
| Printer Door         | Open the door to access the ink ribbon and retransfer film cartridges.                                                                                                    |
| Power Switch         | Press the switch to power on the printer.                                                                                                    |
| Card Hopper          | Load blank cards into the card hopper and attach to the card printer here. Consists of the hopper and hopper cover.                                                                                                    |
| Reject Card Slot     | Cards for which the printer issued an error are ejected here.                                                                                                    |
| Fan Filter and Cover | Open to clean the fan filter and maintain card quality.                                                                                                    |
| Port for Cable Lock  | Attach an optional cable lock in this location.                                                                                                    |
| Lift Area            | Use this area to lift the printer when carrying it.                                                                                                    |

#### The Back of the Card Printer

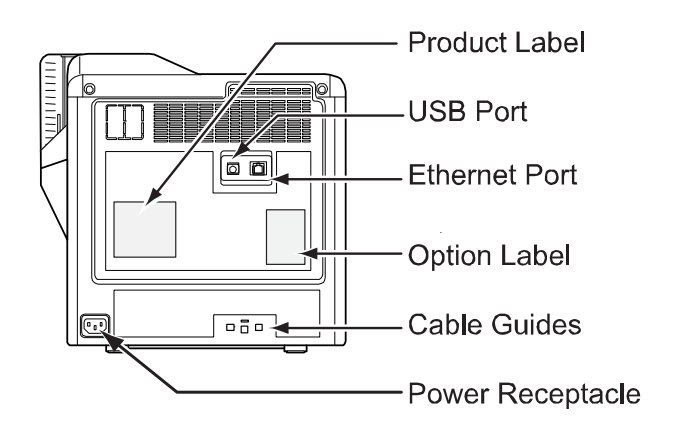

| Product Label | Indicates the printer's serial number model and agency information.                                                                                                 |
|---------------|----------------------------------------------------------------------------------------------------|
| USB Port      | USB 2.0 printer port. Use it to connect the printer to a PC, or use it as a network hub. Connect a USB data cable or a USB smart card cable here, if used.          |
| Ethernet Port | Connect a network data cable here, if used.                                                                                                    |
| Option Label  | Indicates the options installed in the printer. For<br>example, the following label is for a printer that has<br>Duplex, Bend Remedy, and Magnetic Encoder options: |

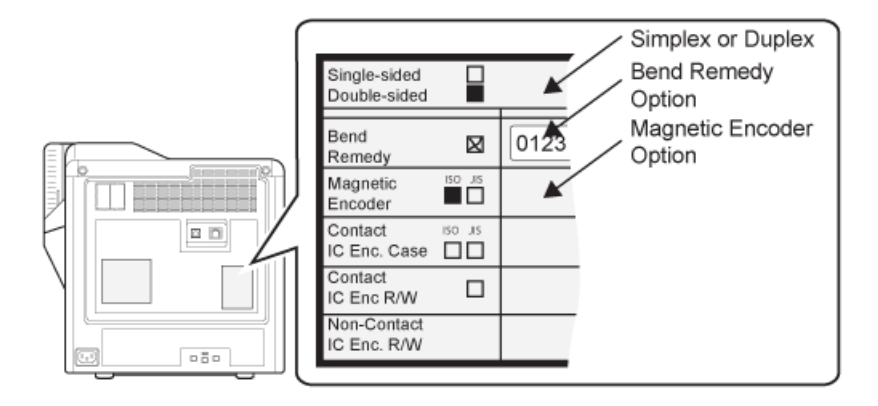

**Cable Guides** 

Secure the data cable here to prevent damaging it.

Power Receptacle

Plug in the power cord here.

## The Inside and Left Side of the Card Printer

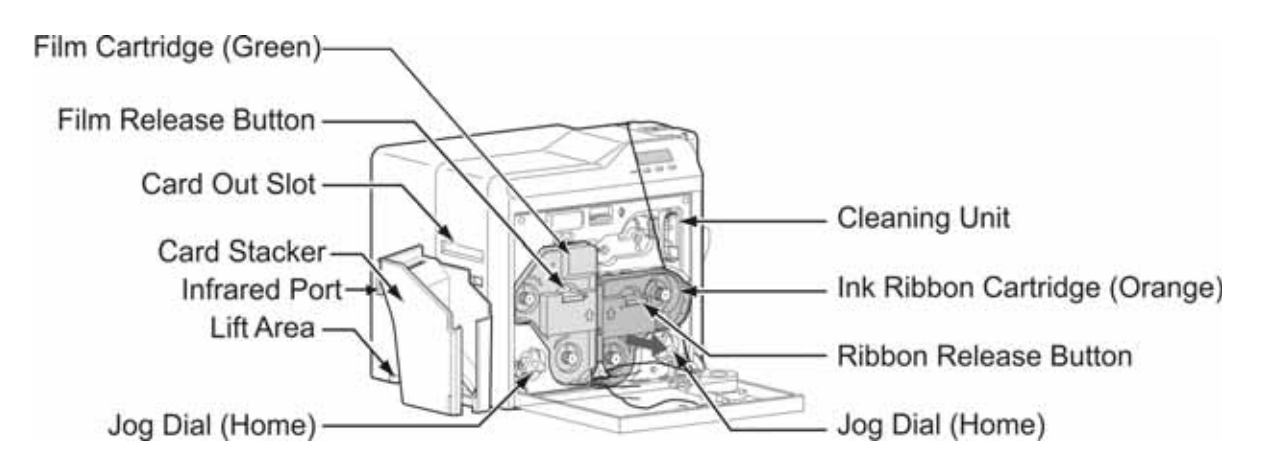

| Film Cartridge (Green)        | Holds the retransfer film.                                                                                                    |
|-------------------------------|----------------------------------------------------------------------------------------------------|
| Film Release Button           | Press to release and remove the retransfer film cartridge.                                                                                                    |
| Card Out Slot                 | After cards are printed, they exit here. If a laminator is installed, printed cards exit the printer and enter the laminator here.                                                                                                  |
| Card Stacker                  | If no laminator is used, attach the card stacker to the card stacker brackets. As cards exit the printer, they collect in the card stacker.                                                                                         |
| Infrared Port                 | Sends or receives data via infrared communication to the laminator, if used.                                                                                                    |
| Lift Area                     | Use this area to lift the printer when carrying it.                                                                                                    |
| Jog Dials (Home)              | Use these removable dials when clearing a card jam.<br>Return them to the home locations after use. Refer to<br>the procedures described in "Recovering from Printer<br>Errors" on page 86 for instructions on using the jog dials. |
| Cleaning Unit                 | Removes dust or debris from the cards before printing.                                                                                                    |
| Ink Ribbon Cartridge (Orange) | Holds the ink ribbon.                                                                                                    |
| Ribbon Release Button         | Press to release and remove the ink ribbon cartridge.                                                                                                    |

## Card Printer LCD Panel

| Ready<br>Tota<br>Reset •<br>Speaker Connection | Line 1<br>Line 2<br>Menu Key Indicator                                                                                                    |
|------------------------------------------------|----------------------------------------------------------------------------------------------------|
| Line 1                                         | Displays the current printer status, such as Ready or<br>Printing. It also shows the menu name when using<br>menus. If an error occurs, a message displays here and<br>on the Status Monitor.                       |
| Line 2                                         | Displays card counts or selections available for the<br>menus. It can also display the status of the laminator, if<br>used. Refer to "Displaying Laminator Status on the LCD<br>Panel" on page 68 for instructions. |
| Key Indicator                                  | Displays the current name or function of the key directly beneath the indicator.                                                                                                    |
| Keys                                           | Press keys to navigate the menu and display information<br>about the printer and laminator, and to view or change<br>settings or perform functions.                                                                 |
| Locked?                                        | Indicates whether the printer (and laminator, if used) is locked or unlocked.                                                                                                    |
| Connection                                     | Indicates whether the printer is connected through a USB cable or a network connection, and whether or not the printer has an IP address. Also indicates if the laminator is connected.                             |
| Speaker (buzzer)                               | Provides an electronic beep to indicate that an error has<br>happened or to confirm that settings have been saved.<br>The buzzer function can be turned on or off using the<br>LCD panel or the Status Monitor.     |

# About the Laminators

The LM200 & LM300 card laminators are optional laminating modules that work with the SR200 & SR300 printers to add topcoat or patch material to printed cards. Holographic laminating material is available for added security and tamper resistance. A printed card can be laminated manually by inserting it into the laminator, or automatically by transferring the card directly from the printer to the laminator.

The LM200 laminator can laminate on one side of a card and the LM300 laminator can laminate on one or both sides of the card. The LM300 selects the side(s) of the card to be laminated by the presence of one or both film cartridges:

- To laminate on the top side of the card, load the top-side cartridge.
- To laminate on the bottom side of the card, load the bottom-side cartridge.
- To laminate on both sides of the card, load both cartridges.

Messages and other information about the laminator are displayed on the printer LCD panel, and on the PC (with the Status Monitor).

🚺 Data

Datacard recommends that the LM300 laminator be used only with the SR300 printer.

#### The Front and Rear of the Laminator

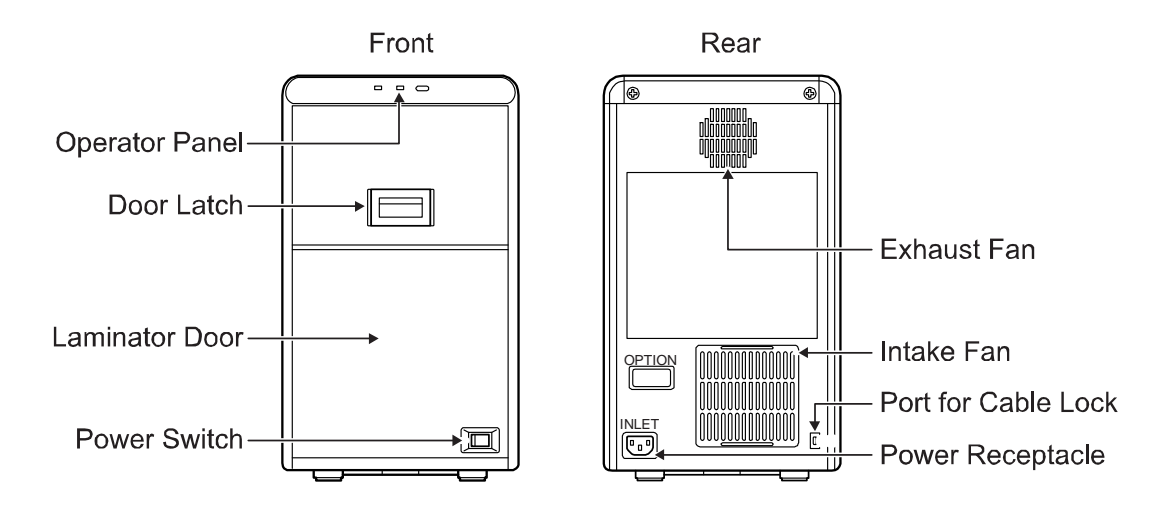

Operator PanelIncludes the red and blue status indicator lights and the<br/>operator button. Refer to "Laminator Operator Panel" on<br/>page 10.Door LatchSlide the latch up to open the laminator door.Laminator DoorOpen the door to access the laminator cartridges.

| Power Switch        | Press the switch to power on the laminator.        |
|---------------------|----------------------------------------------------|
| Exhaust Fan         | Discharges heat from inside the laminator.         |
| Intake Fan          | Draws air into the laminator for internal cooling. |
| Port for Cable Lock | Attach an optional cable lock in this location.    |
| Power Receptacle    | Plug in the power cord here.                       |

# The Left and Right Sides of the Laminator

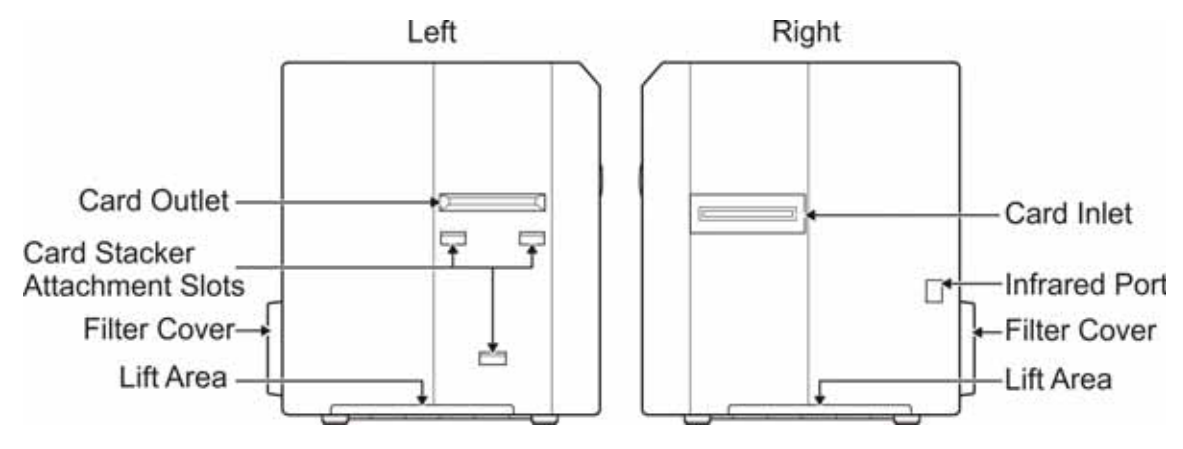

| Card Outlet                   | Cards exit the laminator here.                                                               |
|-------------------------------|----------------------------------------------------------------------------------------------|
| Card Stacker Attachment Slots | Attach the card stacker here. As cards exit the laminator, they collect in the card stacker. |
| Filter Cover                  | Remove to access the air intake filter.                                                      |
| Lift Area                     | Use this area to lift the laminator when carrying it.                                        |
| Card Inlet                    | Printed cards enter the laminator here.                                                      |
| Infrared Port                 | Sends or receives data via infrared communication to the card printer.                       |

## The Inside of the Laminator

\_\_\_\_

|                                        | Cartridge Eject Button<br>Bottom-side Film Cartridge (Orange)<br>Jog Dial Insertion Slot<br>Top-side Film Cartridge (Green)<br>Cartridge Eject Button<br>Jog Dial (Home)                                                       |
|----------------------------------------|----------------------------------------------------------------------------------------------------|
| Cartridge Release Button               | Press the button to remove the bottom-side laminate film cartridge.                                                                                                    |
| Bottom-Side Film Cartridge<br>(Orange) | Holds the laminate film for the bottom side of the card.<br>(LM300 only. A removable cover is located here on the<br>LM200.)                                                                                                   |
| Jog Dial Insertion Slot                | Attach the jog dial here to clear a card jam. Refer to "Clearing a Card Jam" on page 91 for instructions.                                                                                                    |
| Top-Side Film Cartridge (Green)        | Holds the laminate film for the top side of the card.                                                                                                    |
| Cartridge Release Button               | Press the button to remove the top-side laminate film cartridge.                                                                                                    |
| Jog Dial (Home)                        | Use this removable dial when clearing a card jam. Return<br>it to the home location after use. Refer to the procedure<br>described in "Recovering from Laminator Errors" on<br>page 91 for instructions on using the jog dial. |

## Laminator Operator Panel

The status of the laminator is displayed on the card printer's LCD panel and on the Status Monitor of the PC connected to the card printer. The laminator operator panel has two status lights and one operator button, shown below:

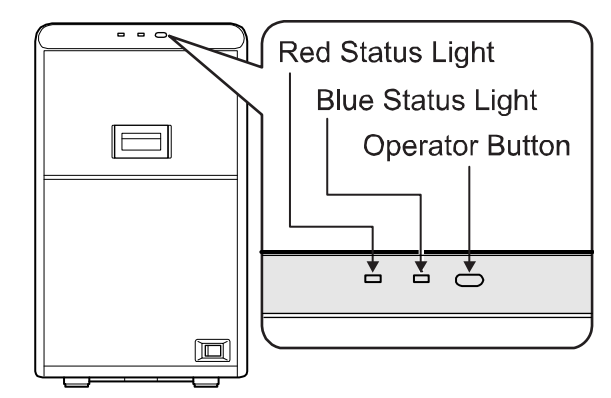

| Red Status Light  | A blinking or steady red light indicates a laminator error.                                                                                                    |
|-------------------|----------------------------------------------------------------------------------------------------|
| Blue Status Light | A blinking or steady blue light indicates that the laminator is functioning normally.                                                                                                    |
| Operator Button   | Press this button after loading a laminator film cartridge,<br>to reset the laminator settings.<br>When no film cartridge is loaded, press the operator<br>button for two seconds or longer to start the cleaning<br>operation. Refer to "Cleaning the Card Feed Rollers and<br>Heat Roller" on page 76 for cleaning instructions. |

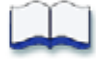

# Chapter 2: Using the Printer and Laminator

This chapter describes how to perform basic tasks required to operate the SR200 & SR300 card printers and LM200 & LM300 laminators.

This chapter describes how to:

- Load supplies
  - Loading Cards on page 12
  - Loading an Ink Ribbon on page 15
  - Loading Retransfer Film on page 16
  - Loading Top-Side Laminate Film on page 17
  - Loading Bottom-Side Laminate Film on page 18
- Power on the laminator and printer
  - Checking the PC Connection on page 19
  - Checking the Laminator Connection on page 20
  - Powering On the Laminator on page 20
  - Powering On the Printer on page 21
  - Initializing the Ink Ribbon and Retransfer Film on page 22
- Print cards
  - Printing Cards Using ID Software on page 23
  - Printing Cards From a PC Application on page 23

2

# **Before You Begin**

Make sure that the printer and laminator (if used) are set up and the printer driver installed. Refer to the *Datacard SR200 & SR300 Card Printers and LM200 & LM300 Laminators Installation Guide* for instructions.

Create the card design(s) to use, and test each design before beginning production. Be sure to use production card stock, and test all data and all processes. For example:

- Encode and read magnetic stripe data, if used.
- Print and verify the colors and quality of printing.
- Laminate test cards and make sure that the results meet your requirements.

Ask your service provider for assistance, if needed, to make your design work.

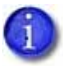

If the printer uses the security lock, refer to "Security Lock Tab" on page 49. Unlock the printer before starting any of the tasks in this chapter.

# **Loading Supplies**

Before using the printer, make sure that the correct cards have been loaded into the card hopper, that ink ribbon and retransfer film cartridges are installed in the printer, and that (if used) laminate film cartridge(s) are loaded in the laminator.

#### Loading Cards

The card hopper can hold up to 100, 0.030 inch (0.75 mm) cards. The cards are held in position with a hopper cover. Make sure that magnetic stripe cards or smart cards are loaded in the proper orientation for processing.

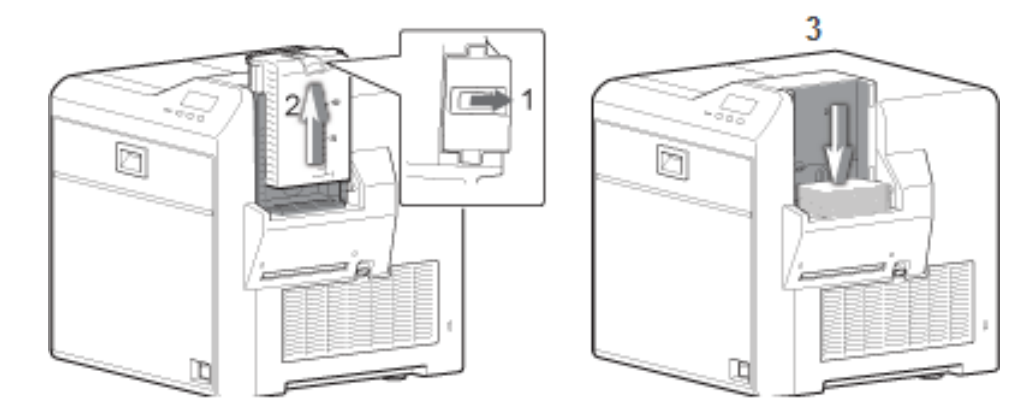

- 1. Slide the card hopper latch open (1).
- 2. Slide the hopper cover up (2).

3. Insert cards (3).

Refer to the illustrations for the correct card orientation:

- For SR200 (single-side) printers, position the top of landscapeoriented cards away from the printer with the front of the card facing down.
- Single Side

- For SR300 (duplex) printers:
  - Load ISO-1 magnetic stripe cards with the stripe up and toward the printer.
  - For most applications, load contact chip cards with the chip down and toward the back of the printer.
  - For custom applications, the card load orientation may be different.
- 4. Slide the hopper cover over the cards (4).
- 5. Slide the card hopper latch closed (5).

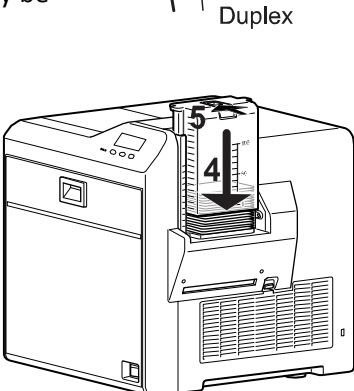

Removing the Card Hopper and Cards

The card hopper can be removed from the printer for secure storage, to adjust card thickness, or for cleaning.

- 1. Slide the card hopper latch closed (1).
- 2. Lift the hopper up (2). The hopper cover and hopper are locked together and both are removed.

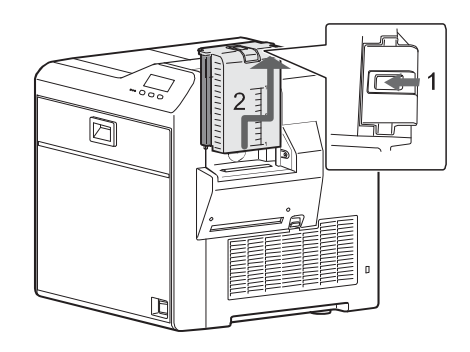

#### Replacing the Card Hopper

If the entire card hopper has been removed from the printer, reinstall it before using the printer.

- 1. Insert the hooks on the card hopper into the slots in the receptacle.
- 2. Slide the card hopper down until it clicks into place.

#### Adjusting Card Thickness

From the factory, the printer is set to use cards 0.030 inch (0.75 mm) thick. Follow these steps to set the printer to use cards of a different thickness.

- 1. Remove the card hopper, as described above.
- 2. Turn the hopper so that the silver dial faces you.
- 3. Use a pointed item such as a pen to slide the dial:
  - Counterclockwise to print thinner cards.
  - Clockwise to print thicker cards.
    - A setting of 1.0 mm corresponds to cards 0.040 inch thick.
    - A setting of 0.75 mm corresponds to cards 0.030 inch thick.
    - A setting of 0.5 mm corresponds to cards 0.020 inch thick.
    - A setting of 0.25 mm corresponds to cards 0.010 inch thick.
- 4. Replace the card hopper. (See "Replacing the Card Hopper" above.)
- 5. Set the card thickness on the Status Monitor. Refer to "Media Setting Tab" on page 44.
- 6. Test the new setting with several cards to make sure that the printer picks only one card at a time.

Contact your dealer or service provider before using 0.010 inch (0.25 mm) thick cards.

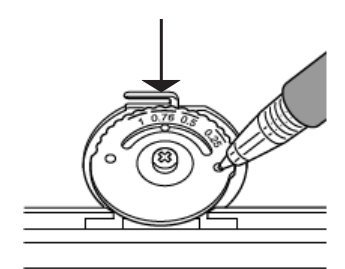

## Loading an Ink Ribbon

If this is the first time you are using the printer, power on the printer until an ink error or a film error occurs, then power it off. (The printer is shipped in transport mode, which does not allow ink ribbon or retransfer material to be installed. Power on cancels transport mode.)

- 1. Slide the door latch up and open the printer door.
- 2. Press the ink ribbon release button and remove the orange cartridge.
- 3. Remove both used ribbon spools from the cartridge (if present).
- 4. Load the new roll of ink ribbon on the cartridge:
  - a. Put the full spool of ribbon on the orange supply spindle (A).
  - b. Put the empty take-up spool on the black take-up spindle (B).
  - C. Align ribbon along the three ribbon guides (C).
  - d. Make sure that the ribbon panels match the colored diagram in the cartridge (D).
  - e. Take up any slack by turning the supply knob counterclockwise. Gently pull the take-up knob and turn (E). If slack cannot be removed, verify that the supply and takeup spools are firmly seated on the spindles.

To ease inserting into the printer, the film must be tight along the ribbon guides. Turning the supply and take-up knobs helps maintain the proper tension.

- 5. Replace the loaded ribbon cartridge in the printer until it clicks into position.
- 6. Close the printer door.

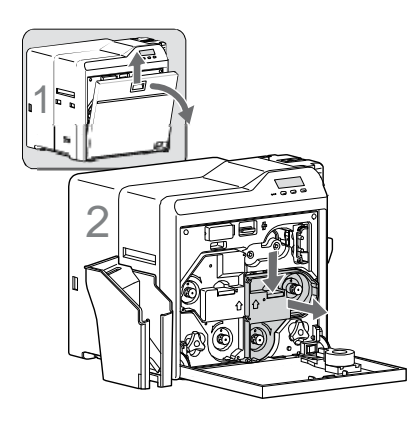

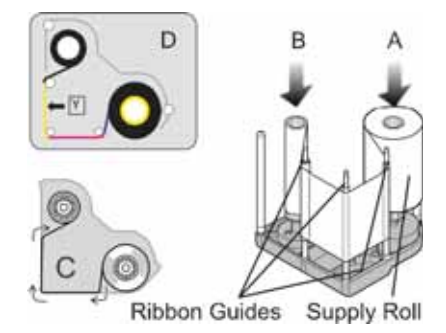

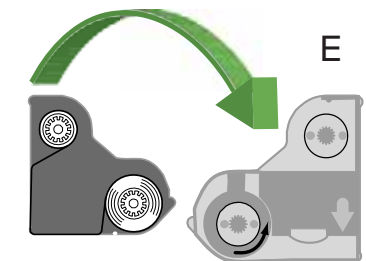

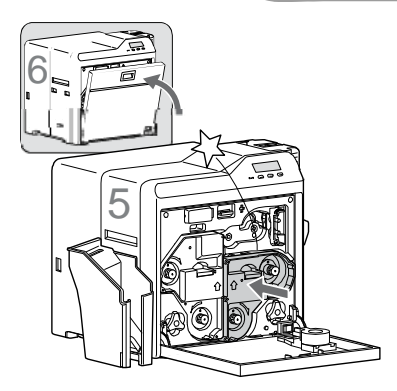

## Loading Retransfer Film

- 1. Slide the door latch up and open the printer door (1).
- 2. Press the retransfer film release button and remove the green cartridge (2).
- 3. Remove both used film spools from the cartridge (if present).
- 4. Load the new roll of retransfer film on the cartridge:
  - a. Put the full roll of film on the green supply spindle (A).
  - b. Put the empty take-up spool on the black take-up spindle (B).
  - C. Align film along the three film guides.
  - d. Wind two frames of film onto the take-up spool
     (D). Set the film so that a black frame line is
     positioned next to the film guide, as shown on the label inside the cartridge.
  - e. Take up any slack by turning the take-up knob clockwise. Gently pull the take-up knob and turn.
    If slack cannot be removed, verify that the supply and take-up spools are firmly seated on the spindles.

To ease inserting into the printer, the film must be tight along the film guides. Turning the supply and take-up knobs helps maintain the proper tension.

- 5. Replace the loaded film cartridge in the printer until it clicks into position (5).
- 6. Close the printer door (6).

The retransfer film cartridge cannot be loaded if the printer is in transport mode. Power on the printer until it displays an error, and then power it off again to cancel transport mode, if necessary.

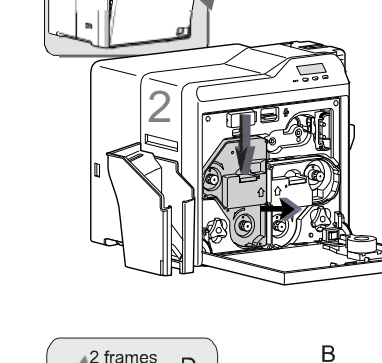

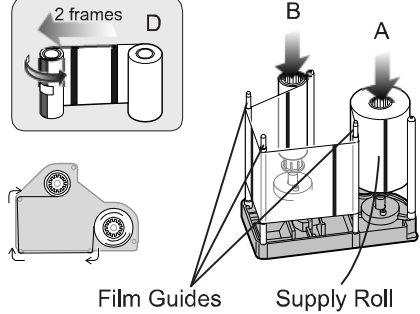

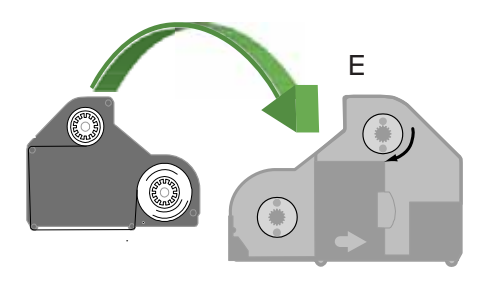

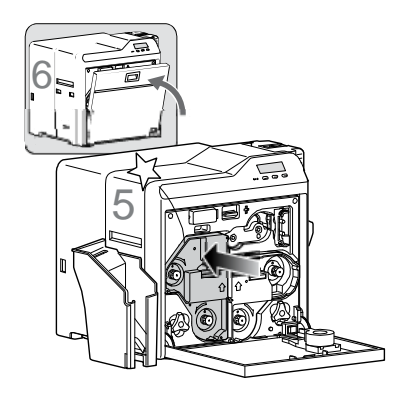

## Loading Top-Side Laminate Film

- 1. Open the laminator door by pulling the top of the door toward you.
- 2. Remove the top-side film cartridge:

Press the laminator cartridge release button and remove the laminator cartridge carefully. The laminate material must be tight when removing the cartridge.

3. Remove the used material (if present).

Be sure to save the empty supply spool. (Do not throw it away.) Use the empty spool as the take-up spool in step 4 of this procedure.

- 4. Place the new roll of material next to the empty take-up spool on a clean surface.
- 5. Remove the label from the laminate material and use it to secure the free end of the material to the empty take-up spool, making sure that the edges are even.
- 6. Load the new roll of material on the cartridge:
  - a. Put the full roll of material on the supply spindle.
  - b. Put the empty take-up spool on the take-up spindle.
  - C. Align the material along the four metal guides as shown on the cartridge label.
  - d. Wind two or three rotations of film onto the take-up spool. Take up slack between the spools by turning the supply knob clockwise. If slack cannot be removed, verify that the supply and take-up spools are firmly seated on the spindles.
- 7. Replace the loaded laminator cartridge in the laminator until it clicks into position.
- 8. Close the laminator door.
- 9. If the loading status of the cartridge is changed when changing the side to be laminated, the laminator does not initialize when the laminator door is closed. Press the **Operator** button to initialize the laminator.

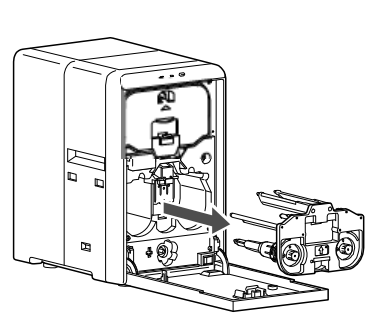

Supply Roll

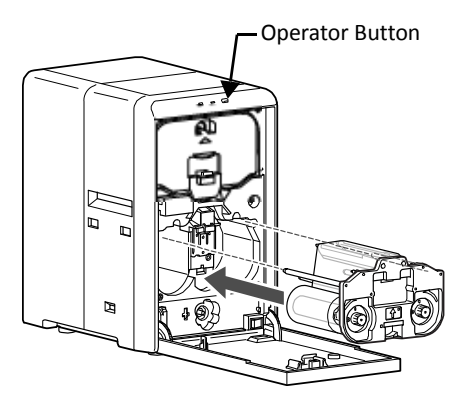

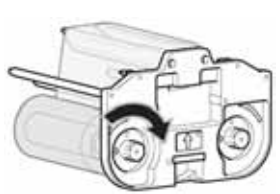

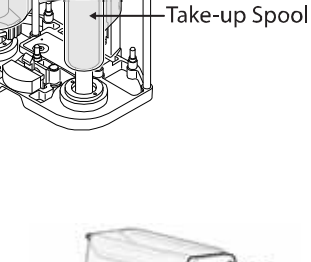

Metal Guides

Guide Shaft

## Loading Bottom-Side Laminate Film

- 1. Open the laminator door by pulling the top of the door toward you.
- 2. Remove the bottom-side film cartridge:

Press the laminator cartridge release button and remove the laminator cartridge carefully. The material must be tight when removing the cartridge.

3. Remove the used material (if present).

Be sure to save the empty supply spool. (Do not throw it away.) Use the empty spool as the take-up spool in step 4, of this procedure.

- 4. Place the new roll of material next to the empty take-up spool on a clean surface.
- 5. Remove the label from the laminate material and use it to secure the free end of the material to the empty take-up spool, making sure that the edges are even.
- 6. Load the new roll of material on the cartridge:
  - a. Put the full roll of material on the supply spindle.
  - b. Put the empty take-up spool on the take-up spindle.
  - C. Align the material along the four metal guides as shown on the cartridge label.
  - d. Wind two or three rotations of film onto the take-up spool. Take up slack between the spools by turning the supply knob counterclockwise. If slack cannot be removed, verify that the supply and take-up spools are firmly seated on the spindles.
- 7. Replace the loaded laminator cartridge in the laminator until it clicks into position.
- 8. Close the laminator door.
- If the loading status of the cartridge is changed when changing the side to be laminated, the laminator does not initialize when the laminator door is closed. Press the **Operator** button to initialize the laminator.

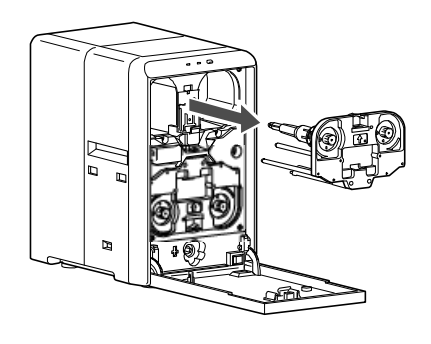

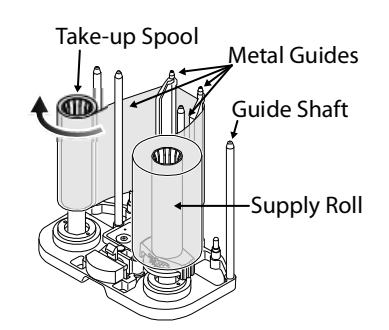

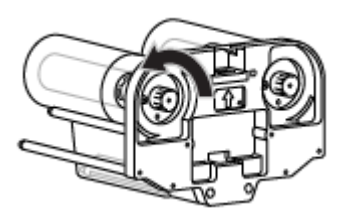

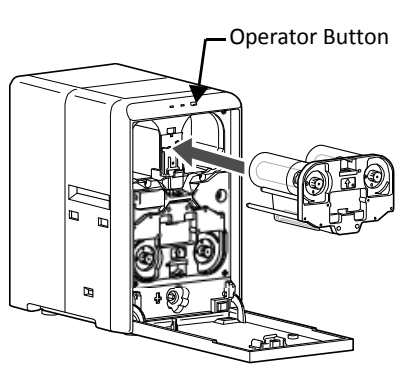

# **Powering On**

Use these procedures to check the connections and then power on the printer and laminator.

#### Checking the PC Connection

The printer and PC are connected when the printer is installed. Follow instructions in the *Datacard SR200 & SR300 Card Printers and LM200 & LM300 Laminators Installation Guide* to connect and set up the printer. To avoid receiving error messages on the LCD panel, make sure that all supplies are properly loaded and in position before powering on the printer.

Before you begin processing cards, make sure that:

- The printer door and card hopper are closed securely.
- The power cord is securely connected to the printer and an appropriate grounded power source.
- The card stacker is attached to the printer or to the laminator, if used.
- The cards and all other supplies are loaded. Refer to "Loading Supplies" on page 12 for instructions.
- The USB data cable is securely connected to the printer and the PC, after the printer driver has been installed.

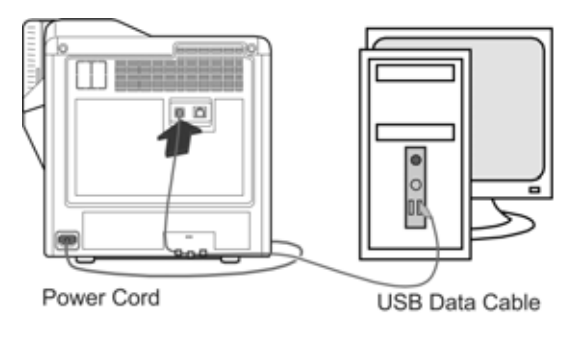

OR

• The network data cable is securely connected to the printer and to a network port.

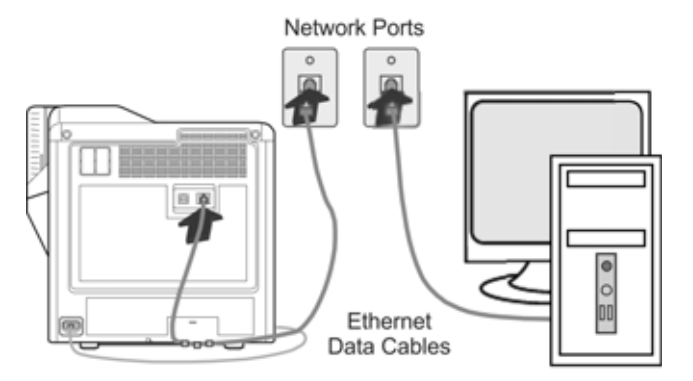

## Checking the Laminator Connection

When using the LM200 or LM300 laminator, make sure that:

- The printer and laminator are aligned at the infrared ports, using the joining plate.
- The power cord is securely connected to the laminator and an appropriate grounded power source.
- Supplies are loaded and the laminator door is closed securely.

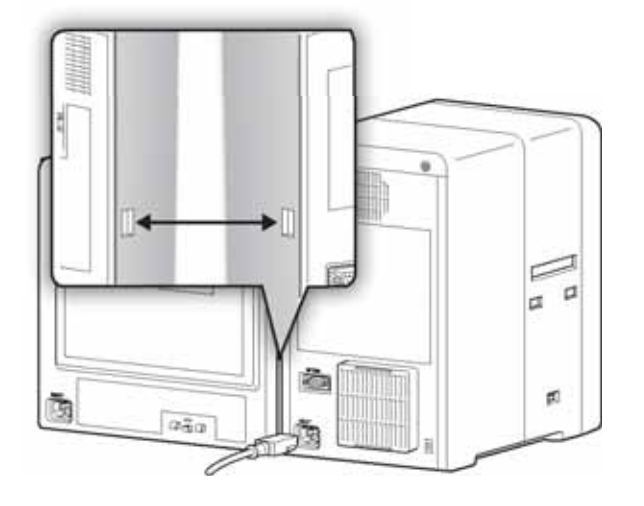

## Powering On the Laminator

When the LM200 or LM300 laminator is used, power on the laminator before powering on the printer.

- 1. Press the laminator power switch.
- 2. Make sure that the laminator is ready before proceeding to power on the printer:
  - The printer LCD panel displays **Initializing** and the blue status indicator light blinks.
  - Preheating displays on the printer LCD panel for approximately four minutes while the heat roller warms to operating temperature.
  - The laminator material initalizes automatically.
  - The printer LCD panel displays **Ready** and the blue status light is lit when the laminator is ready to process cards.

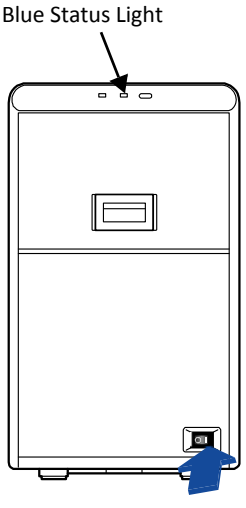

Power Switch

#### Powering On the Printer

- 1. Press the power switch.
- 2. Make sure that the printer powers on and begins initializing. The LCD panel displays **Initializing** while the printer checks and positions the ink ribbon and retransfer film.

During power on, the printer's LCD panel displays the following status messages:

 When operation checks are complete, **Preheating** is displayed on the LCD panel for approximately two minutes while the retransfer roller (and optional bend remedy roller) warm to their operating temperatures.

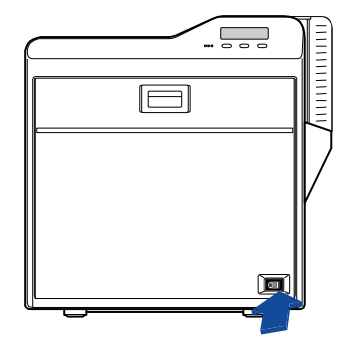

Power Switch

- When ready to print, the LCD panel displays **Ready**.
- 3. The first time you print cards, initialize the ink ribbon and retransfer film. Refer to "Initializing the Ink Ribbon and Retransfer Film" on page 22.

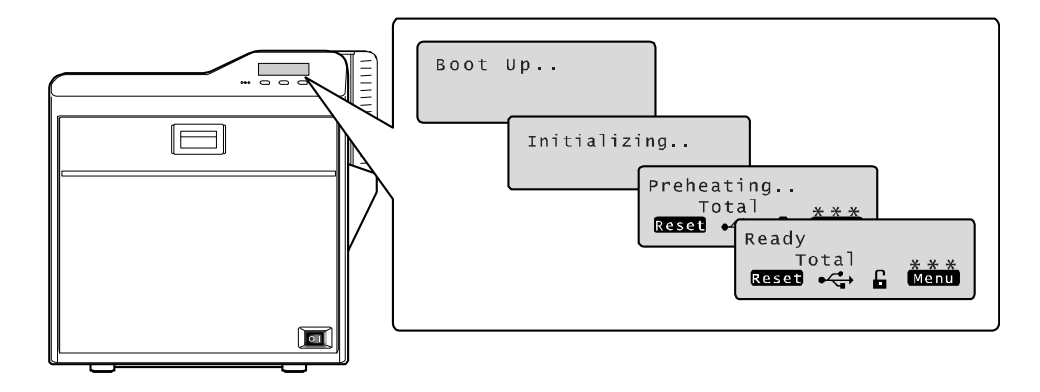

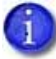

The printer can require several minutes between power on and the **Ready** status.

## Initializing the Ink Ribbon and Retransfer Film

Cards can be printed when the LCD panel displays **Ready**. Follow these steps to initialize the ink ribbon and retransfer film when cartridges are installed or when **Sleeping** displays on the LCD.

- 1. Press the **Reset** key on the LCD panel. The LCD display reads **Initialize OK?**
- 2. Press **(Return)** if you want to initialize the printer without winding the ribbon and retransfer film.

OR

Use the **Next** key to display **2'nd Panel, OK?** or **Next Panel, OK?** if you want to wind the ribbon and transfer film before printing:

- Press when 2'nd panel, OK? is displayed. The printer winds the ribbon and film two panel sets.
- Press when Next Panel, OK? is displayed. The printer winds the ribbon and film one panel set.

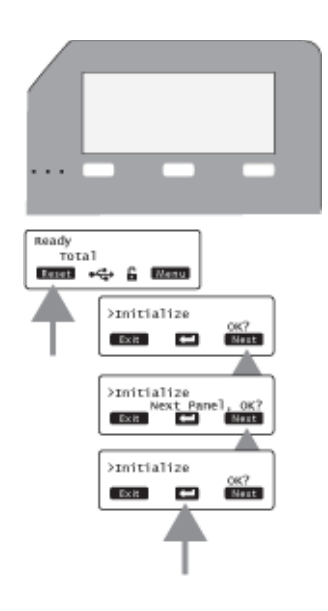

# **Printing Cards**

Print cards after installing the printer and printer driver, and after setting up your card design. Refer to "Before You Begin" on page 12.

Card designs can be printed from ID software, which handles the types of information used on cards. If you do not have ID software, you can use a different PC application to design the cards. However, most PC applications do not support magnetic stripe encoding or smart card programming. With any application, test the card design to verify the results.

The printer LCD panel displays the following sequence while a card is being printed:

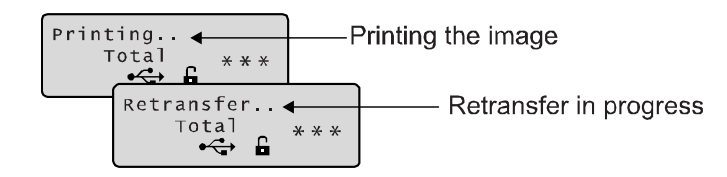

**Tips for Success** 

- To restore the printer when it is in sleep mode, press **Reset** and then **content** on the printer LCD panel.
- Handle unprinted cards by the edges to preserve print quality. Do not touch the print surface with your hands. Use the supplied white gloves to handle cards.
- Refer to Chapter 5: "Magnetic Stripe Encoding" for information about encoding magnetic stripe data on cards.

#### Printing Cards Using ID Software

- 1. Follow the instructions for your ID software to capture, format, and save the data for the card.
- In the software, send cards to the printer. (Typically, you use the Print button.)

The printer driver receives data for each card, prepares the card for printing, and sends each card to the printer.

Each printed card exits the printer and is deposited into the card stacker or goes directly into the laminator.

## Printing Cards From a PC Application

- 1. Use the page setup feature in the software application to set the following:
  - Set paper or page size to CR80 card or 2.125 inch x 3.375 inch.
  - Set the orientation for the card design—either portrait or landscape.
  - Set margins to zero for edge-to-edge printing.
- 2. Format and save the card information.
- 3. Select the **SR-CP U1** printer from the Print dialog box.

SR-CP U1 is the default name of the printer when connected with a USB cable. Your printer may have a different name.

- 4. Click **Printer Properties** to open the Printing Properties dialog box. Use the Setup, Print, and Encode tabs to set printer properties:
  - Setup Tab: Set the card orientation, number of copies, and whether to turn the card over after loading.
  - Print Tab: Set printing on one side or both sides, and rotation. The Print tab contains settings for using the color (YMC) and black (K) panels of the print ribbon. This tab also contains controls for

setup Part Encode annuate Configuration Version fter

ides,
for
if the
for

color adjustment, setting up a look-up table, and specifying the print area for ribbon panels, including peel-off areas.

• Encode Tab: View or change settings for using smart card (IC) and magnetic stripe encoding. You can also specify whether to rotate the card after an encoding step.

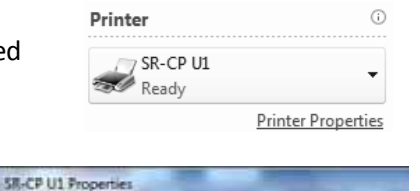

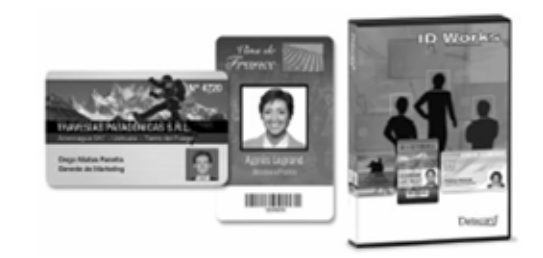

- 5. When you are finished, click **OK** to close the Printing Preferences dialog box.
- 6. Click **Print** in the Print dialog box to print the card.

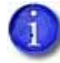

For a complete description of settings that can be viewed or changed, refer to "Introduction to Printer and Laminator Settings" on page 26.

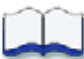

# Chapter 3: Printer and Laminator Settings

This chapter contains information and procedures for viewing and changing SR200 & SR300 card printer and LM200 & LM300 laminator settings.

3

This chapter describes:

- Printing Properties on page 26
- Printing Preferences on page 27
- Using the Status Monitor on page 38
- Using the LCD Panel Menus on page 51
  - Connection and Lock Symbols on page 52
  - Key Functions on page 52
  - LCD Panel Menu Structure on page 54
  - Using a Printer Security Key on page 63
- Laminator Status and Settings on page 68
  - Displaying Laminator Status on the LCD Panel on page 68
  - Suggested Laminator Settings on page 69

# Introduction to Printer and Laminator Settings

Three main tools allow you to create or modify settings that determine how the printer performs and how cards are printed and laminated:

- Printer Driver: Settings made on the Printing Properties dialog box or the Printing Preferences dialog box are written to the printer driver. These dialog boxes allow you to specify many of the settings that affect how your SR200 or SR300 card printers function.
- Status Monitor: Settings made on the Status Monitor are written to the PC. In cases where a setting can be made through either the printer driver or on the Status Monitor, the printer driver takes precedent over the Status Monitor and changes made to encoding in the driver are not displayed in the Status Monitor or on the LCD panel.
- LCD Panel: The printer's LCD panel allows you to view many current printer and laminator settings as read-only. To change those settings, use the Status Monitor, or the Printing Preferences or Printing Properties dialog box. Some printer functions can be performed, and some settings entered, using the LCD panel.

# **Printing Properties**

The Printing Properties dialog box options are set up when the printer is installed, or by your system administrator.

- 1. Select **Start** from the Windows task bar.
- 2. Open your PC's **Printers** or **Devices and Printers** window, following the steps for your operating system.
- 3. Locate the Datacard card printer icon.
  - The printer driver must be installed for the printer icon to be present.
  - SR-CP U1 is the default name of the printer (or SR-CP LAN, if a network printer). The name of your printer might be different.
- 4. Right-click the printer icon and select **Printer Properties**. The Properties dialog box opens.
- 5. Use the tabs to set up Sharing, Ports, Color Management, Security, and Advanced options.
- 6. Click **OK** to save and close, or click **Cancel** to close without saving changes.

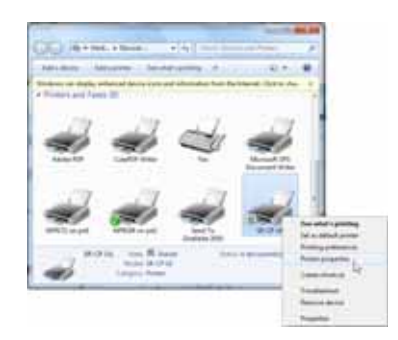

| lander .                                      |        |   |
|-----------------------------------------------|--------|---|
| Domest.                                       |        |   |
| Num SROFUT                                    |        |   |
| Fedures                                       |        |   |
| Double-solid No.                              | Tenint | - |
| Starler Por                                   |        |   |
| Speed University<br>Maximum mediators 200 day |        |   |
|                                               |        |   |
# **Printing Preferences**

The Printing Preferences dialog box contains the Setup, Print, Encode, Laminate, Configuration, and Version tabs. Use the settings in these tabs to customize your card printer and laminator operation.

To view or change Printing Preferences:

- 1. Select **Start** from the Windows task bar.
- 2. Open your PC's **Printers** or **Devices and Printers** window, following the steps for your operating system.
- 3. Locate the Datacard card printer icon.
  - The printer driver must be installed for the printer icon to be present.

| 0.0 (81)                                                                                               |      | - 10                                                                        | lett.                                                                                                    |   |
|----------------------------------------------------------------------------------------------------|------|-----------------------------------------------------------------------------|----------------------------------------------------------------------------------------------------|---|
| Variation (1990)<br>El Deserver<br>El Processo<br>Masso<br>Masso<br>Santa<br>Santa<br>Patter<br>Fatter | 2201 | Jarre<br>Jar<br>Jar<br>Jar<br>Jar<br>Jar<br>Jar<br>Jar<br>Jar<br>Jar<br>Jar | Cyper<br>Construction<br>Construction<br>Construct | ā |
|                                                                                                    |      | _                                                                           | -                                                                                                    | - |

- The default name of the SR200 or SR300 card printer is SR-CP U1 (or SR-CP LAN, if a network printer). The name of your printer might be different.
- 4. Right-click the printer icon and select **Printing Preferences** from the pop-up menu. The Printing Preferences dialog box opens.
- 5. Click to select the desired tabs and make any desired changes, as described below.
- 6. Click **OK** or **Apply** to save the settings, or **Cancel** to close the Printing Preferences window without saving any changes.

## Setup Tab

Use the Setup tab to specify the card orientation and number of copies (your ID software might specify these settings, which override the Setup tab). You can also specify whether the printer will turn over the card after it is picked, for printers with two-sided printing capability.

The Setup tab includes the Save and Load buttons. Refer to "Saving Settings" on page 28 and "Loading Settings" on page 28 to save and load printer settings for use with additional SR200 & SR300 printers.

| a la la classe de la contra de    |                   |
|-----------------------------------|-------------------|
| two me items tames totacen i mer- |                   |
| http                              |                   |
| (A) Street                        |                   |
|                                   |                   |
| Barlie d'agée: 3 🔄 2486           |                   |
| Satisfy to have not the care      |                   |
|                                   |                   |
|                                   |                   |
|                                   |                   |
|                                   | La free surgi     |
|                                   |                   |
|                                   |                   |
|                                   | The second second |
|                                   |                   |

## Saving Settings

If your location uses several printers that need the same settings, you can set up one printer and save the settings to a .dat file. (Settings that can be shared are saved to the file. Settings include Printer, Preferences, and Status Monitor settings.)

- 1. Open Printing Preferences as described on page 27.
- 2. Use the Printing Preferences tabs to set up the printer to meet the needs of your card design program.
- 3. Click the Setup tab, then click **Save**.

A Windows Save As dialog box displays.

- 4. Save the printer settings file:
  - a. Select a location to which you have permission to save settings.
  - b. Type a file name that reflects the program, printer serial number, or other significant information.
  - C. Select **Printer Profile (\*.dat)** for the file type.
  - d. Click Save.

## Loading Settings

Follow these steps to load a saved .dat file onto an additional card printer (with printer driver installed).

- 1. Open **Printing Preferences**, then click the Setup tab.
- 2. Click Load.

A Windows Open dialog box displays.

- 3. Locate the .dat file and open it.
- 4. Click **Yes** to confirm that you want to load the settings, then click **Apply** to use the settings.
- 5. Repeat step 1 to step 4 for additional printers.

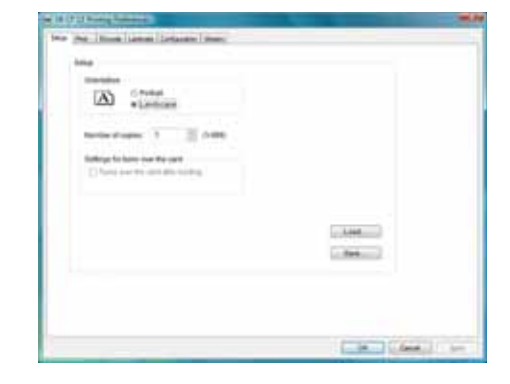

| PLC                                                                                                    | C & BRANN & SUBPLY &                                                                                                    | + 140                                                                                                    | -                                                                                                    |   |
|----------------------------------------------------------------------------------------------------|----------------------------------------------------------------------------------------------------|----------------------------------------------------------------------------------------------------|----------------------------------------------------------------------------------------------------|---|
| Department + 1 Proc. Robits                                                                                                    |                                                                                                    |                                                                                                    |                                                                                                    |   |
| Landa<br>Daniap<br>Daniap<br>Daniap<br>Danastr<br>Danastr<br>Dan | Hanne<br>A Hannensenbenderen<br>A Hannensenbenderen<br>A Hannensenbenderen<br>A Hanne<br>A Hanne<br>A Orlmant<br>A Orlmant<br>A Orlmant<br>A Orlmant<br>A Orlmant<br>A Orlmant | Date recention<br>in the limit of the set<br>in the limit of the set<br>in the limit of the set<br>in the limit of the set<br>in the limit of the set<br>in the limit of the set<br>in the limit of the set<br>in the limit of the set<br>in the limit of the set<br>in the limit of the set<br>in the limit of the set<br>in the limit of the set in the<br>effective of the set in the set<br>of the limit of the set in the set<br>of the limit of the set in the set<br>of the limit of the set in the set<br>of the limit of the set in the set in the set<br>of the limit of the set in the set in the set in the set in the set<br>of the limit of the set in the set in the set i | Ngar<br>Hip-talaa<br>Hip-talaa<br>Hip-talaa<br>Hip-talaa<br>Hip-talaa<br>Hip-talaa<br>Hip-talaa<br>Hip-talaa |   |
| Conjula - 1                                                                                                    | 1                                                                                                    |                                                                                                    |                                                                                                    | 1 |
| Pingerse This in                                                                                                    | en huma Sattings                                                                                                    |                                                                                                    |                                                                                                    |   |
| Taxa at Loss Perma                                                                                                    | Profes Public                                                                                                    |                                                                                                    |                                                                                                    |   |

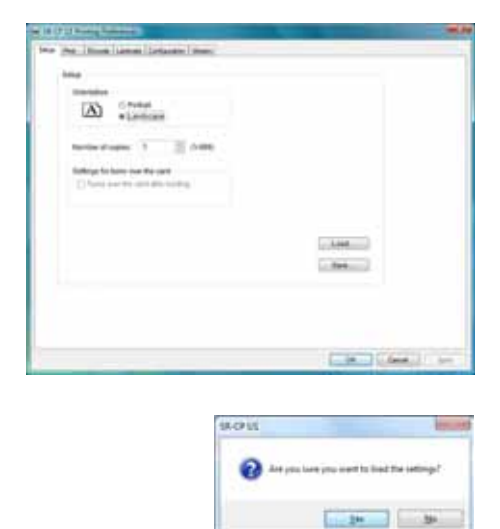

# Print Tab

The Print tab contains settings for using the color (YMC) panels, black (K) panels and additional panels of the print ribbon. The tab also has controls for color adjustment, setting up a look up table, setting up page split, and dithering. Refer to "Page Split" on page 32 for more information.

To print text, bar codes, or both, using black (K) ink on a card using an ink ribbon with YMCK panels, select
 Extraction > Only text.

| Contract and                      | There are being                      |
|-----------------------------------|--------------------------------------|
| Tation Dieter a                   | And and the particular of the second |
| distant in                        | Compatibused in .                    |
| aloute diservices                 | ADVAL DATE:                          |
| (Parist)                          | Longe get                            |
| Citerate man                      | Contractored                         |
| Chrones Re                        | Colores and                          |
| Statement Line                    | Line_1                               |
| Characteristic statement [ 10101] | ( units)                             |
| Contractor (1992)                 | Transformer and Table                |
|                                   |                                      |
|                                   |                                      |

- To print black areas of graphics with K ink ribbon, select Extraction > All.
- If you print graphics with black ink, you can set the density of dithering by clicking the **Dither** button.

If your printer includes a turnover unit for two-sided printing, you can specify whether to print on both sides of the card. For each side, you can select the ribbon panels to use and whether to rotate the image (your ID software might specify these settings, which override the Print tab). Use ribbon panels such as peel-off or UV only if the ribbon includes them and your ID software sends data for them. (Sending data for panels that are not present causes errors.)

Use the Printing area settings to block a specific area from printing, such as an area for peel-off ribbon. Use the UV Ink settings if you use print ribbon with a UV panel.

## Look Up Table

The look up table adjusts printing by substituting one color for another. It is sent to the printer, where the values are used as the card is printed.

The look up table requires a file with a full set of 256 values (0-255) for each plane, in order, for yellow, magenta, cyan, and black (1024 values). Each field can have a value from 0 through 255. Data must be ASCII numeric values, separated by a comma or line feed.

| 1 Marchi<br>2 March 10<br>2 March 10<br>2 March | Eter<br>Processon<br>Relation THEN<br>Second Relation<br>Eterology (Constition<br>(Eterology (Constition))) | - | ba:  |        |
|----------------------------------------------------------------------------------------------------|----------------------------------------------------------------------------------------------------|---|------|--------|
|                                                                                                    | 1 Paintin<br>2 Deservation<br>2 Painting (d)                                                                | - |      |        |
| Carl Lines.                                                                                                    | Characteristic and Const.<br>Characteristic and Const.<br>Characteristic and Const.                         | - | 0=00 | -      |
|                                                                                                    |                                                                                                    |   | -    | . int. |

## Color Adjustment

Use the Color dialog box to adjust your images before sending them to the printer. The settings affect all parts of a card, including a color logo, color photo, and color backgrounds.

## UV Ink

Use the UV Ink dialog box to select how to print the UV ink panel, if used. You can:

- Use UV printing on the front of the card, the back of the card, or both.
- Extract text of a specific color, which you specify. White (255,255,255) and black (0,0,0) are not allowed.
  - The text is printed using the UV panel with full grayscale intensity (255).
  - The text is not printed with the color panels.
- Print the contents of a bitmap file, which you specify in the File Information area. The bitmap can be:
  - Monochrome (one bit-per-pixel), where white is printed with full intensity (255). If white
    is the no-printing color, black is printed with full intensity.
  - 16 colors or 4-bit color, printed with 256 gradations.
  - 256 colors or 8-bit color, printed with 256 gradations.
  - 32K colors, or 16-bit color, printed with 256 gradations. Only the (MSB) GGGBBBBB-XRRRRGG(LSB) format is supported.
  - 24-bit and 32-bit color, printed with 256 gradations.
- Select a no-printing color, which is not printed with the UV panel.
  - This color becomes the unprinted background of the UV plane.
  - Be careful to select a color not contained in your images—it is extracted by the driver, and color printing can cause a void.
- Use a multipage input document to print the YMC (color), black (K), and UV panels in that order. Refer to "Page Split" on page 32 for more information.

| 2.548<br>Total and the second second sec                                                                                                    |  |
|----------------------------------------------------------------------------------------------------|--|
| 1 Auronale<br>2 Marcanae<br>2 Marcanae<br>2 Marcanae anno<br>2 Marcanae announce<br>2 Marcanae announce<br>2 Marcanae announce<br>2 Marcanae<br>2 Marcanae announce<br>2 Marcanae<br>2 Marcanae<br>2 |  |
|                                                                                                    |  |

| Common and a local data                                                                                                    |                                  |
|----------------------------------------------------------------------------------------------------|----------------------------------|
| Parton Distance of                                                                                                    | And other Distances in which the |
| Anny African Ann.                                                                                                    | - Carlog of Bageria Ann          |
| 40114 (December 1                                                                                                    | Alexan (Debler)                  |
| 5. Parriett                                                                                                    | 1.marste                         |
| Conversion of the local division of the local division of the loca | 2 Design mat                     |
| Chansel Mr.                                                                                                    | Colored Mr.                      |
| Statement Line                                                                                                    | 1.2.200                          |
| "Distantial and addressed [ 1001011                                                                                                    | Long.                            |
| Contenant (1991)                                                                                                    | Construction and Adding          |
|                                                                                                    |                                  |
|                                                                                                    |                                  |

- Specify the MAC address position. When using the UV panel, the MAC address of the printer is always printed on the card using the UV panel:
  - Choices are Upper Right (1) and Lower Left. (2), where (3) is the 0,0 point of the card image. The MAC address block is 34 pixels high and 230 pixels long.
  - Landscape: The upper right location starts at 764,18. The lower-left location starts at 42,611.
  - Portrait: The upper right location starts at 612,743. The lower-left location starts at 19,42.
- Specify the number of retransfer panels used to print one side of a card (1 Panel, 2 Panels, or Auto). UV and YMCK inks cannot be transferred in the same area on the same retransfer panel, so this setting determines what data will print.

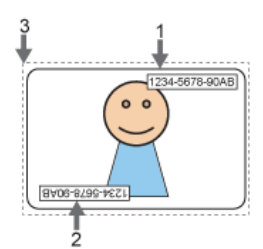

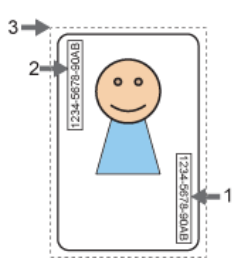

The following table shows the result for data outside the MAC address area and data overlapping the MAC address area:

|                                                                                                    | Printing Data | Setting for Number of Retransfer Film Panels to Use                                                           |                        |                        |  |
|----------------------------------------------------------------------------------------------------|---------------|----------------------------------------------------------------------------------------------------|------------------------|------------------------|--|
|                                                                                                    |               | 1 Panel                                                                                                    | Auto                   | 2 Panels               |  |
| Printing data<br>that overlaps<br>with the UV ink<br>data outside the<br>MAC address<br>printing area. | None          | Print in one<br>panel                                                                                         | Print in one<br>panel  | Print in two<br>panels |  |
|                                                                                                    | YMC Ink       | Print in one<br>panel (The<br>YMC ink is not<br>printed in<br>areas where it<br>overlaps with<br>the UV ink.) | Print in two<br>panels | Print in two<br>panels |  |
|                                                                                                    | K Ink         | Print in one<br>panel (The UV<br>ink is not<br>printed in<br>areas where it<br>overlaps with<br>the K ink.)   | Print in two<br>panels | Print in two<br>panels |  |

|                                                  | Printing Data | Setting for Number of Retransfer Film Panels to Use |                        |                        |  |
|--------------------------------------------------|---------------|-----------------------------------------------------|------------------------|------------------------|--|
|                                                  |               | 1 Panel                                             | Auto                   | 2 Panels               |  |
| Printing data<br>inside the MAC<br>address area. | None          | Print in one<br>panel                               |                        | Print in two<br>panels |  |
|                                                  | YMC Ink       | Print in one<br>panel (Does                         | Print in two<br>panels | Print in two<br>panels |  |
|                                                  | K Ink         | the YMCK ink.)                                      | Print in two<br>panels | Print in two<br>panels |  |
|                                                  | UV Ink        | Prints the MAC a                                    | address only           |                        |  |

The printer driver compares printing data for each type of ink to determine whether there are any overlapping pixels. Priority is given to the "Print in 2 panels" setting.

## Priority of Data

- The MAC address data is always printed using the UV panel. The area can knock out other printing.
- Image files are processed in the order registered and shown in the File Information area. Newer data replaces older data if it overlaps.
- Extracted text has higher priority than an image file and prints on top of any image.
- Page Split overrides extracted data and any image files.

## Page Split

Page Split informs the printer driver that you plan to use a multipage input document: one page for YMC (color), another page for black (K), and (if you use UV ink) an additional page for a UV panel, in that order. You can specify Page Split for black (K) printing and for UV panel printing.

The following example shows a two-page document with YMC and K printing on one side of the card, and Page Split chosen for K printing on the same side of the card.

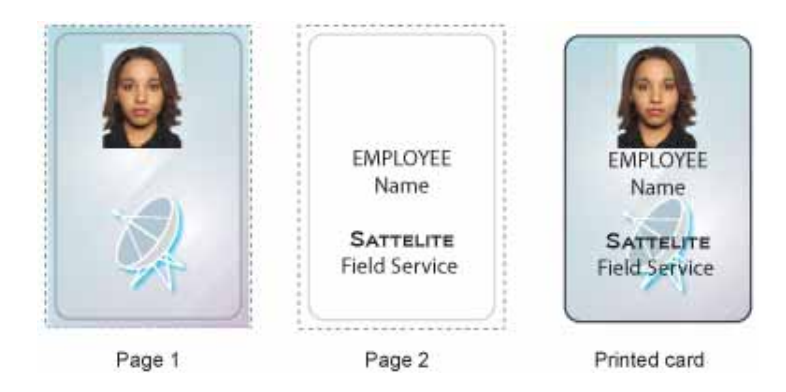

The following table shows how the Page Split feature can be used for different combinations of YMC, K and UV printing. The Front side and Back side settings on the Print tab must also be set to support printing.

| K Ink | : Split? | UV Ink | : Split? |      |                   | Page N            | umbers            |                |                 |
|-------|----------|--------|----------|------|-------------------|-------------------|-------------------|----------------|-----------------|
| Front | Back     | Front  | Back     | 1    | 2                 | 3                 | 4                 | 5              | 6               |
| _     | _        | _      | _        | YMC  | К <sup>В</sup>    |                   |                   |                |                 |
| _     | _        | _      | _        | ҮМСК | ҮМСК <sup>В</sup> |                   |                   |                |                 |
| Yes   | _        | _      | _        | YMC  | к                 | YMCK <sup>B</sup> |                   |                |                 |
| _     | _        | Yes    | _        | ҮМСК | UV                | ҮМСК <sup>В</sup> |                   |                |                 |
| Yes   | _        | Yes    | _        | ҮМС  | К                 | UV                | ҮМСК <sup>В</sup> |                |                 |
| _     | Yes      | _      | Yes      | ҮМС  | К                 | ҮМСК <sup>В</sup> | UV <sup>B</sup>   |                |                 |
| Yes   | Yes      | _      | _        | YMC  | К                 | YMC <sup>B</sup>  | К <sup>В</sup>    |                |                 |
| _     | _        | Yes    | Yes      | үмск | UV                | ҮМСК <sup>В</sup> | UV <sup>B</sup>   |                |                 |
| Yes   | Yes      | Yes    | _        | YMC  | К                 | UV                | YMC <sup>B</sup>  | К <sup>В</sup> |                 |
| Yes   | Yes      | Yes    | Yes      | үмс  | к                 | UV                | YMC <sup>B</sup>  | К <sup>В</sup> | UV <sup>B</sup> |

<sup>B</sup> Printed on the back of the card.

## Security Erase

To use the Security Erase feature, load a YMCK ink ribbon and select **Security Erase** on the Print tab. Security erase uses the K panel to print a random pattern onto the ink ribbon and the transfer ribbon after printing each card.

## Without Security Erase

This illustration shows a printed card and the ink ribbon used to print it, without using the Security Erase feature:

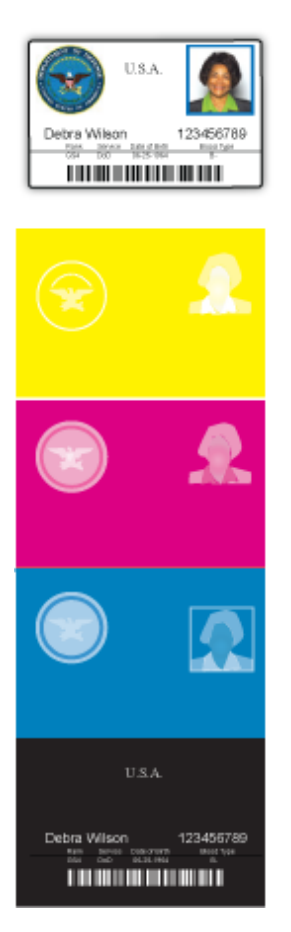

## With Security Erase

This illustration shows the same printed card and the ink ribbon used to print it, after using the Security Erase feature:

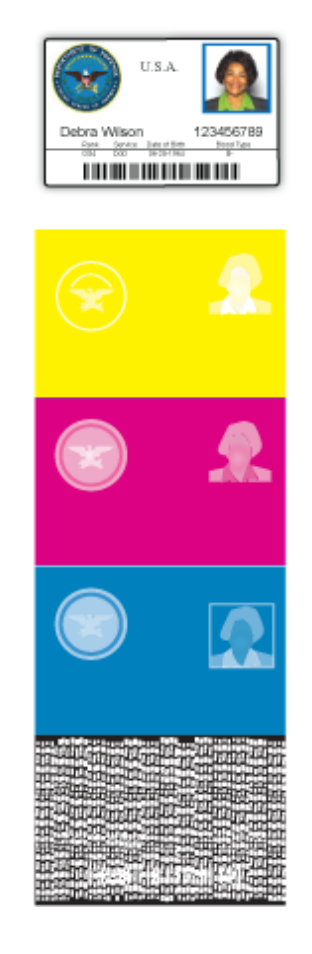

This illustration shows the retransfer film after using the Security Erase feature:

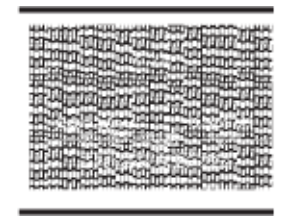

## Printing Area Settings

On the Print tab, click **Enable the printing area** and click **Settings** to define non-printing areas of a card design. Also use with peel-off (YMCK-PO) ribbon.

You can block YMCK printing areas, but the protective layer from the retransfer material is still applied to the card. To maintain quality, use the peel-off feature and peel-off ribbon to remove the retransfer material in magnetic stripe, smart card chip, and hologram areas.

The Printing area dialog box contains settings for x and y starting coordinates, height and width of print area, ink type, card side, and energy settings.

You can add up to three non-printing areas per side. However, none of the non-printing areas can overlap each other.

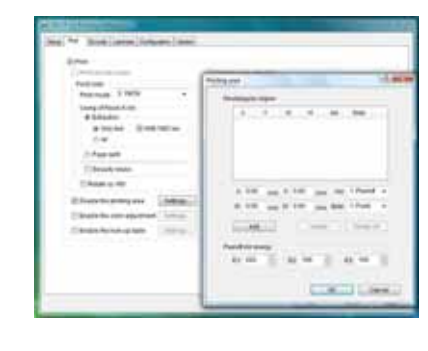

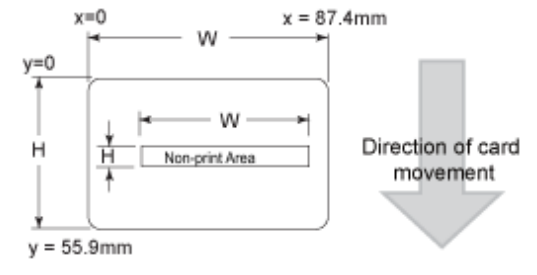

To define a non-printing area:

- 1. Enter the x and y coordinates of the start position and the height and width in millimeters.
- 2. Select **1. Peeloff** or **2. YMCK** from the **Ink** list.
- 3. Select **1. Front** or **2. Back** from the **Side** list.

For ISO magnetic stripes, use the following values:

| X start | Y start | Width | Height | Ink       | Side     |
|---------|---------|-------|--------|-----------|----------|
| 0       | 0       | 87.46 | 17.86  | 1 Peeloff | 1. Back  |
| 0       | 0       | 87.46 | 21.42  | 2 YMCK    | 1. Front |

4. Made adjustments to the **Peel off ink energy** settings (E1, E2, and E3), as needed.

The Peel-off Ink Energy settings affect the print density or strength of peel-off.

For best results, use the default settings. The printer driver sets the width of each area.

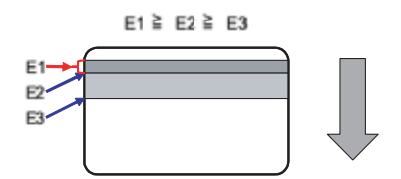

5. Click **Add** to add the non-printing area.

## **Printer Settings**

On the Print tab, the "Enable printer settings" feature is available for administrator-level users. Refer to "Configuration Tab" on page 37 for more information about this setting. Click **Settings** to open the Settings dialog box. The Settings dialog provides a convenient location to manage settings provided on several tabs in the Status Monitor. Refer to "Printer Setting Tab" on page 42, the "Retransfer Tab" on page 43, or the "Bend Remedy Tab" on page 44 for more information about the available settings.

## Encode Tab

The Encode tab contains settings for using smart card (IC) and magnetic stripe encoding. (Your ID software might specify these settings, which override the Encode tab.) You can also specify whether to turn over the card after an encoding step.

Only options installed in the printer display in this tab. Refer to Chapter 5: "Magnetic Stripe Encoding" on page 81 for more information about encoding magnetic stripes.

Refer to the *Datacard SR200 & SR300 Plug-in User's Guide* for information on using Datacard ID software applications to encode magnetic stripe onto cards.

# Laminate Tab

The Laminate tab contains mode settings for the laminator, if one is used. Three modes are available:

- Default: Operates using the settings defined in the Laminator tab of the Status Monitor.
- Pass Through: Does not laminate the card.
- Laminate: Laminates the card.

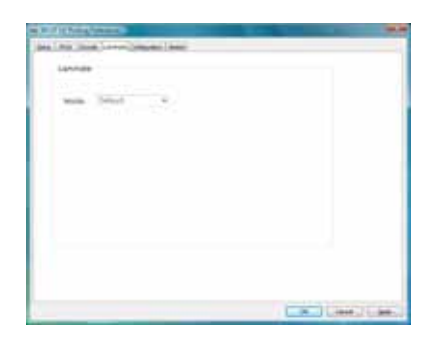

| napati anating<br>anating |  |
|---------------------------|--|
|                           |  |
|                           |  |
|                           |  |

# **Configuration Tab**

The Configuration tab displays the options installed in the printer, if any.

The Enable the Settings area is available for administratorlevel users. Use this option to print a card using settings that are different from those saved in the printer. The changes made using this method are not saved in the printer. After this card is printed, the previous printer settings are restored.

To enable temporary printer settings:

- 1. Select Start from the Windows task bar.
- 2. Open your PC's **Printers** or **Devices and Printers** window, following the steps for your operating system.
- 3. Right click the SR-CP printer, and select Run as Administrator.
- 4. Select Properties.
- 5. In the General tab of the Properties dialog box, select **Printing Preferences**.
- 6. Click the **Configuration** tab.
- 7. Select the box under **Enable the settings**.
- 8. Select the Print tab and click **Settings** to change settings for the next card to be printed.

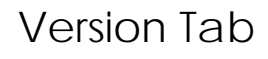

The Version tab shows the build version of the printer driver. Your service provider might ask you for this information.

SR200 & SR300 Card Printers and LM200 & LM300 Laminators User's Guide

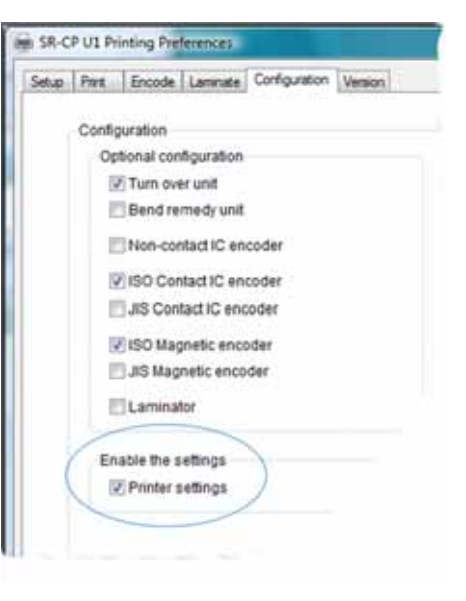

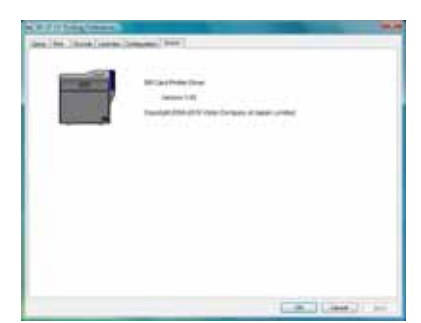

| A REAL PROPERTY AND A REAL PROPERTY AND A REAL |  |
|----------------------------------------------------------------------------------------------------|--|
| iles (be likes) over "object (base                                                                                                    |  |
| International Sector Sector Se |  |
|                                                                                                    |  |

# Using the Status Monitor

During installation, the printer driver and Status Monitor are installed onto the PC. The Status Monitor handles bidirectional communication between the printer and the printer driver. An administrator-level user can use the Status Monitor to view or change most printer and laminator settings.

# Opening the Status Monitor

**Tips for Success** 

- Users without administrator permissions can view settings but cannot change them. Start the Status Monitor with administrator permissions if you want to change settings.
- The first time you open the Status Monitor on Windows Vista, you must open it as administrator. If you do not, the Status Monitor displays the following message:

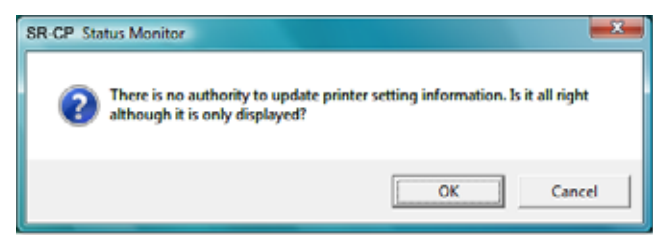

- If you click **Cancel**, you can try to open the Status Monitor as an administrator.
- If you click **OK**, Windows Vista displays the error shown:

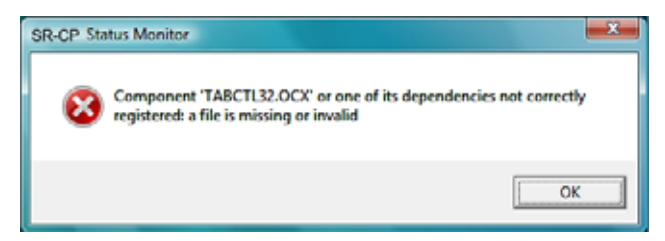

 When you receive the error, uninstall the Status Monitor, restart Windows Vista, and install the Status Monitor again.

To open the Status Monitor window:

- 1. Begin with the printer powered on and connected to the PC.
- 2. To start the Status Monitor with administrator permissions, do the following:
  - Use the desktop icon if you installed it.

OR

From the Windows task bar, select Start > Programs > SR Card Printer Status Monitor.

- For Windows 7 and WIndows Vista, right-click the SR Printer Status Monitor icon and select Run As administrator.
- For Windows XP and 2000, right-click the SR Printer Status ٠ Monitor icon and select Run As In the Run As dialog box. Enter the name and password for a user name with administrator permissions.
- The first time you start the Status Monitor on a PC with the Windows Firewall enabled, a Windows Security Alert dialog box may display. Click Unblock to use the Status Monitor.
- 3. To start the Status Monitor without administrator permissions, click the icon to open it. A prompt indicates that you cannot change settings. Click **OK** to continue.
- 4. The Status Monitor window opens. Use these Status Monitor tabs to view or specify settings:
  - Printer Status tab (page 40)
  - Printer Setting tab (page 42)
  - Retransfer tab (page 43)
  - Bend Remedy tab (page 44)
  - Media Setting tab (page 44)
- Property tab (page 46)
- Laminator tab (page 47)
- Printer Select tab (page 48)
- Security Lock tab (page 49)
- Others tab (page 51)
- 5. Tabs that allow you to change settings contain a Refresh button and an Update button. Click Refresh to obtain current values from the printer and display them on the Status Monitor. Click **Update** to send settings to the printer.

A "Would you like to refresh printer setting?" or "Would you like to change printer setting?" dialog box displays. Click **OK** or **Cancel** to complete the procedure.

| SR Card Printer Status Monitor             | SR Card Printer Status Monitor            |
|--------------------------------------------|-------------------------------------------|
| Would you like to refresh Printer Setting? | Would you like to change Printer Setting? |
| OK Cancel                                  | OK Cancel                                 |

|      | T |                                                                   |  |
|------|---|-------------------------------------------------------------------|--|
| E.S. |   | Open<br>Open Victoriation<br>Nation operation<br>File (Cart Vice) |  |
|      |   | Addition (pression resource)<br>(and for                          |  |
|      |   | lar<br>Lar<br>Lar<br>Lar                                          |  |
|      |   | formers<br>Response                                               |  |

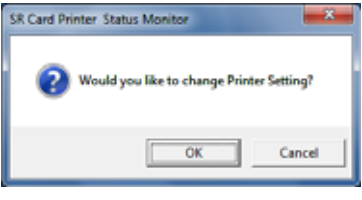

# Closing the Status Monitor

To close the Status Monitor:

- 1. Click the red **Close** button.
- 2. A prompt displays, asking if you want to close the Status Monitor. Click Yes.

Tips for Success

- When you close the Status Monitor, communication between the printer and driver becomes one way, with the printer driver sending cards to the printer.
- To keep the Status Monitor running without viewing it, click Minimize.

# Printer Status Tab

The Printer Status tab displays:

- The type of ink ribbon and the approximate percentage remaining.
- The type of retransfer film and the approximate percentage remaining.
- The print counter and a **Clear** button to reset it to zero.
- The printer name. If more than one printer is installed, select the printer to work with using the Printer Selection list. Click **Update** to search for additional SR200 & SR300 printers. The information displayed on the Status Monitor changes automatically when you select another printer:
  - If the PC is network-connected, only printers on the same subnet as the PC can be found.
  - If the PC is USB-connected, all printers connected to the PC will be found.
- Card Quantity: **Enough** is displayed when cards are present in the hopper. **None** displays when no cards are present.
- If the printer is processing a job, the name of the document and the name of the user displays in the Document Information area.
- When the printer requires cleaning, the printer image displays Cleaning:
- If a laminator is attached, laminator status displays under the printer status (marked by the rectangle).
- The current state of the printer, such as **Ready**. The icon changes color with different states. Refer to the following table:

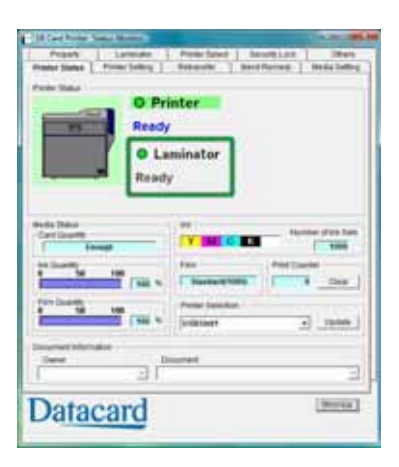

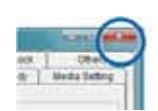

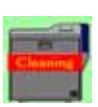

| lcon | Status                                                                                                    | Icon Color | Meaning                                                                                                    |
|------|----------------------------------------------------------------------------------------------------|------------|----------------------------------------------------------------------------------------------------|
|      | Ready                                                                                                    | Green      | The printer is ready and able to start card printing.                                                                                                  |
|      | Printer is not found.                                                                                                    | Red        | The printer power is not powered on, or the host PC and printer are not connected correctly.                                                           |
|      | Initializing                                                                                                    | Yellow     | The printer is initializing. After the printer is initialized, it goes into Ready state.                                                               |
|      | Offline Mode                                                                                                    | Yellow     | The printer is in setting mode or it is being cleaned. When the process ends, it goes into Ready state.                                                |
|      | Preheating                                                                                                    | Yellow     | The heat roller is heating. When it reaches the correct temperature, the printer goes into Ready state.                                                |
|      | Heating                                                                                                    | Yellow     | The printer is adjusting the heat roller temperature.                                                                                                  |
|      | Card Loading<br>Card Transporting<br>Contact IC Encoding<br>Non-Contact IC<br>Encoding<br>MG Encoding<br>Printing<br>Retransfer | Yellow     | The printer is issuing cards. The operating status<br>during card issuing is indicated. When the card is<br>issued, the printer goes into Ready state. |
|      | Power Saving                                                                                                    | Yellow     | The printer is in power save mode. To end power saving, press the <b>Reset</b> key on the printer and then press (Return) to initialize the printer.   |
|      | Error                                                                                                    | Red        | Refer to "Status Monitor Messages" on page 51.                                                                                                    |

# Printer Setting Tab

The Printer Setting tab displays:

- Controls for viewing or changing print settings:
  - YMC Ink Print Level. Sets the print density for color printing. Select from seven gradations from -3 (lighter) to +3 (darker).
  - Resin K Ink Print Level. Sets the K resin ink print density. Select from seven gradations from -3 (lighter) to +3 (darker).
  - UV Ink Print Level. Select from seven gradations from -3 (lighter) to +3 (darker).

| Teste Setting                  | and the second second second                |
|--------------------------------|---------------------------------------------|
| Jan + Cet Te                   | - S Therest C The                           |
| Sant t to Pathane              | BERNING Failure                             |
| Date +                         | Buch Hole                                   |
| Fee Dive PostLand              | Ban ten Contra<br>P. (1991) P. (1994)       |
| el ve                          | Unan.                                       |
| 8-1 - 10 F                     | Autor Cours                                 |
| Pala Senio                     | And L all 174                               |
| Part Parts                     | Danis India<br>9 Garden - 11 Laneador Balco |
| Traver Continui                | Distan Dearthr                              |
| From Taleng Hereit             | Tute Contor                                 |
| en Overe<br>et fanne - C Dogen | _ann [ _hered]                              |

- Peel Off Ink Print Level. Select from seven gradations from -3 (lighter) to +3 (darker).
- Resin K Ink Print Mode. Sets the K resin ink print quality. If Fine is selected, the print quality improves but the printing speed is slower. Change to Fine if thin lines or small black text is blurred on the cards.
- MG Peel Mode. Select MG Stripe for the printer to use peel off ribbon in the magnetic stripe area (if installed).
- Standby Mode. Pauses the card after printing and before transferring the card to the laminator.
- Back Side Cooling. Select **Enable** to cool the card when printing on both sides of the card.
- Controls for viewing or changing magnetic stripe settings:
  - Number of Retry. Sets the maximum number of retries when writing or reading magnetic stripe data fails. Default value is 1.
  - ISO Mode. Sets the power used by the magnetic card encoder. The default is Hi-Co.
  - JIS Mode. Sets the power used by the magnetic card encoder. The default is Hi-Co.
- Controls to set power saving capabilities:
  - Power Saving Interval: Select the interval to wait until power saving takes effect and the printer goes to sleep. Select **Off** for network operation or select from 5 to 60 minutes for a USB connection. The default is Off.

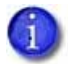

When the printer goes into power save mode, **Sleeping** displays on the LCD panel. To cancel power save mode, press **Reset** and then the **ICD** (Return) key.

 HR Control: Select Enable to lower the temperature of the retransfer heat roller when printing is not performed for 30 minutes or longer. When enabled, heat roller temperature drops if the printer goes to sleep. Select **Disable** to keep the heat roller(s) at operating temperature, even when cards are not being printed.

If a laminator is installed, the HR Control setting also affects the laminator heat roller. The roller(s) return to operating temperature when the next card is printed. The default is Enable.

You can view this setting on the LCD panel (refer to the Heat Roller menu option in the "Using the LCD Panel Menus" on page 51), and on the Laminator tab of the Status Monitor (refer to "Laminator Tab" on page 47).

- Others, including:
  - A control to enable or disable the LCD display buzzer.
  - A control to set the LCD display contrast.
  - A control to set the LCD display mode.
  - A control to change the LCD display counter. Select the type of counter to be displayed on the LCD panel.

For a description of the five types of counter, refer to the Property Tab on page 46.

# Retransfer Tab

Use the Retransfer tab to specify how images are moved from the retransfer film onto the cards.

The Retransfer tab displays the:

- Front Side matrix and a Back Side matrix for setting the retransfer speed and temperature. Click a square to select the temperature setting.
- UV Speed slider for setting the speed of the retransfer heat roller (card front and back) when UV ink is used.
- Card Type (read-only). Use the Media Setting tab (page 44) to specify the card type being used.

# Image: space space

#### Tips for Success

- The transfer power to the card gets stronger towards the upper right, but the card becomes more distorted due to the heat.
- Changing the retransfer temperature on one card side also affects the temperature on the other side of the card.
- The recommended range of values depends on the type of card being used. Use the Media Setting tab to specify the card type with the Media Setting tab. (Refer to page 44 for instructions.)

• Print sample cards to verify settings before using new settings.

# Bend Remedy Tab

Single-sided printing can cause cards to warp, depending on the type of card you use. The printer is available with a bend remedy option.

The Bend Remedy tab is enabled only if the bend remedy option is installed. It displays the:

- Matrix for setting the bend remedy speed and temperature. Click a square to select the setting. Or click
   Disable to prevent bend remedy from being applied.
- Card Type (read-only). Use the Media Setting tab (page 44) to specify the card type being used.

| Frank Solice | Promitative   Research   So                                                                                                    | ad Remarks   Inclusion |
|--------------|----------------------------------------------------------------------------------------------------|------------------------|
|              | and the state of the state of t |                        |
|              | det 5 to 2<br>reprint to 1 to 2<br>reprint to 1 to 2<br>to 1 to 1 to 2<br>to 1 to 1 to 2<br>to 1 to 1 to 2<br>to 1 to 1 to 2<br>to 1 to 1 to 2<br>to 1 to 1 to 2<br>to 1 to 1 to 2<br>to 1 to 1 to 2<br>to 1 to 1 to 2<br>to 1 to 1 to 2<br>to 1 to 1 to 2<br>to 1 to 1 to 2<br>to 1 to 1 to 2<br>to 1 to 1 to 1 to 2<br>to 1 to 1 to 1 to 2<br>to 1 to 1 to 1 to 1 to 1 to 1 to 1 to 1                                                                                                    | index.                 |
|              | Note<br>Solitory a values toward the top right and<br>notative the land small fails.<br>Note: The top calls of the land will<br>also be prover. Furth the solitor to be<br>writted from a proving it is allowed using<br>the same using it to be allowed using<br>the same using it to be allowed.                                                                                                    | Contras<br>Pre         |
| Data         | card                                                                                                    |                        |

**Tips for Success** 

- The Card Type is blank if the bend bemedy option is not installed in the printer.
- Bend remedy is effective for single-side printing. For double-sided printing, select the **Disable** option.
- If you select **Disable** and the bend remedy option is installed, the printer goes into **Preheat** state for about 10 minutes while the roller temperature drops. Wait until the printer status changes to **Ready** before printing.
- If bend remedy is performed, the printed card may have a matte finish, rather than a smooth finish.
- Print sample cards to verify results before using the new bend remedy settings.

## Media Setting Tab

The Media Setting tab displays the type of ink ribbon in the printer, the lot number of the ribbon, and the number of panel sets included in the ribbon. The printer provides this information and it cannot be changed.

The Media Setting tab also allows you to set the type and thickness of card and the type of retransfer film being used in the printer.

|                            | and the second second se | and the second second se |
|----------------------------|----------------------------------------------------------------------------------------------------|----------------------------------------------------------------------------------------------------|
| Property<br>Fronte Statute | Promo Selling   Promo Specific   Band Ramon                                                                                                    | Binds Setting                                                                                                    |
|                            | Harman Anno Anno Anno Anno Anno Anno Anno An                                                                                                    |                                                                                                    |
|                            | Cara Tues<br>Instan<br>[Such and ] [Testings<br>[Such and and and and and and and and and and                                                                                                    |                                                                                                    |
|                            |                                                                                                    |                                                                                                    |
|                            |                                                                                                    |                                                                                                    |
|                            | 1.000                                                                                                    | n.)                                                                                                    |

| Display                  | Reasons for ink recognition error                    | Solutions                                                                                                    |
|--------------------------|------------------------------------------------------|----------------------------------------------------------------------------------------------------|
| 252: Invalid TAG<br>Data | The data for the ink ribbon is incorrect.            | Replace the ink ribbon and try again.                                                                          |
| 253: Defective TAG       | The printer did not recognize the print ribbon data. | Replace the ink ribbon and try again.                                                                          |
| 254: No TAG              | The printer could not read the print ribbon data.    | Make sure that the ink ribbon<br>has been loaded correctly. Refer<br>to "Loading an Ink Ribbon" on<br>page 15. |
| 255: Defective<br>R/W    | The printer is defective.                            | The printer must be repaired.                                                                                  |

If the printer cannot recognize the type of ink ribbon, one of the following reasons is displayed:

Use the Media Setting tab to view or change the type and thickness of cards being used:

1. For Material, select PVC, PET-G, or HR-PET-G (0.25 mm).

The recommended values for retransfer speed and temperature depend on the selected card type. (Refer to "Retransfer Tab" on page 43.)

- 2. For Thickness, select:
  - **Standard** for cards 0.75 mm (0.030 inch) thick
  - Thin for cards 0.25 mm (0.010 inch) thick

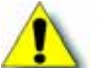

**Caution:** The Thin setting is not recommended for use with PVC cards.

3. Use **Film Type** to select the type of retransfer film being used.

#### Tips for Success

- Print sample cards to verify settings before using cards of a different thickness or material type.
- Print on one side of thin cards. Do not print on both sides.
- Set the input hopper for the card thickness. Refer to "Adjusting Card Thickness" on page 14.
- Thin PVC cards are not supported.

# Property Tab

The Property tab displays read-only information for:

- The version of printer firmware, and firmware versions of any installed options such as a laminator. **None** or **??** means an option is not installed or connected. For smart card, the text shows what is supported, not what is installed.
- Configuration information for options installed.
- Counters:
  - Print Counter: The number of cards that have printed correctly. The counter can be reset on the Printer Status tab.

|                      |            | 1000              | Transa and |
|----------------------|------------|-------------------|------------|
| Reputs Studie        | Ree        | Product .         | 7909.364   |
| Cardwill No.         | And a      | 1404              | 10.0       |
| Ann-Carlad C Encolar | Res        | Lamenter          | P20004000  |
| Turn Over Lovel      | Ree        |                   |            |
| Benüfferten Lint     | Bate       | CHORN             |            |
| Second Lash          | annual and | Post Castle       | 1.3        |
| Lannukit             | Rent       | County County     |            |
|                      |            | States States 1   |            |
|                      |            | The second second |            |
|                      |            |                   |            |
|                      |            |                   |            |
|                      |            |                   |            |
|                      |            |                   |            |
|                      |            |                   |            |
|                      |            |                   |            |
|                      |            |                   |            |
|                      |            |                   |            |

- Cleaning Counter: The number of cards printed since the last cleaning card.
- Error Counter: The number of cards that were not printed correctly. The counter can be reset on the Printer Status tab.
- Printer Total Counter: The total number of cards printed.
- Thermal Head Counter: The total number of printed sides for the same head. This counter cannot be reset; however, it automatically resets itself when the printhead is replaced.

You can select which counter displays on the LCD panel using the Printer Setting tab (refer to page 42.)

## Laminator Tab

The Laminator tab is enabled if a laminator is connected to the printer. Use the settings to adjust lamination for best results. Refer to "Suggested Laminator Settings" on page 69 for examples of settings for single-sided and double-sided lamination.

The Laminator tab displays:

- Basic Settings:
  - Laminate Mode:
    - Select Laminate to laminate a card.
    - Select **Pass Through** to skip lamination.
  - HR Control:
    - Read-only. Displays Enable if HR Control is enabled on the Printer Setting tab. When enabled, the temperature of the laminator heat roller is lowered when the printer and laminator are not used for 30 minutes or longer.

| -                     |
|-----------------------|
| itters                |
| -0                    |
| -                     |
|                       |
| -                     |
| 3                     |
|                       |
|                       |
| Patron ]              |
| Bernie                |
| Particular<br>Beneral |

- This setting works with the card printer setting (refer to "Printer Setting Tab" on page 42). This is always set to On automatically when overlay film is selected. (Put the laminator into standby mode if you will not be printing cards for a long time.)
- Cleaning Counter: Displays how many laminations have been performed since the last roller cleaning.
- Bottom and Top Side Settings:
  - Cassette Status field: Displays Cassette is Detected or No Cassette.
  - Film Type: Patch or Overlay. Refer to "Laminator Material" on page 106 for more information.
  - Patch position: Refer to "Adjusting the Patch Position" on page 93 for more information.
  - Heat roller temperature setting: Sets the temperature for the laminator heat roller.
- Common Settings:
  - Speed: Sets the card speed during lamination.
  - Cooling Time: Sets the standby time for cooling down the card before lamination starts.

# Printer Select Tab

The Printer Select tab displays:

- Current Printer. Select the printer from the drop-down list, if more than one printer is installed. (Use the LCD panel to set the printer's unit number. Refer to "Using the LCD Panel Menus" on page 51.)
  - G

If more than one SR-CP printer is installed, you can change the printer for which information is displayed by selecting it from the Current Printer list. The Status Monitor communicates with the selected printer to update information.

| Izaniel Protec<br>(Villiand)<br>5 Pro - Pro <u>boschione</u><br>Protecharte<br>Protecharte                                                                                                    | A Precoses<br>- Precoses<br>- Prec |
|----------------------------------------------------------------------------------------------------|----------------------------------------------------------------------------------------------------|
| Product vertices                                                                                                    | Sale Time                                                                                                    |
| Politikas Sattag<br>S Satta Jood Antonio Albana<br>Dana da Maria (1985)<br>Politikas (1985)<br>Satura Maria<br>Satura Maria<br>Satura Maria<br>Satta Sattag<br>Satta Sattag<br>Sattag<br>Satta Sattag<br>Sattag<br>Satta | Des satures loding<br>Sector Tritered<br>Ref + states<br>06-88-28-44-28-CP                                                                                                    |
| Extran and P Anthres extended     (the Technology P Address     Extran                                                                                                    | term   Beech                                                                                                    |

• Scan Printer button. Use to locate another printer if it is not displayed in the list. The printer and Status Monitor

support IPV4 which is commonly used, and IPV6 which is a newer standard that uses longer addresses. The selection affects which printers are found when scanning:

- If network-connected, only printers on the same subnet as the PC can be found.
- If USB-connected, all printers connected to the PC are found.
- The Sync Time button. Use to send the current time on the PC to the printer.
- Read-only. Default LAN settings (if the printer is set to use a network connection). These settings cannot be changed. If the printer is connected using a USB connection, you can use this tab to set the IP address and other network values. See "Network Installation" in the *Installation Guide*.
  - If scanning does not find a printer, you can register it by entering the IP address. Printers with IPSec enabled must be registered before information is displayed.
  - If you need to assign a printer name that is different from a name provided by the printer, make sure that the printer is installed with a USB connection, and then enter the new printer name. The name can include only ASCII alphabetic or numeric characters, (other characters are not displayed at the printer). Your network administrator can provide information about allowed or required names on your network.
- Security settings. These can be set only when the printer is connected using a USB connection. Click the **Details** button to open the IPSec Setting dialog box. Refer to the *Installation Guide* for the steps to follow.

# Security Lock Tab

The Security Lock tab displays the current state of the password-protected electronic lock: *Security Unlock* or *Security Lock*.

Activate the security lock to engage the locks and prevent access to the supplies inside the printer and the card hopper. The printer is shipped unlocked.

**Tips for Success** 

- Write down the password and store it in a safe place.
- The Status Monitor password and the security number entered on the printer LCD panel are not linked. You can use different values for these items. Refer to "Using a Printer Security Key" on page 63.

| Prese Table   Prese Table   Retenden<br>Prese   Landare   Prese Table  <br>Retend   Retend   Prese Table  <br>Second Itable  <br>Second Itable  <br>Table 1 Second   Second  <br>Table 1 Second   Second   Second  <br>Table 1 Second   Second   Second  <br>Table 1 Second   Second   S | Instituted | Red Lyter |
|----------------------------------------------------------------------------------------------------|------------|-----------|
|                                                                                                    |            |           |

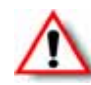

**Warning:** Do not forget or lose the password. If the password is lost, the only way to deactivate the security lock is by returning the entire printer to Datacard for factory-repair. Your Datacard Customer Care Center cannot retrieve or reset the password.

## Setting up Security

You must create a password before the printer can be locked.

- 1. Select **New Password** to enable the password area.
- 2. Enter the desired password in both areas.

The password can be up to eight alphanumeric characters.

- 3. Click Update.
- 4. Click **OK** to enable the new password.

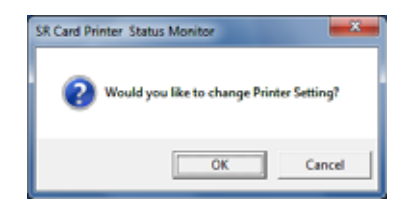

## Locking the Printer

Locking the printer activates the security lock and prevents the door from being opened and the card hopper from being removed. The printer can only be locked if a password has been set up.

- 1. Select Security Lock.
- 2. Click Update.
- 3. Click **OK** to activate the security lock that prevents the printer door from being opened, and the card hopper from being removed.

| SR Card Printer Status Monitor | ×           |
|--------------------------------|-------------|
| Would you like to change Print | er Setting? |
| ОК                             | Cancel      |

## Unlocking the Printer

If the lock is activated, you must know the password to unlock the printer.

- 1. Click Security Unlock.
- 2. Enter the password in the **Type a password** area.
- 3. Click Update.
- 4. Click **OK** to unlock the printer. The printer door can now be opened, and the card hopper can be removed.

If you entered the incorrect password, an error message is displayed. Click **OK** and return to step 2.

## Deleting the Password

Delete the password to remove the ability to lock the printer, or to change the password.

- 1. Click Delete Password.
- 2. Enter the password in the **Type a password** area.
- 3. Click Update.
- 4. Click **OK** to delete the password.

The security lock cannot be activated until a new password is created. Refer to "Setting up Security" on page 49.

If you entered the incorrect password, an error message is displayed. Click **OK** and return to step 2.

| SR Card Printer Status Monitor                  |
|-------------------------------------------------|
| 2 Would you like to change Printer Setting?     |
| OK Cancel                                       |
| SR Card Printer Status Monitor                  |
| 1 Entry does not match the preset security key. |
| ОК                                              |

| ? | Would you lik | e to change F | rinter Settin | ig?  |
|---|---------------|---------------|---------------|------|
|   |               | ОК            | ] Car         | ncel |

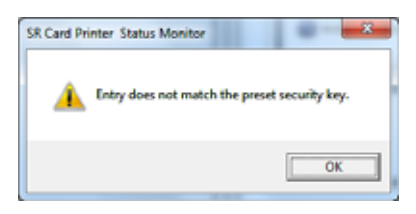

## Changing the Password

Change the password by first deleting the current password and then creating a new password.

- 1. Follow the steps in Deleting the Password on page 50.
- 2. Follow the steps in Setting up Security on page 49.

# Others Tab

The Others tab provides the following for a USB-connected printer:

- Controls for printing a test card. The printer creates one test card, using the internal test pattern.
- Controls for selecting a firmware file and sending it to the printer. Update printer firmware only when your service provider recommends it.
- Version information for the Status Monitor.
- Administrator button. Allows administrators to make specific printer functions and Status Monitor actions available to non-administrative users.

## Status Monitor Messages

When printer errors occur, they display on the Printer Status tab of the Status Monitor. Refer to Appendix A: "Status Monitor Messages" for a list of error messages and possible solutions.

# Using the LCD Panel Menus

Use the LCD panel to view printer status and settings. You can change some printer settings and perform certain functions (for example, cleaning the printer) using the LCD panel.

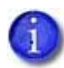

Most printer settings displayed on the LCD panel can be changed using either the printer driver or the Status Monitor. Refer to "Introduction to Printer and Laminator Settings" on page 26, Using the Status Monitor on page 38, and "Using the Status Monitor" on page 38 for instructions.

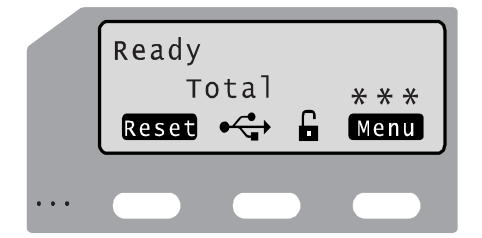

The LCD background color changes according to the printer's status. The background color is:

- Bright green during power on.
- Bright blue when the printer is operating normally, including when it is initializaing, preheating, and printing cards.
- Medium blue when recovering from errors.
- Red on printer error.

| Teacher<br>Teacher<br>Tea | Freman David   ter           |                                                                                                    |
|----------------------------------------------------------------------------------------------------|------------------------------|----------------------------------------------------------------------------------------------------|
| III Carlforne Bake Mode<br>Terrein 15 (2014                                                                                                    | ALL<br>Chapter Production of | nil internet internet interne |
|                                                                                                    |                              |                                                                                                    |
|                                                                                                    |                              |                                                                                                    |

# Connection and Lock Symbols

These symbols may display on line 3 of the LCD panel:

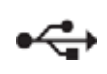

The printer is connected through a USB cable. The printer does not have an IP address.

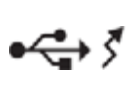

The printer is connected through a USB cable. It also has an IP address. Printing data is sent using the USB cable.

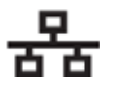

The printer is connected through a network connection. The printer does not have an IP address.

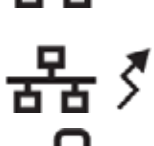

The printer is connected through a network connection. The printer has an IP address.

The printer is unlocked.

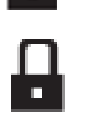

The printer is locked.

The laminator is connected to the printer.

# Key Functions

The indicators for key functions are white text on a black rectangle. The following "Cleaning" display is an example, showing how indicators describe the keys.

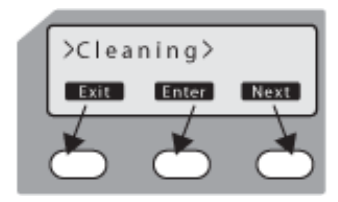

Key functions can be:

| Reset | Reset | Initializes the printer. Press <b>Reset</b> after<br>loading supplies, to end power saving mode,<br>or after an error occurs. |
|-------|-------|----------------------------------------------------------------------------------------------------|
| Menu  | Menu  | Use to access the printer menus.                                                                                              |
| Enter | Enter | Displays the next, lower level of the menu.                                                                                   |

| Next         | Next     | View the next item in the menu. Continue to press <b>Next</b> to access the settings in the order listed in "LCD Panel Menu Structure" on page 54. |
|--------------|----------|----------------------------------------------------------------------------------------------------|
| Arrow Keys   | ŧ        | Use the up and down arrow keys to display list items within a menu level.                                                                          |
| Exit         | Exit     | Exits the current menu or menu selection and returns user to the previous menu selection.                                                          |
| Return       | Ţ        | Confirms the user selection. The setting or action takes effect.                                                                                   |
| Change       | Change   | Make it possible to change settings. When<br>Change is not displayed, use the Status<br>Monitor to change the setting.                             |
| Scroll       | [Scroll] | Make it possible to scroll through values for a setting.                                                                                           |
| Scroll Right | →        | Move the cursor one position to the right.                                                                                                    |
| Scroll Left  |          | Move the cursor one position to the left.                                                                                                    |

## Example: Using the Printer LCD Menus

Many printer settings can be changed using the Status Monitor. Refer to "Using the Status Monitor" on page 38. Here is an example of how to use the LCD menus:

- 1. When **Ready** is displayed, press the **Menu** key to enter the menu system.
- 2. Press the Menu key to display >Cleaning>, which is the first menu choice, on the LCD panel.
- 3. The > symbol following a menu selection indicates that there are subcategories listed within the selection. Press the **Next** key to view these options.
- 4. Press the Enter key when >Cleaning> is displayed to view the Cleaning submenu. Press the Next key in the Cleaning submenu to view cleaning choices.
- 5. Press the **Exit** key at any time to exit that level of the menu system. Continue to press **Exit** to **Ready** status.

# LCD Panel Menu Structure

The following chart depicts the structure of the LCD panel menu. Some menu items may not display, depending on the options installed in your printer.

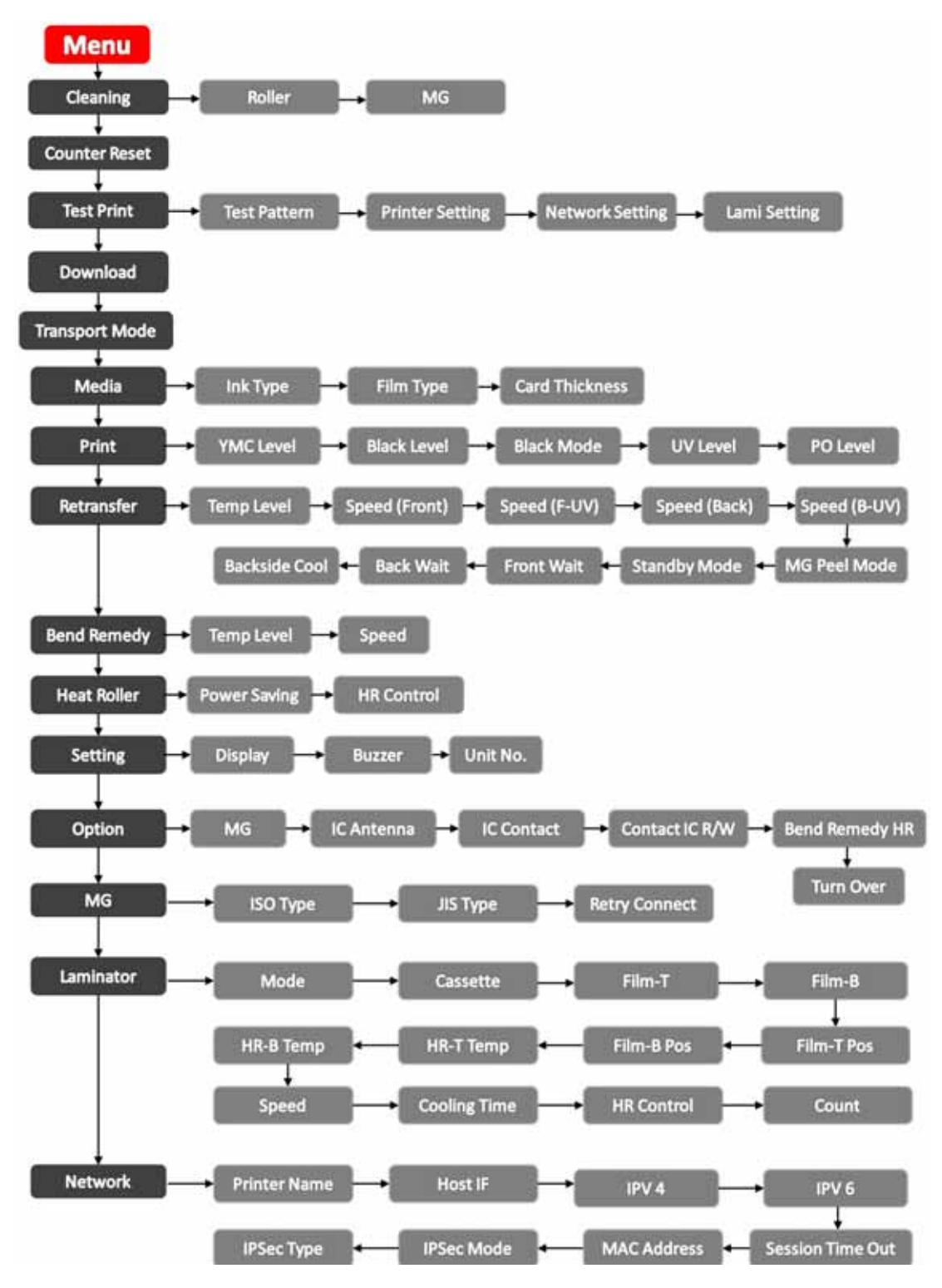

# LCD Panel Menu Description

This table lists and describes all menu items, and their settings and functions, found on the printer LCD panel

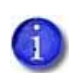

If an option is not installed on your card printer or laminator, it is not displayed on the LCD panel menu. For example, the Bend Remedy menu item is displayed only if that option is found on your printer.

| Menu Display   | Settings                                                           | Function                                                                                                    |
|----------------|--------------------------------------------------------------------|----------------------------------------------------------------------------------------------------|
| Cleaning       | Rollers<br>MG                                                      | Select <b>Rollers</b> to start the cleaning function to clean<br>the card feed rollers and heated rollers. Refer to<br>"Cleaning the Card Feed Rollers and Heat Roller" on<br>page 73.<br>Select <b>MG Head</b> to clean the magnetic (MG) head<br>when using magnetic stripe cards. Refer to "Cleaning<br>the Magnetic Head" on page 74.                                                                              |
| Counter Reset  | ОК?                                                                | Press the <b>Enter</b> key to reset the Free counter and Error counter.                                                                                                    |
| Test Print     | Test Pattern<br>Printer Setting<br>Network Setting<br>Lami Setting | <ol> <li>Select the type of sample card to print:</li> <li>Press the <b>Change</b> key to enter the list of choices.</li> <li>Use the down arrow key to select a test pattern.</li> <li>Press (Return) to print the test pattern.</li> <li>Test Print can be used with or without a host PC.</li> </ol>                                                                                                    |
| Download       |                                                                    | To prepare the printer for a firmware download, press<br>the <b>Enter</b> key. The firmware must be downloaded from<br>a USB-connected PC with the driver and Status<br>Monitor installed. Refer to "Others Tab" on page 51 for<br>the Status Monitor page.<br>DO NOT power off the printer while the firmware is<br>being downloaded.                                                                                 |
| Transport Mode | ОК?                                                                | Place the printer in transport mode when moving or<br>shipping the printer. Press (Return) to place the<br>printer in transport mode. <b>Please, power off</b> is<br>displayed on the LCD panel. Transport mode is<br>cancelled when the printer is powered back on.<br>Refer to "Preparing the Printer and Laminator for<br>Transport" on page 79 for information about preparing<br>the printer for transporting it. |

| Menu Display | Settings                                                                                                    | Function                                                                                                    |
|--------------|----------------------------------------------------------------------------------------------------|----------------------------------------------------------------------------------------------------|
| Media        | Ink Type<br>• YMCK<br>• YMCK-PO<br>• YMCKK<br>• YMCK-UV                                                                                                    | Displays the types of ink ribbon and retransfer film that<br>are loaded in the printer. Press the <b>Next</b> key to scroll to<br>the next media type.<br>Datacard supports YMCK, YMCKK and YMCK-PO ink<br>ribbons. (The printer detects the type of ink ribbon; it<br>cannot be set.) Consult with your dealer about support<br>for YMCKUV ink ribbon.                     |
|              | Film Type<br>• 1000                                                                                                    | Datacard retransfer film is available with 1000 frames per roll.                                                                                                    |
|              | Card Thickness <ul> <li>Standard</li> <li>Thin</li> </ul>                                                                                                    | Displays the thickness set using the Status Monitor.<br>Select <b>Standard</b> for 0.030 inch (0.75 mm) thick cards or<br><b>Thin</b> for 0.010 inch (0.25 mm) thick cards. Set the card<br>hopper for this thickness also. Refer to "Adjusting Card<br>Thickness" on page 14.<br>Contact your dealer or service provider before using<br>0.010 inch (0.25 mm) thick cards. |
| Print        | YMC Level<br>Black Level<br>Black Mode<br>UV Level<br>PO Level                                                                                                    | Displays the value set using the Status Monitor.                                                                                                    |
| Retransfer   | Temp Level<br>Speed (front)<br>Speed (F-UV)<br>Speed (back)<br>Speed (B-UV)<br>MG Peel Mode<br>Standby Mode<br>Front Wait<br>Back Wait<br>Backside Cool<br>• On<br>• Off | Displays the value set using the Status Monitor.                                                                                                    |

| Menu Display | Settings                                                                            | Function                                                                                                    |
|--------------|-------------------------------------------------------------------------------------|----------------------------------------------------------------------------------------------------|
| Bend Remedy  | Temp Level                                                                          | If installed, displays the temperature set using the<br>Status Monitor.<br>Refer to "Bend Remedy Tab" on page 44 for more<br>information.                                                                                                    |
|              | Speed                                                                               | If installed, displays the speed set using the Status<br>Monitor.<br>Refer to "Bend Remedy Tab" on page 44 for more<br>information.                                                                                                    |
| Heat Roller  | HR Control<br>Enable<br>Disable                                                     | Indicates whether HR control for the retransfer roller is<br>enabled or disabled. Displays the value set using the<br>Printer Setting tab on the Status Monitor.                                                                                                    |
|              | Power Saving<br>OFF or up to 60 minutes                                             | Indicates whether power saving is set for the retransfer<br>roller. Displays the value set using the Printer Setting<br>tab on the Status Monitor.                                                                                                    |
| Setting:     |                                                                                     |                                                                                                    |
| Display      | Counter<br>• Total Cnt<br>• Head Cnt<br>• Free Cnt<br>• Cleaning Cnt<br>• Error Cnt | <ul> <li>Use the up and down arrow keys to select the card counter type to be displayed on the LCD panel:</li> <li>The Total counter is the default setting. It displays the number of cards printed. The Total counter cannot be reset.</li> <li>The Head counter displays the number of complete dye panels. The Head counter cannot be reset. However, it automatically resets itself when the printhead is replaced.</li> <li>The Free counter displays the number of cards that have printed. The Free counter can be reset by the user.</li> <li>The Cleaning counter displays the number of cards that have been printed since since the cleaning card was last used.</li> <li>The Error counter displays the number of cards that were not printed correctly.</li> </ul> |
|              | Mode<br>Counter<br>Laminator Stat                                                   | Select the information to display on the LCD panel.                                                                                                    |

| Menu Display      | Settings               | Function                                                                                                    |
|-------------------|------------------------|----------------------------------------------------------------------------------------------------|
|                   | Contrast<br>O          | Displays the LCD contrast using seven gradations from<br>-3 (low contrast) to +3 (high contrast). The default<br>setting is 0.                                                                                                    |
| Buzzer            | On or Off              | Displays whether the electronic beep sound is on or<br>off. The buzzer sounds to indicate an error, when fewer<br>than 20 cards remain in the card hopper, or when a<br>menu selection is made.                                                                                                    |
| Unit No           | Select from 1 to 10    | Assign the unit number when more than one printer is<br>connected to a PC. Each printer attached to a PC must<br>have a unique number.<br>After choosing the unit number, press the <b>Enter</b> key<br>and then the <b>Exit</b> key. <b>Please, power off</b> is displayed on<br>the LCD panel. Power the printer off and then back on. |
| Option:           |                        |                                                                                                    |
| MG                | None<br>Lo-Co<br>Hi-Co | <ul> <li>Displays the coercivity for writing data to ISO magnetic stripe cards (if a magnetic stripe option is installed):</li> <li>None: No magnetic stripe</li> <li>Lo-Co: 238 x 10<sup>2</sup> [A/m] (300[Oe])</li> <li>Hi-Co: 218 x 10<sup>3</sup> [A/m] (2750[Oe])</li> </ul>                                                       |
| IC Antenna        | None<br>Installed      | <ul><li>Displays whether the contactless card option is installed:</li><li>None for no antenna.</li><li>Installed when a smart card antenna is used.</li></ul>                                                                                                    |
| IC Contact        | None<br>ISO Type       | <ul><li>Displays whether the contact card option is installed:</li><li>None for no contact.</li><li>ISO type if a contact card option is installed.</li></ul>                                                                                                    |
| Contact IC R/W    | None<br>Installed      | <ul> <li>Displays whether the contact card R/W option is installed:</li> <li>None for no contact.</li> <li>Installed when an internal contacts for external reader option is installed.</li> </ul>                                                                                                    |
| Bend Remedy<br>HR | None<br>Installed      | Displays whether the bend remedy option is installed.                                                                                                    |

| Menu Display      | Settings                                                                      | Function                                                                                                    |
|-------------------|-------------------------------------------------------------------------------|----------------------------------------------------------------------------------------------------|
| Turn Over         | None<br>Installed                                                             | Displays whether the turnover (duplex) option is installed.                                                                                                    |
| MG                | ISO Type<br>• Hico<br>• Loco<br>JIS Type<br>• Hico<br>• Loco<br>Retry Connect | Hico or Loco specifies the type of magnetic stripe<br>material being used on cards.<br>Retry Connect specifies the maximum number of<br>retries performed when writing or reading magnetic<br>stripe data fails. |
| Laminator (does r | not display if not installed)                                                 |                                                                                                    |
|                   | Mode<br>• Laminate<br>• Pass                                                  | Displays whether the laminator applies material to the card or passes the card through without laminating.                                                                                                    |
|                   | Cassette <ul> <li>None</li> <li>Both</li> <li>Bottom</li> <li>Top</li> </ul>  | Displays which laminator cartridges are loaded.                                                                                                    |
|                   | Film-T<br>• Patch<br>• Overlay                                                | Displays the type of film in the top cartridge.                                                                                                    |
|                   | Film-B<br>• Patch<br>• Overlay                                                | Displays the type of film in the bottom cartridge.                                                                                                    |
|                   | Film-T Pos<br>-7, -6, -5, -4, -3, -2, -1, 0, 1,<br>2, 3, 4, 5, 6, 7           | Displays the patch position setting for the top cartridge.                                                                                                    |
|                   | Film-B Pos<br>-7, -6, -5, -4, -3, -2, -1, 0, 1,<br>2, 3, 4, 5, 6, 7           | Displays the patch position setting for the bottom cartridge.                                                                                                    |

| Menu Display | Settings                                                          | Function                                                                                                    |
|--------------|-------------------------------------------------------------------|----------------------------------------------------------------------------------------------------|
|              | HR-T Temp<br>90 degC to 180 degC                                  | Displays the set point temperature of the top heat<br>roller. (The temperature may be 185°C or higher<br>depending on the firmware version of the card printer.)                                                                                                    |
|              | HR-B Temp<br>90 degC to 180 degC                                  | Displays the set point temperature of the bottom heat<br>roller. (The temperature may be 185°C or higher<br>depending on the firmware version of the card printer.)                                                                                                    |
|              | Speed<br>3.0 mm/s to 12.0 mm/s                                    | Displays the card speed during lamination.                                                                                                    |
|              | Cooling Time<br>Osec, 5sec, 7sec, 10sec,<br>15sec, 20sec, 30sec   | Displays the standby time for cooling down the card before lamination starts.                                                                                                    |
|              | HR Control<br>• Off<br>• On                                       | Displays whether the laminator enters low<br>temperature standby mode when not in use. HR<br>control is set on the Printer Setting tab of the Status<br>Monitor.<br>This is always set to On automatically when overlay<br>film is selected on the Laminator tab.<br>(Regardless of the setting, put the laminator into<br>standby mode if you will not be printing cards for a<br>long time.) |
|              | Count                                                             | Displays the number of laminations performed after<br>the last roller cleaning. This number is reset to 0 each<br>time a roller cleaning is performed.                                                                                                    |
| Network      |                                                                   |                                                                                                    |
|              | <ul><li>Printer Name</li><li>PRINTER01 to<br/>PRINTER09</li></ul> | Displays the Network Name of the printer. Use the<br>Status Monitor to change this name when more than<br>one SR200 or SR300 printer is connected to the<br>network. Select from the names supplied.<br>If you set up a network printer on the PC using a USB<br>connection, this name can be assigned from the PC.                                                                            |
|              | Host IF<br>• USB<br>• LAN                                         | Displays the connection method for the printer and PC,<br>either USB or LAN (Ethernet). The setting defaults to<br>USB when the printer is connected to a PC using a USB<br>cable.                                                                                                    |

| Menu Display | Settings                          | Function                                                                                                    |
|--------------|-----------------------------------|----------------------------------------------------------------------------------------------------|
| IPv4         | DHCP<br>• ON<br>• OFF             | <ul> <li>Dynamic Host Configuration Protocol (DHCP) is a network feature that assigns IP addresses to devices on the network:</li> <li>ON uses DHCP to assign the printer IP address. The IP address can change when you power off the printer and then power it on again.</li> <li>OFF means that you must assign the IP address of the printer and it will not change (static IP). Use this setting if your network does not support DHCP.</li> <li>Ask your network administrator which setting to use.</li> </ul> |
|              | Setting:<br>IP Address            | The default IP address of the printer is 192.168.0.141,<br>and is displayed when the printer is powered on for the<br>first time or when DHCP is set to On.<br>If you do not use DHCP, ask your network administrator<br>for the IP address to use.                                                                                                    |
|              | Subnet Mask                       | The default subnet mask of the printer is 255.255.255.0. If you do not use DHCP, ask your network administrator for the subnet mask.                                                                                                    |
|              | Gateway                           | The default gateway of the printer is 192.168.0.1. If you do not use DHCP, ask your network administrator for the subnet mask.                                                                                                    |
|              | Effective IP                      | The IP address the printer uses.                                                                                                    |
| IPv6         |                                   |                                                                                                    |
|              | Adrs Config<br>• Auto<br>• Manual | Method to set the IP address if the network uses IPv6.                                                                                                    |
|              | Setting:                          |                                                                                                    |
|              | IP Address                        | The printer does not have an default IPv6 IP address. If<br>Adrs Config is set to Auto and the printer is not<br>connected to a network, <b>None</b> is displayed.                                                                                                    |
|              | Prefix Len                        | The default prefix length is 64.                                                                                                    |

| Menu Display | Settings                                                                              | Function                                                                                                    |
|--------------|---------------------------------------------------------------------------------------|----------------------------------------------------------------------------------------------------|
|              | Gateway                                                                               | The printer does not have a default IPv6 gateway. If<br>Adrs Config is set to Auto and the printer is not<br>connected to a network, <b>None</b> is displayed.                                                                                       |
|              | Session TimeOut                                                                       | Shows how many minutes the driver waits without<br>using the printer to stop the network session between<br>the PC and printer. Settings are OFF or up to 60<br>minutes.                                                                             |
|              | MAC Address                                                                           | The MAC address is unique to each printer. The MAC address is displayed and cannot be changed.                                                                                                    |
|              | IPSec Mode<br>ON<br>OFF                                                               | Displays whether Internet Protocol (IP) security is on or<br>off.<br>After setting up security using a PC and USB<br>connection, this setting cannot be changed.                                                                                     |
|              | <ul><li>IPSec Type</li><li>not Setting</li><li>Preshard</li><li>Certificate</li></ul> | <ul> <li>Displays the type of IP security set using the Status Monitor.</li> <li>Not Setting: No IP Security.</li> <li>Preshard: Uses a preshared key for encryption.</li> <li>Certificate: Uses a public key certificate for encryption.</li> </ul> |
### Using a Printer Security Key

The printer can have a security key (number) which can unlock the printer door and card hopper. If the printer has been locked from the Status Monitor, a user can unlock it by entering the security key at the printer LCD panel.

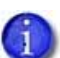

The printer door and card hopper can be locked only by using the Security Lock tab on the Status Monitor. (Refer to "Security Lock Tab" on page 49.)

Using the Status Monitor is the preferred method for unlocking the printer. The printer security key is suggested only as an alternate method of unlocking the printer from the printer LCD panel.

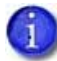

The printer security key and the password set on the Status Monitor are not linked. You can use different values for these items.

#### Creating a Security Key

Follow these steps to create a numeric security key to unlock the printer from the LCD panel:

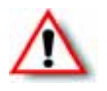

**Warning:** Do not forget or lose the security key. If the key is lost, the only way to deactivate the security lock is by returning the entire printer to Datacard for factory-repair. Your Datacard Customer Care Center cannot retrieve or reset the security key.

- 1. Press the middle key for at least three seconds. When you release the key, **Set Sec-Key OK?** is displayed.
- 2. Press **(Return)**. New key 0 is displayed.
- 3. Enter the desired security number:
  - a. Press the down arrow to scroll to the desired value (0–9) for the left-most digit.
  - b. Press the right arrow to enter the next digit. The previous digit is replaced by a symbol.
  - C. Reat steps a and b until you have entered the number you want.

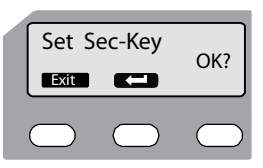

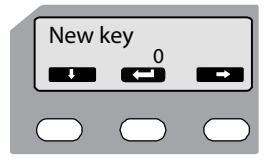

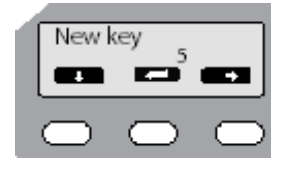

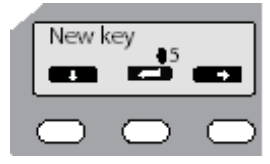

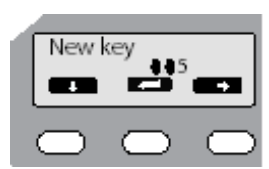

- 4. Press **ECON**. Re-enter is displayed.
- 5. Enter the security number again, as in step 3.
- 6. Press **E**.
  - If the numbers match, the LCD panel displays **Ready**.
  - If the numbers do not match, the LCD panel displays Set Sec-Key
     OK? Return to step 2.

#### Tips for Success

- The security key number can be up to eight digits.
- The first digit entered is the left-most digit.
- Each subsequent digit is to the right of the previous digit.
- For best results record the number as you enter it.
- To change the security key number, delete the number and enter a new one.

#### Unlocking the Printer

If the printer (and laminator, if used) has been locked from the Status Monitor follow these steps to unlock, using the printer LCD panel:

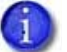

Remember, the printer cannot be locked from the LCD panel menu–only unlocked. To create a password and lock the printer, refer to "Security Lock Tab" on page 49.

- 1. Press the middle key for at least three seconds. When you release, **Unlock Sec-Key OK?** is displayed.
- 2. Press **ECON** (Return).
- 3. Enter the security number, using the down arrow and right arrow keys, as described above.
- 4. Press **E**.
  - If the numbers match, the LCD panel displays **Ready** and the printer door and hopper can be opened.
  - If the numbers do not match, the LCD panel displays Unlock Sec-Key OK? Return to step 2.

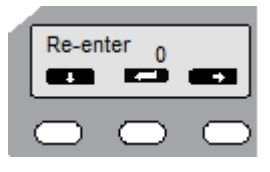

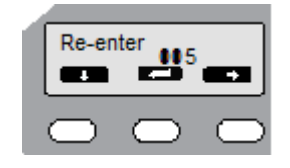

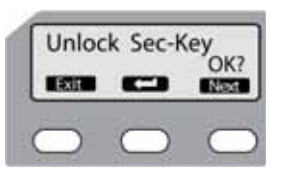

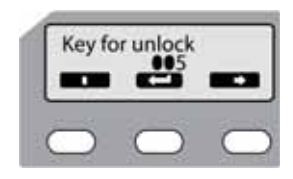

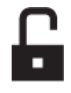

Deleting the Security Key

Follow these steps to delete the security key using the printer LCD panel:

- 1. Press the middle key for at least three seconds. When you release, **Unlock Sec-Key OK?** is displayed.
- 2. Press the Next key. Delete Sec-Key OK? is displayed.
- 3. Press **(Return)**.
- 4. Enter the security key number, using the down arrow and right arrow keys, as described above.
- 5. Press **E**.
  - If the numbers match, the LCD panel displays **Ready** and the security key has been deleted.
  - If the numbers do not match, the LCD panel displays Delete Sec-Key OK? Return to step 2.

| Unlo       | k Sec-K    | ey<br>OK2 |
|------------|------------|-----------|
|            | -          | NRG       |
| $\bigcirc$ | $\bigcirc$ | C         |

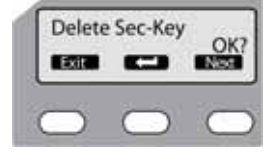

| Key f | or DEL     |   |
|-------|------------|---|
|       | $\bigcirc$ | 0 |

### Applying a Second Retransfer Layer

To increase the durability of a card, you may want to apply a second retransfer layer to the front and/or back of the card during printing. Use the LCD panel menus to change the printer settings to perform this process.

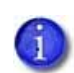

Do not plan to apply a second retransfer layer to a card if it has a magnetic stripe, signature panel, hologram, or smart card chip.

When you use peel-off ribbon on the card because it has a magnetic stripe, signature panel, hologram, or smart card chip, the second retransfer layer is not applied. The printer does not provide a notification that the second layer is not being applied. Make sure that you are familiar with your card design before proceeding with the following steps.

- 1. Start with the printer on and the LCD panel indicating **Ready**. Press the **Menu** and center keys simultaneously for several seconds.
- 2. Release the **Menu** key first to place the printer in maintenance mode.
- 3. Press Enter once. The Offset Prt Y menu displays.
- 4. Press **Next** 13 times to display the Overcoat menu.
- 5. Press **Enter** to display the Mode (Front) menu.

To apply an additional retransfer layer to the front of the card, press **Change**.

- 6. Press the down arrow key once to change Line 2 to **On** and then press **(Return)** to accept the change.
- 7. Press Next to continue.

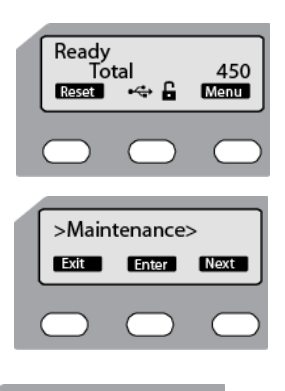

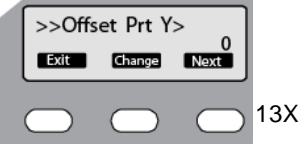

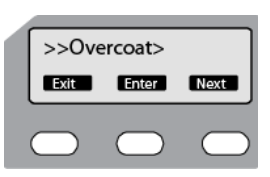

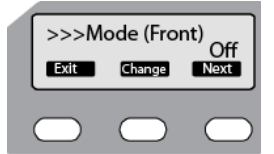

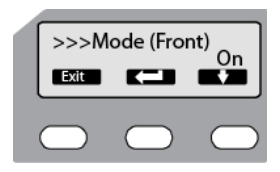

- 8. The Mode (Back) menu displays next. To apply an additional retransfer layer to the back of the card, press **Change**.
- Press the down arrow key once to change Line 2 to On and then press close to accept the change.

The success of the retransfer can vary depending on the card material used. You may need to adjust the front and back speed of retransfer to get an acceptable card.

Lowering the speed can enhance the retransfer, but the stronger heat that results may cause the card to warp. Increase or decrease the speed values, as needed, to determine the best retransfer results for your card type.

- To change the speed values, continue with step 10.
- If you do not want to change the speed values, go to step 16.
- 10. Press **Next** to continue.
- 11. The Speed (Front) menu displays next. To change the front speed, press **Change**.
- 12. Press the down arrow to change the speed and then press **content** to accept the change.
- 13. Press Next to continue.
- 14. The Speed (Back) menu displays. To change the back speed, press **Change**.
- 15. Press the down arrow to change the speed and then press **c** to accept the change.
- 16. Press **Exit** three times to return the printer to Ready status.
- 17. Print several test cards to test your settings and verify that the retransfer film is being applied properly. Continue to adjust the settings until you are satisfied with your cards.

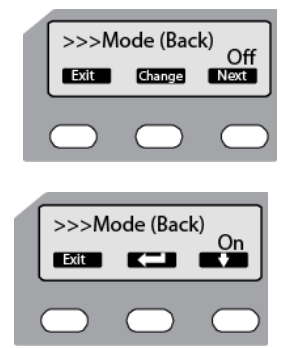

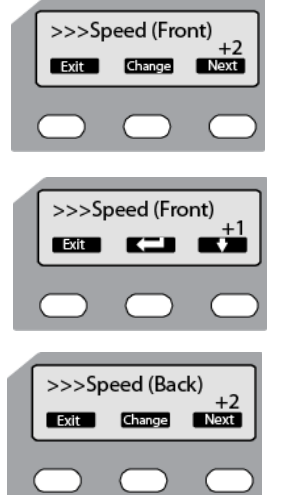

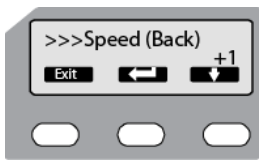

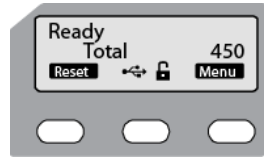

## Laminator Status and Settings

If an LM200 or LM300 laminator is used with the card printer, its status can be displayed on the printer's LCD panel. Recommended laminator settings are listed in this section.

Displaying Laminator Status on the LCD Panel

The printer LCD panel can display the status of the laminator.

Printer status Ready Laminator status

Follow these steps to display the laminator status:

- 1. Press the Menu key.
- 2. Press the Next key until Setting is displayed. Press Enter.
- 3. Press **Enter** to open the Display menu. **Mode Counter** is displayed.

- 4. Press Change.
- 5. Use the down arrow key to change the mode to Laminator State. Press (Return).
- 6. Press **Exit** three times to exit the menu system. The laminator status is now displayed on the printer LCD panel.

This table describes each laminator status as displayed on the PC status monitor and LCD display, It also indicates the condition of the laminator status lights and printer LCD panel for each status:

| Laminator<br>Status                | Red Status<br>Light | Blue Status<br>Light | Card Printer<br>LCD Panel | Description                                                                     |
|------------------------------------|---------------------|----------------------|---------------------------|---------------------------------------------------------------------------------|
| Initializing                       | Off                 | Blinking<br>(Slow)   | Initializing              | Initializing in progress.                                                       |
| Preheating                         | Off                 | Blinking<br>(Slow)   | Preheating                | Adjusts the heating roller to the preset temperature.                           |
| Low<br>temperature<br>standby mode | Off                 | Blinking<br>(Slow)   | Standby                   | In HR control mode.                                                             |
| Power saving mode                  | Off                 | Blinking<br>(Slow)   | Sleeping                  | Low power standby mode.<br>Operates together with the card<br>printer settings. |

| Laminator<br>Status         | Red Status<br>Light                                  | Blue Status<br>Light | Card Printer<br>LCD Panel                                                                                                    | Description                                                                                             |
|-----------------------------|------------------------------------------------------|----------------------|----------------------------------------------------------------------------------------------------|----------------------------------------------------------------------------------------------------|
| Ready                       | Off                                                  | On                   | Ready                                                                                                    | The laminator is ready.                                                                                 |
| Laminating                  | Off Blinking Laminating<br>(Fast)                    |                      | Laminating                                                                                                    | Lamination in progress.                                                                                 |
| Error mode                  | or mode Blinking Off Error message<br>(Slow)         |                      | Errors that do not require the<br>laminator to power off and then<br>on. Refer to "Error Messages" on<br>page 95.                   |                                                                                                    |
|                             | Blinking Off Error message (Fast)                    |                      | Error message                                                                                                    | Errors that require the laminator to<br>power off and then on. Refer to<br>"Error Messages" on page 95. |
| Roller cleaning in progress | er cleaning Blinking Blinking Cleaning ogress (Slow) |                      | Cleaning is in progress. Returns to<br>the original state if a cleaning card<br>is not inserted within a specific<br>time interval. |                                                                                                    |
| Download<br>mode            | load On On Download                                  |                      | Download                                                                                                    | Waiting for download data, or process has ended.                                                        |
| Downloading                 | rnloading Blinking Blinking (Fast) Downloading       |                      | Downloading data. (The blinking<br>speed is faster than when<br>laminating is in progress.)                                         |                                                                                                    |

### Suggested Laminator Settings

You can view or change Laminator settings by using the Laminator tab of the Status Monitor. (Refer to "Laminator Tab" on page 47.)

The proper laminator settings depend on the side(s) of the card being printed and the side(s) being laminated. The following tables show examples of settings to use. These settings assume that you use PET-G cards, and operate the printer and laminator within the environmental specifications. Make changes in small steps and test the results.

Double-Sided Printing and Double-Sided Lamination

| Film         | _                      | 1mil Patch        | 0.6mil Patch | Overlay  |          |
|--------------|------------------------|-------------------|--------------|----------|----------|
| Laminator    | Temperature (To        | pp-Side)          | 150°C        | 135°C    | 120°C    |
| LIVI300      | Temperature (Bo        | ottom-Side)       | 140°C        | 125°C    | 110°C    |
|              | Speed                  |                   | 6.0 mm/s     | 7.0 mm/s | 6.0 mm/s |
|              | Cooling Time           |                   | 0 sec        | 0 sec    | 0 sec    |
| Card Printer | Retransfer<br>Settings | Temperature Level | +2           | +2       | +2       |
| SK300        | Jettings               | Speed (Front)     | 0            | 0        | 0        |
|              |                        | Speed (Back)      | +2           | +2       | +2       |
|              | Bend Remedy            | Temperature Level | Off          | Off      | Off      |

Single-Sided Printing and Bottom-Side Lamination

| Film                              |                        |                   | 1mil Patch | 0.6mil Patch | Overlay  |
|-----------------------------------|------------------------|-------------------|------------|--------------|----------|
| Laminator                         | Temperature (To        | op-Side)          | 155°C      | 155°C        | 125°C    |
| LIVISOO                           | Speed                  |                   | 5.0 mm/s   | 12.0 mm/s    | 5.0 mm/s |
|                                   | Cooling Time           |                   | 0 sec      | 0 sec        | 0 sec    |
| Card Printer Re<br>SR200/SR300 Se | Retransfer<br>Settings | Temperature Level | +2         | +2           | +2       |
|                                   | Settings               | Speed (Front)     | 0          | 0            | 0        |
|                                   |                        | Speed (Back)      | +2         | +2           | +2       |
|                                   | Bend Remedy            | Temperature Level | Off        | Off          | Off      |

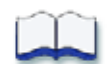

# Chapter 4: Maintaining Your Printer and Laminator

This chapter provides information to help you maintain the SR200 & SR300 card printer and the LM200 & LM300 laminator for optimal performance.

This chapter describes how to:

- Clean the printer
  - Cleaning the Cleaning Unit on page 72
  - Cleaning the Card Load Roller on page 72
  - Cleaning the Card Feed Rollers and Heat Roller on page 73
  - Cleaning the Magnetic Head on page 74
  - Cleaning the Thermal Head on page 75
  - Cleaning the Printer Fan Filter on page 75
- Clean the laminator
  - Cleaning the Card Feed Rollers and Heat Roller on page 76
  - Cleaning the Internal Components on page 77
  - Cleaning the Laminator Cartridge on page 78
  - Cleaning the Fan Filter on page 78
- Transport the printer and laminator
  - Preparing the Printer and Laminator for Transport on page 79

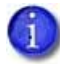

If the printer uses the security lock, refer to "Security Lock Tab" on page 49. Unlock the printer before starting any of the tasks in this chapter.

4

## **Cleaning the Printer**

This section provides information regarding proper care and cleaning of the printer. It also includes recommendations about how often to clean and replace components.

Recommended cleaning supplies are listed in Chapter 7: "Supplies" in this User's Guide.

### Cleaning the Cleaning Unit

The cleaning unit is located inside the printer door. It cleans lint and other debris from the cards before printing. To clean the unit:

- 1. Open the printer door.
- 2. Pull the cleaning unit out.
- 3. Wash the blue cleaning rollers with water. Rub rollers gently under running water. Do not use isopropanol or detergents to clean the rollers.
- 4. Allow the card cleaning rollers to dry thoroughly.
- 5. Reinstall the cleaning unit with the blue rollers facing to the right.
- 6. Close the printer door.

### Cleaning the Card Load Roller

The card load roller is located under the card hopper and picks cards before they are printed.

- 1. Remove the card hopper. Refer to "Removing the Card Hopper and Cards" on page 13.
- 2. Using a cleaning wipe with isopropanol, wipe the roller while pushing it toward the printer.
- 3. Replace the card hopper. Refer to "Replacing the Card Hopper" on page 14.

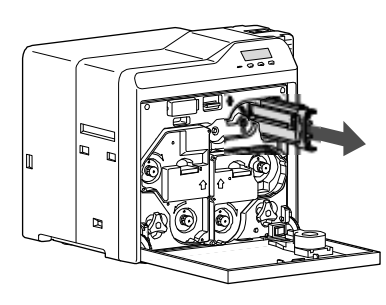

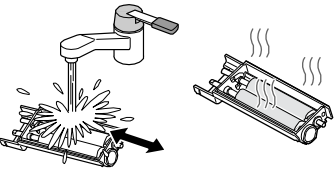

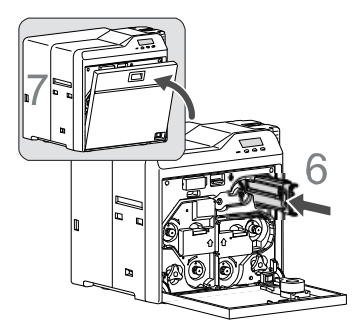

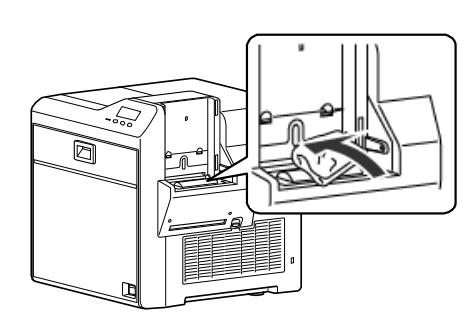

### Cleaning the Card Feed Rollers and Heat Roller

The heat roller provides the heat used during the retransfer process. The card feed rollers move the card inside the printer. Refer to "Printer Roller Layout" on page 86 to find the location of the rollers.

Perform this cleaning procedure at least once every 1000 cards. More frequent cleaning may be required based on cleanliness of environment and supplies.

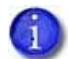

If a laminator is installed, this procedure sends the cleaning card through both devices and cleans the card feed rollers and heat roller in the printer and in the laminator.

- 1. Clean the cleaning unit. Refer to "Cleaning the Cleaning Unit" on page 72.
- 2. Clean the card load roller. Refer to "Cleaning the Card Load Roller" on page 72.
- 3. Power off both the printer and laminator (if installed).
- 4. Open the printer door.
- 5. Press the retransfer film cartridge release button and remove the retransfer film cartridge. If the laminator is installed, remove the laminator film cartridges.
- 6. Close the printer door and the laminator door, if installed.
- 7. Remove the card hopper.
- 8. Power on the laminator (if installed) and the printer.

The Film search A1 message is displayed on the LCD panel.

- 9. Remove the protective paper from a cleaning card.
- 10. Press the **Menu** key. **Cleaning** is displayed.
- 11. Press the Enter key.
- 12. Rollers OK? is displayed. Press **[12]** (Return).
- 13. Film checking is displayed, followed by Cleaning Start OK? Press
- 14. Insert the cleaning card into the card slot located on the right side of the printer within 20 seconds. The card is drawn into the printer by the rollers and cleaning begins.

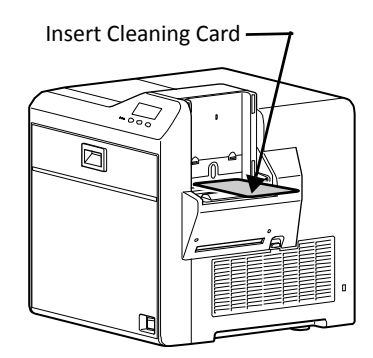

ilm Search Al

Menu

Reset

- 15. After cleaning, the card is discharged and **Cleaning Start OK?** is displayed. Press **C**, turn the card over, and insert it again to complete the cleaning process.
- 16. When the card is discharged, press **Exit** to end the process.
- 17. When the cleaning card is discharged, power off the printer. Wait ten seconds and then reinstall the retransfer film cartridge, card hopper, and laminator film cartridges, and power back on.

### Cleaning the Magnetic Head

Clean the magnetic head after every 1,000 cards when you are printing magnetic stripe cards. If you are not using magnetic stripe cards, the magnetic head does not require cleaning.

- 1. Power off both the printer and laminator (if installed).
- 2. Power on the printer.
- 3. Move the laminator (if installed) away from the printer to avoid a card jam during the cleaning process.
- 4. Remove the card hopper.
- 5. Press the Menu key. Cleaning is displayed.
- 6. Press Enter and use the Next key to select MG OK?
- 7. Place three or four drops of isopropanol on the stripe of the magnetic head cleaning card.
- 8. Press **(Return)** on the LCD panel.
- 9. Place the magnetic head cleaning card (stripe side up) on the card load roller. The card is drawn into the printer by the rollers and cleaning begins.
- 10. When the cleaning card is discharged:
  - a. Power off the printer.
  - b. Replace the card hopper.
  - C. Wait ten seconds.
  - d. Power on the printer.

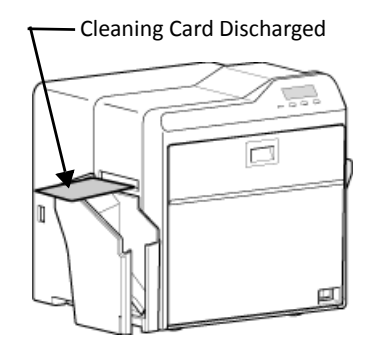

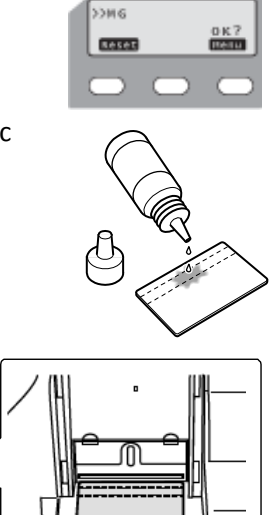

### Cleaning the Thermal Head

Clean the thermal head assembly once every ten rolls of retransfer film. Refer to "Printer Roller Layout" on page 86 to find the location of the thermal head.

- 1. Power off both the printer and laminator (if installed).
- 2. Open the printer door.
- 3. Press the ink ribbon cartridge release button and remove the ink ribbon cartridge.
- 4. Press the retransfer film cartridge release button and remove the retransfer film cartridge.
- 5. Wipe the thermal head with a Datacard<sup>®</sup> printhead cleaning swab (provided in the Cleaning Kit. Refer to "Cleaning Supplies" on page 109.)
- 6. Reinstall the ink ribbon cartridge and the retransfer film cartridge.
- 7. Close the printer door.
- 8. Power the printer on.

### Cleaning the Printer Fan Filter

The printer has a fan filter to prevent airborne particles from entering the print area. Clean the filter regularly. Replace it every year, or when the foam begins to deteriorate.

1. Remove the external fan cover and filter.

- 2. Clean the filter carefully using a vacuum cleaner. Hold the foam filter in place to prevent it from being pulled into the vacuum.
- 3. Replace the fan filter and cover in the printer.

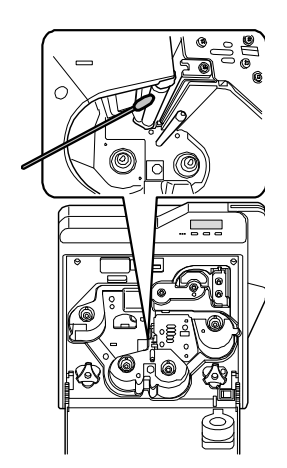

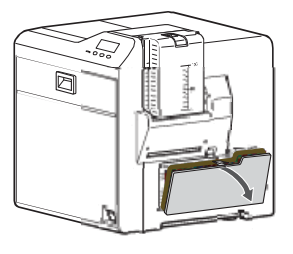

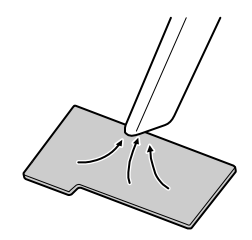

## **Cleaning the Laminator**

Most card jams are caused by dirty rollers. Clean the laminator at the same time that you clean the printer. If you are using the laminator as a stand-alone unit, clean the laminator after every 1,000 cards.

Refer to "Laminator Roller Layout" on page 91 to find the location of the rollers.

### Cleaning the Card Feed Rollers and Heat Roller

The heat roller provides the heat used during the lamination process. The card feed rollers move the card inside the laminator.

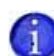

If the laminator is connected to a card printer, you can clean the card feed rollers and heat roller for both devices at the same time. Perform the steps in "Cleaning the Card Feed Rollers and Heat Roller" on page 73. Use the following procedure to clean just the laminator rollers if problems are occurring in the lamination process.

- 1. Power off both the printer and laminator.
- 2. Open the laminator door.
- 3. Press the cartridge release buttons and remove the laminator cartridge(s).
- 4. Close the laminator door and power on the laminator. The red status light starts blinking.
- 5. Press the **Operator** button for two seconds or longer. This starts the cleaning process.
- 6. Remove the protective paper from a cleaning card.
- 7. Insert the cleaning card into the card outlet of the laminator. The card is drawn in by the roller. Cleaning starts automatically and the card is discharged from the card outlet.
- 8. Press the **Operator** button for two seconds or longer.
- Reverse the adhesive face of the cleaning card and insert it into the card outlet. The card is drawn in by the roller. Cleaning starts automatically and the card is discharged from the card outlet.
- 10. Power off the laminator.
- 11. Open the laminator door and reinstall the film cartridge(s) in the laminator.
- 12. Power on the laminator.

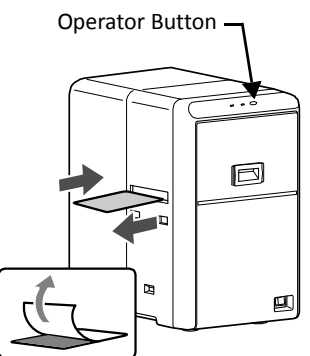

### Cleaning the Internal Components

Dirt introduced during card feed or burrs caused by friction between the bobbin holder and bobbin can adhere to the card or film, causing card lamination defects. Clean these components regularly to avoid lamination defects.

- 1. Power off the laminator.
- 2. Open the laminator door.
- 3. Press and hold down the cartridge release button and pull out the top laminate film cartridge (LM200 only) and the bottom laminate film cartridge.
- 4. Use a Datacard<sup>®</sup> printhead cleaning swab (provided in the Cleaning Kit. Refer to "Cleaning Supplies" on page 109) to clean the following components:

а

a. Bobbin holders: two for each film cartridge

b. Rear guide rails, on each side of the heat roller. Clean upper and lower surfaces.

- C. Front guide rails, on each side of the heat roller. Clean upper and lower surfaces.
- 5. Remove any slack in the cartridges.
- 6. Reinstall both the top and bottom film cartridges in the laminator.
- 7. Close the laminator door.

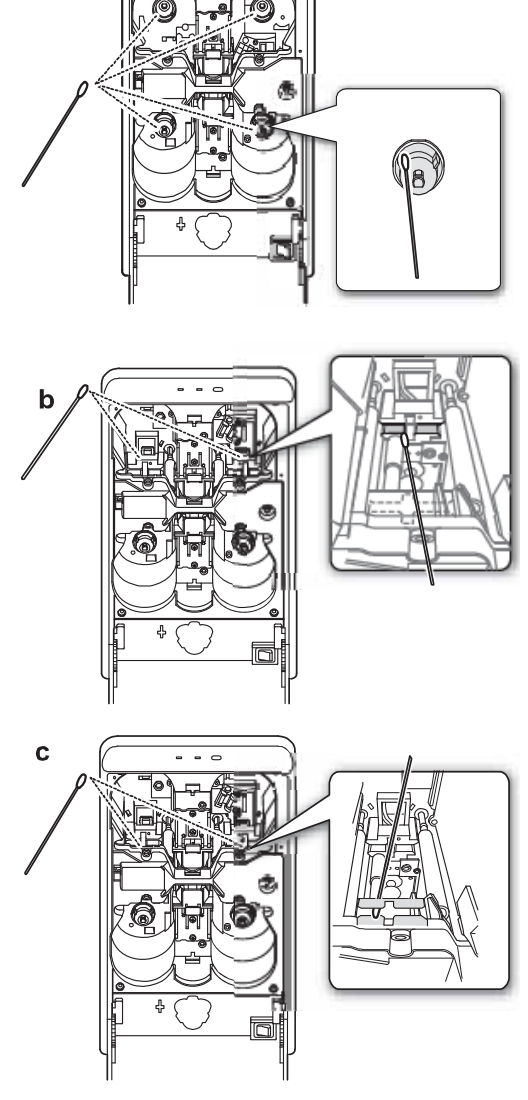

### Cleaning the Laminator Cartridge

Laminator cartridges can collect debris and dust during lamination and supply loading. Clean the cartridge(s) every 1,000 cards.

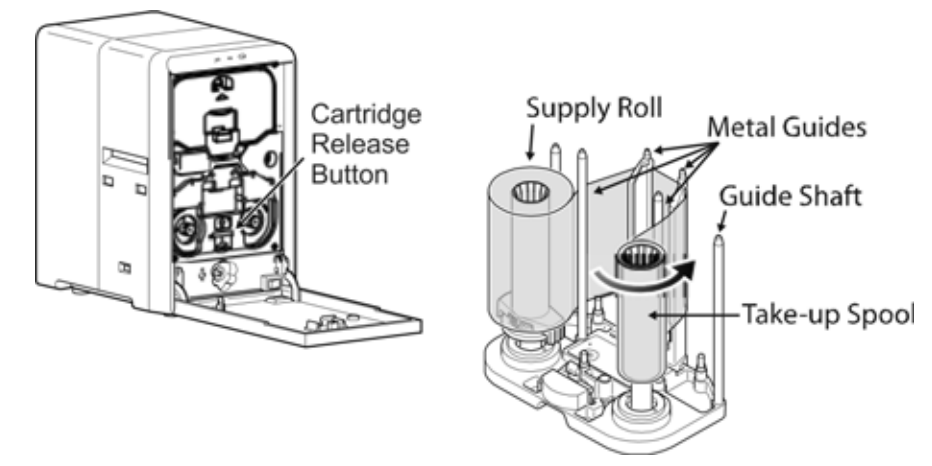

- 1. Open the laminator door.
- 2. Press the cartridge release button and pull out the film cartridge.
- 3. Remove the laminate film from the film cartridge.
- 4. Clean the four metal guides with a Datacard<sup>®</sup> printhead cleaning swab (provided in the Cleaning Kit. Refer to "Cleaning Supplies" on page 109).
- 5. Replace the supply and take-up spools on the cartridge. Refer to "Loading Top-Side Laminate Film" on page 17.
- 6. Replace the loaded laminator cartridge in the laminator until it clicks in position.
- 7. Close the laminator door.

#### Cleaning the Fan Filter

The laminator fan filter keeps airborne particles from entering the unit. Clean the filter regularly and replace it when the foam begins to deteriorate.

- 1. Remove the filter from the back of the laminator by pulling the filter cover off.
- 2. Clean the filter carefully using a vacuum cleaner. Hold the foam filter in place to prevent it from being drawn into the vacuum.
- 3. Reinstall the filter.

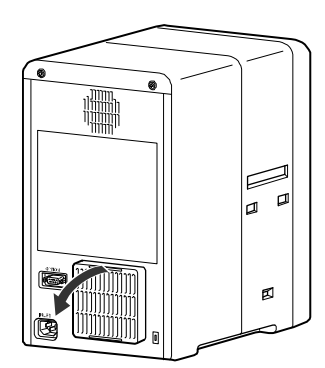

### Preparing the Printer and Laminator for Transport

Use saved packaging materials to prepare the printer and laminator for transport. Transport includes moving the printer from one location to another within the same facility.

- 1. Open the door to the printer. The **Door Open** error message is displayed.
- 2. Remove the printer ink ribbon cartridge and remove the ink ribbon from the cartridge. Replace the empty cartridge into the printer.
- 3. Remove the retransfer film cartridge and remove the retransfer film from the cartridge. Replace the empty cartridge into the printer.
- 4. If there is a laminator, open the laminator door and remove the top and bottom laminate cartridges. Remove the patch or topcoat material and replace the empty cartridges into the laminator.
- 5. Close the doors to the printer and laminator. Press the **Reset** key.
- 6. The Initialize OK? message displays. Press the **ECON** key.
- 7. The **Film Search** error message is displayed.
- 8. Set the printer to transport mode using the LCD panel. Refer to "Transport Mode" on page 55 for instructions.
- 9. Power off the printer and laminator.
- 10. Disconnect the power and data cables from the printer and laminator.
- 11. Remove cards from the hopper.
- 12. Remove the output stacker.
- 13. Allow the unit to cool down before packaging it for transport.
- 14. Package the printer and laminator in their original shipping cartons.

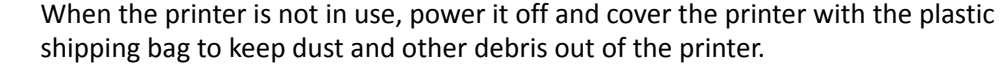

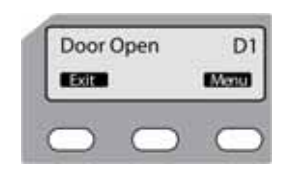

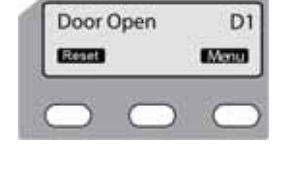

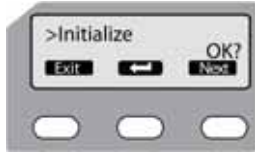

| ſ | Fí | 1=  | Search     | A1         |
|---|----|-----|------------|------------|
| Į |    | set |            |            |
|   | C  | 2   | $\bigcirc$ | $\bigcirc$ |

| ~ | - | - | _ |
|---|---|---|---|

# Chapter 5: Magnetic Stripe Encoding

This chapter provides information about encoding magnetic stripe data onto cards using SR200 & SR300 card printers.

Use this chapter to help you produce magnetic stripe encoding on cards. The information in this chapter is useful when creating encoding using applications other than Datacard ID software products. Refer to the *Datacard SR200 & SR300 Plug-in User's Guide* for instructions and more information.

This chapter includes:

- Inline Encoding on page 82
- Character Code Table on page 83

5

## **Inline Encoding**

When the Magnetic Encode setting on the Printing Preferences Encode tab is selected, the optional magnetic stripe encoder can be enabled. The encoding data is sent to the card printer through the printer driver using the prefix characters described in this section. This function is called inline encoding.

If the first three characters in a line are prefix characters (tilde, "?", and numeral), the text that follows is recognized as encoding data. Encoding data is not printed on a card.

| SR200 & SR300 Escape Characters |                                                                    |                      |                                |  |  |
|---------------------------------|--------------------------------------------------------------------|----------------------|--------------------------------|--|--|
| Prefix<br>characters            | Data format                                                        | Character code table | Maximum<br>character<br>length |  |  |
| ~?0                             | JIS type 2                                                         | 7 unit (bit) code    | 69                             |  |  |
| ~?1                             | ISO track 1<br>(International Air Transport<br>Association — IATA) | 6 unit (bit) code    | 76                             |  |  |
| ~?2                             | ISO track 2<br>(American Bankers<br>Association — ABA)             | 4 unit (bit) code    | 37                             |  |  |
| ~?3                             | ISO track 3<br>(Thrift Third Standard — TTS)                       | 4 unit (bit) code    | 104                            |  |  |

Tips for Success

- Data must be formatted with the same, continuous font.
- Only characters specified in the table on page 83 can be included. Using other characters results in an error.
- The maximum number of characters does not include the three prefix characters, or the start and end sentinels. The Datacard SR-CR retransfer printer plug-in, used with the Datacard SR-CR retransfer magnetic stripe plug-in, adds the start and end sentinels.
- Make sure that the ID software or PC application does not process the encoding data as graphics.
- Magnetic stripe data must be on the first page of the card data.

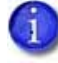

Use the Encode tab on the Printing Preferences dialog box, or the Printer Setting tab on the Status Monitor to set encoding coercivity to either Lo-Co or to Hi-Co.

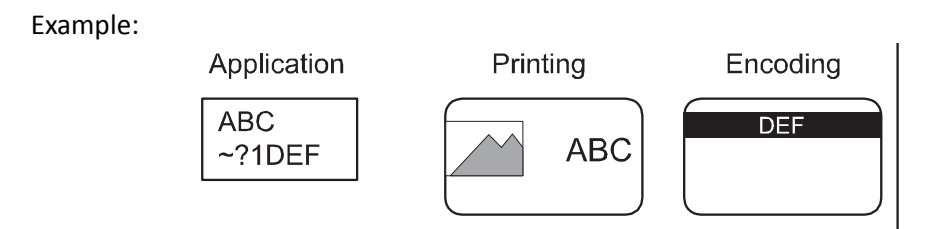

## **Character Code Table**

The following table displays the usable ASCII character codes. The encoding data must use only allowed characters.

|    |    |    |    | b7 | 0  | 0 | 0   | 0   | 1 | 1 | 1 | 1    |
|----|----|----|----|----|----|---|-----|-----|---|---|---|------|
|    |    |    |    | b6 | 0  | 0 | 1   | 1   | 0 | 0 | 1 | 1    |
|    |    |    |    | b5 | 0  | 1 | 0   | 1   | 0 | 1 | 0 | 1    |
| b4 | b3 | b2 | b1 |    | 0  | 1 | 2   | 3   | 4 | 5 | 6 | 7    |
| 0  | 0  | 0  | 0  | 0  |    |   |     | 0   | @ | P | ` | p    |
| 0  | 0  | 0  | 1  | 1  |    |   | !   | 1   | A | Q | a | đ    |
| 0  | 0  | 1  | 0  | 2  |    |   | w   | 2   | В | R | b | r    |
| 0  | 0  | 1  | 1  | 3  |    |   | #   | 3   | С | S | С | S    |
| 0  | 1  | 0  | 0  | 4  |    |   | \$  | 4   | D | Т | d | t    |
| 0  | 1  | 0  | 1  | 5  |    |   | 8 * | 5   | Е | U | е | u    |
| 0  | 1  | 1  | 0  | 6  |    |   | &   | 6   | F | V | f | v    |
| 0  | 1  | 1  | 1  | 7  |    |   | x   | 7   | G | W | g | W    |
| 1  | 0  | 0  | 0  | 8  |    |   | (   | 8   | н | х | h | x    |
| 1  | 0  | 0  | 1  | 9  |    |   | )   | 9   | I | Y | I | У    |
| 1  | 0  | 1  | 0  | A  | LF |   | *   | :   | J | z | j | z    |
| 1  | 0  | 1  | 1  | В  |    |   | +   | ;*  | к | [ | k | {    |
| 1  | 1  | 0  | 0  | С  |    |   | ر   | <   | L | ١ | 1 |      |
| 1  | 1  | 0  | 1  | D  |    |   | -   | =   | м | ] | m | }    |
| 1  | 1  | 1  | 0  | Е  |    |   | •   | >   | N | ^ | n | ~    |
| 1  | 1  | 1  | 1  | F  |    |   | /   | ? * | 0 | _ | 0 | DEL* |

\* Do not use these characters as encoding data. They are reserved for use by the driver as start or end sentinels.

## Start and End Sentinels

The following table provides the characters used to mark the start sentinel and the end sentinel.

|                            | Start Sentinel<br>(Hexadecimal) | End Sentinel<br>(Hexadecimal) |
|----------------------------|---------------------------------|-------------------------------|
| 4 unit code<br>(TTS & ABA) | ; (3B)                          | ? (3F)                        |
| 6 unit code (IATA)         | % (25)                          | ? (3F)                        |
| 7 unit code (JIS)          | DEL (7F)                        | DEL (7F)                      |

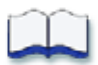

# Chapter 6: Error Recovery and Messages

This chapter provides information to help you respond to SR200 & SR300 card printer and LM200 & LM300 laminator messages, and explains how to recover from an error.

This chapter describes:

- Printer Roller Layout on page 86
- Recovering from printer errors
  - Clearing a Hopper Jam on page 86
  - Clearing a Transfer Jam on page 87
  - Clearing a Turnover Jam on page 88
  - Clearing a Retransfer Section Jam on page 89
  - Mending a Broken Ink Ribbon or Retransfer Film on page 90
- Laminator Roller Layout on page 91
- Recovering from laminator errors
  - Clearing a Card Jam on page 91
  - Adjusting the Patch Position on page 93
  - Correcting Card Warping on page 94
- Error messages
  - Error Messages on page 95
  - Error Messages on page 95

6

## **Printer Roller Layout**

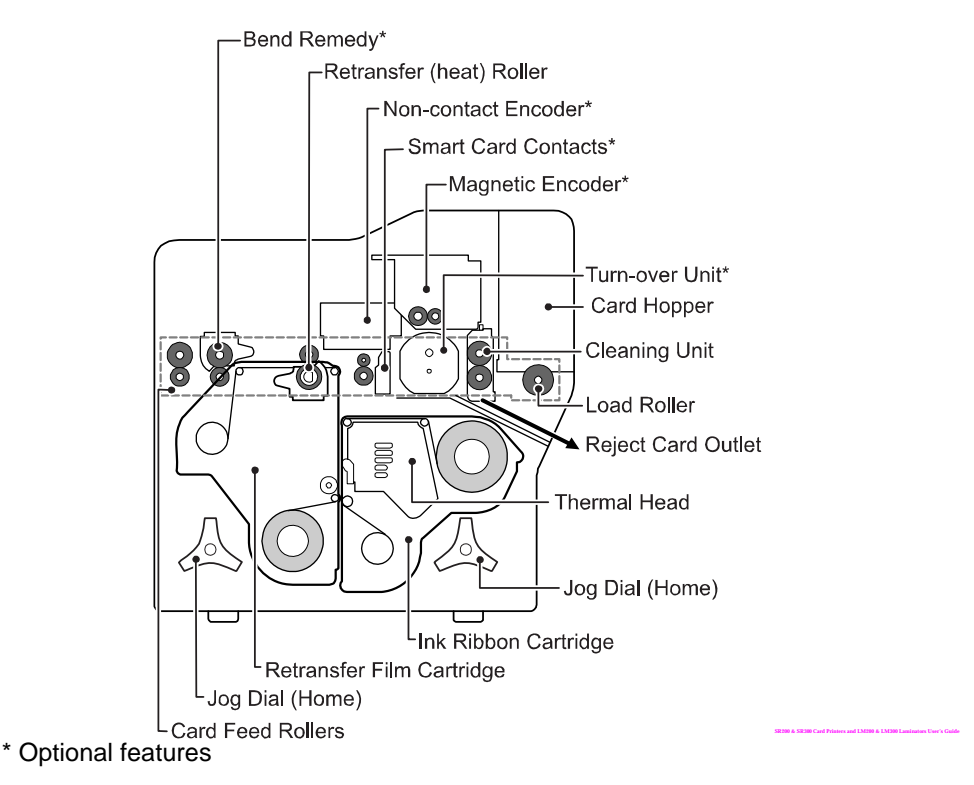

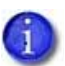

If the printer uses the security lock, refer to "Security Lock Tab" on page 49. Unlock the printer before starting any of the tasks in this chapter.

## **Recovering from Printer Errors**

The printer LCD panel background color changes to red when a printer error occurs. The LCD panel displays text that describes the error. Refer to "Error Messages" on page 95.

### Clearing a Hopper Jam

If a card jams in the card hopper section, **Jam (Hopper)** is displayed on the LCD panel. To remove the jammed card:

- 1. Slide the card hopper latch open.
- 2. Slide the card cover up and remove any cards.
- 3. Try the following in the order presented:
  - a. If you can reach the jammed card, pull it out.
  - b. On the printer LCD panel, press the **Reset** key and then **COMPARENT** (Return). If possible, the printer moves the card and ejects it from the reject card outlet.
  - C. If the printer does not eject the card:

- i. Power off the printer.
- ii. Open the printer door.
- iii. Place a jog dial on the lower shaft of the cleaning unit.
- iv. Turn the jog dial clockwise to move the card until you can see it in the hopper.
- v. Remove the card, return the jog dial to the home location, and close the printer.

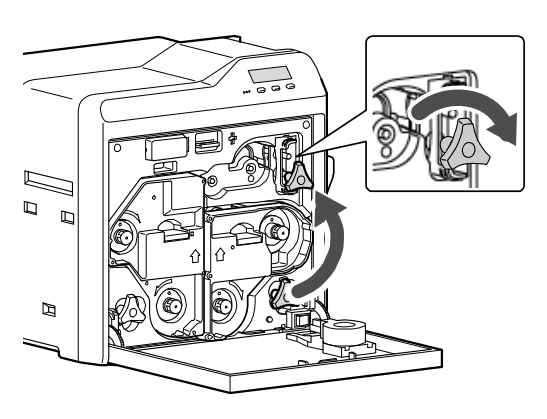

- 4. Replace cards and the card cover.
- 5. Press the **Reset**, **Next**, and then **ECON** keys to initialize the printer.

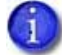

If the error still occurs, then a card is still jammed in the printer somewhere.

### Clearing a Transfer Jam

If a card jams in the card feed rollers, **Jam (Transfer)** is displayed on the LCD panel. To remove the jammed card:

- 1. Power off the printer.
- 2. Remove the card hopper and cards.
- 3. Open the printer door.
- 4. Locate the jammed card.
- 5. Place one jog dial on the cleaning unit shaft and the other jog dial on the card feed rollers shaft.
- Turn both shafts clockwise to move the card toward the hopper area. Do not force the card to move. Instead, ask your service provider for assistance.
- 7. Remove the card from the hopper area or the reject card outlet.

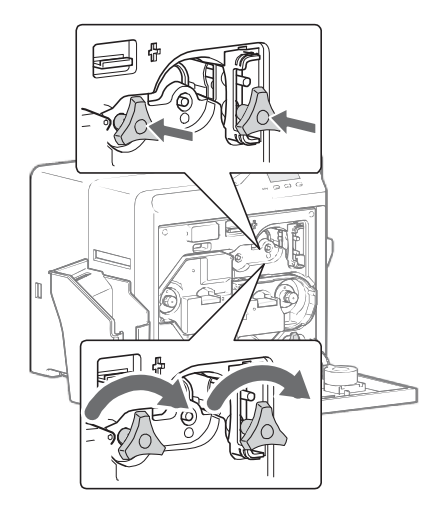

- 8. If the printer has a turnover unit, make sure that it is horizontal (in its home position). Refer to "Clearing a Turnover Jam" on page 88.
- 9. Return the jog dials to the home location and close the printer door.
- 10. Replace the card hopper.
- 11. Power on the printer and initialize the supplies as described in "Initializing the Ink Ribbon and Retransfer Film" on page 22.

### Clearing a Turnover Jam

If a card jams in the card turnover section, **Jam (TurnOver)** is displayed on the LCD panel. To remove the jammed card:

- 1. Power off the printer.
- 2. Remove the card hopper and cards.
- 3. Remove the slot cover.
- 4. Open the printer door.
- 5. Remove the cleaning unit.
- 6. Remove the jammed card from the turnover unit, through the slot in the input area.
  - If you cannot remove it, go to step 11.
  - If you have removed the card, continue with these steps.
- 7. Replace the cleaning unit.
- 8. Place a jog dial on the turnover unit shaft.
- 9. Turn the jog dial until the turnover unit is horizontal and the bar on the dial points to the right. This is the home position for the turnover unit.
- 10. Using the jog dial on the cleaning unit, turn it to move the card back into the turnover unit.
- 11. If the card is still stuck, place the second jog dial on the lower cleaning unit shaft.
- 12. Turn both the turnover unit and the cleaning roller shaft so that the card stays in the turnover unit, and set it to the home position.
- 13. Make sure that the turnover unit is horizontal (in its home position).
- 14. Return the jog dial(s) to the home location, and close the printer door.
- 15. Replace cards and the card cover.

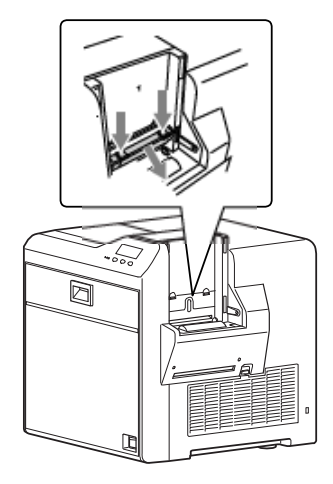

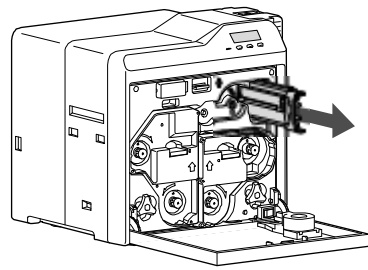

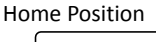

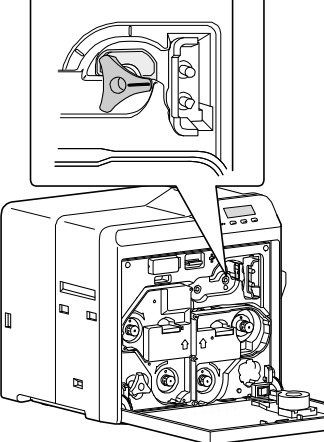

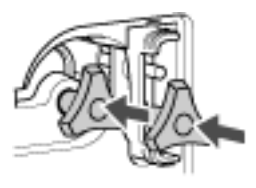

16. Replace the ink ribbon cartridge and initialize the supplies as described in "Initializing the Ink Ribbon and Retransfer Film" on page 22.

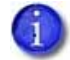

If the error still occurs, then a card is still jammed in the printer somewhere.

### Clearing a Retransfer Section Jam

If a card jams in the retransfer section, **Jam (Retransfer)** is displayed on the LCD panel. To remove the jammed card:

- 1. Power off the printer.
- 2. Open the printer door.
- 3. Press the retransfer film cartridge release button and remove the retransfer film cartridge.

The card might be stuck to the film. Watch carefully to avoid jamming the card when removing the retransfer film cartridge.

If you power up the printer and the **Please Close Door** displays, the retransfer film cartridge is stuck. Push it back into the printer, close the door, and return to step 2.

- 4. Remove the card from the printer or from the retransfer film cartridge.
- 5. If the card is stuck to the right of the heat roller, refer to "Clearing a Transfer Jam" on page 87.
- 6. If the card is stuck near the retransfer heat roller, use the supplied tweezers to remove the card, as shown.
- 7. Replace the retransfer film cartridge and close the printer door.
- 8. Power on the printer.
- 9. Press **Reset. Card Jam Removed?** displays on the printer LCD panel.

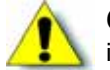

**Caution:** Do not initialize the printer with the card inside.

- Press **Yes** only if the card is removed.
- Press No if the card remains inside the printer.

10. Initialize the supplies. Refer to "Initializing the Ink Ribbon and Retransfer Film" on page 22.

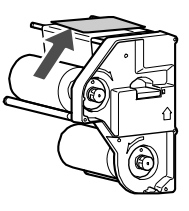

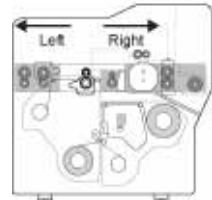

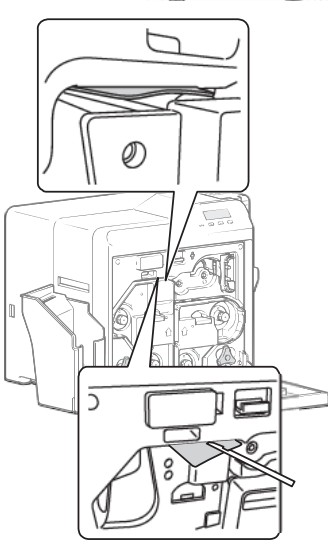

### Mending a Broken Ink Ribbon or Retransfer Film

If the ink ribbon or retransfer film breaks, **Ink Search** or **Media Search** is displayed on the LCD panel. Broken ink ribbon is shown in the following example; repairing broken retransfer film uses the same steps.

- 1. Power off the printer.
- 2. Open the printer door.
- 3. Press the release button for the appropriate cartridge and remove the cartridge from the printer.
- 4. Trim the ends of the broken portions evenly.

Do not remove the used ink ribbon or film from the take-up spool. (Removing and then reinstalling the ribbon on the take-up spool may cause print quality issues for the next few cards.)

- 5. Align the ends of the broken media evenly and apply tape to secure them.
- 6. Turn the take-up spool counterclockwise until the mended portion is wound onto the spool two or three turns.
- 7. Make sure that the yellow panel aligns with the arrow on the cartridge.
- 8. Reinstall the cartridge into the printer until it clicks into position.
- 9. Close the printer door.
- 10. Initialize the supplies as described in "Initializing the Ink Ribbon and Retransfer Film" on page 22.

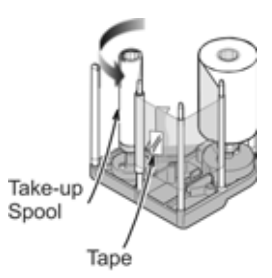

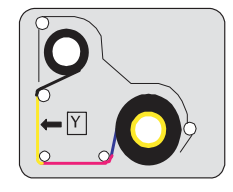

## Laminator Roller Layout

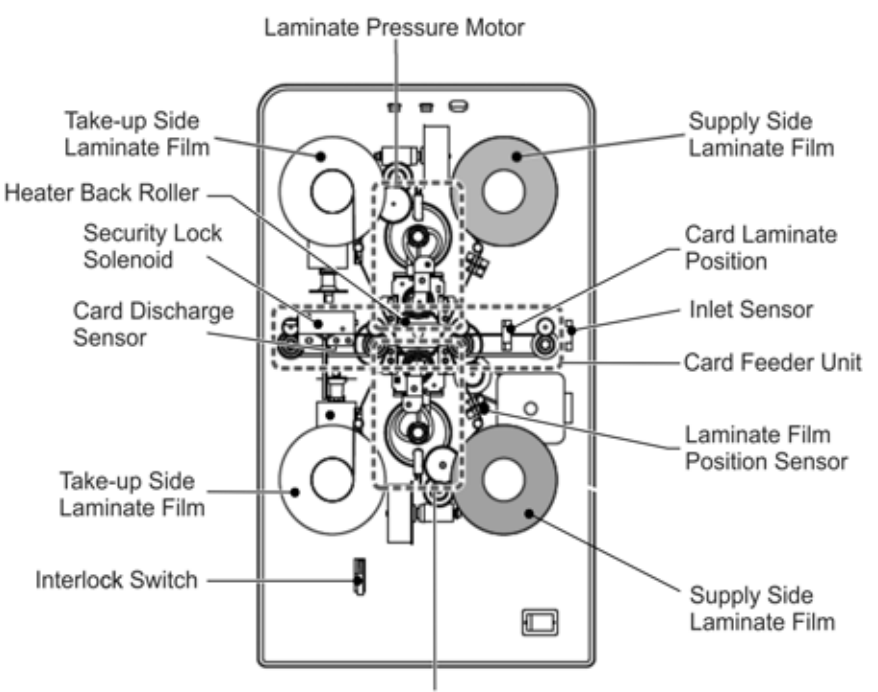

Laminate Heater Pressure Mechanism

## **Recovering from Laminator Errors**

The printer LCD panel and the Status Monitor display laminator messages. Refer to "Error Messages" on page 95 for a list of messages.

#### Clearing a Card Jam

The printer LCD panel displays the location of the laminator card jam: Card Jam (In), Card Jam (Middle), or Card Jam (Out). Use the following steps to remove card jams:

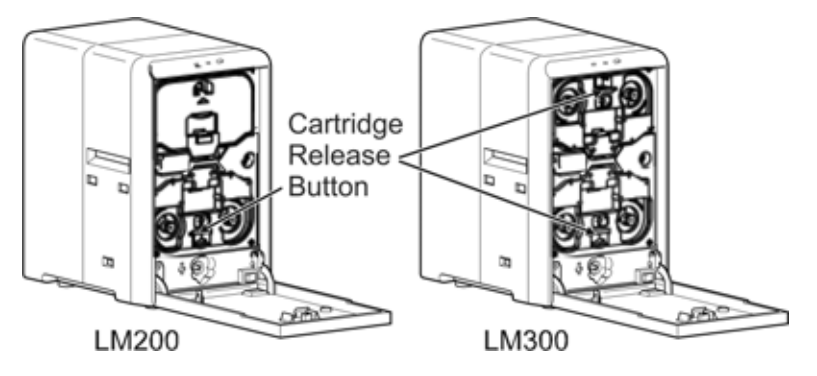

- 1. Open the laminator door.
- 2. Turn the take-up knob clockwise (bottom) or counterclockwise (top) to remove slack in the laminator material.

- 3. Press the cartridge release button and pull out the film cartridge. The cartridge may be difficult to pull out if the card is stuck to the laminate film. Pull out the cartridge slowly to avoid dropping the laminate film from the cartridge. If the cartridge cannot be removed, call for service.
- 4. Remove the jog dial from the card printer and attach it to the jog dial insertion slot.
- 5. Turn the jog dial counterclockwise to discharge the card from the card outlet.

- 6. Inspect the cartridge:
  - If the material on the cartridge is in one piece:
    - Turn the bottom-side cartridge take-up knob counterclockwise until all damaged material is wound neatly on the take-up spool.
    - Turn the top-side cartridge take-up knob clockwise until all the damaged material is wound neatly on the take-up spool.
  - If the material is split or broken:
    - Trim the ends of the broken portions evenly.

- Align the end of the supply material with the take-up spool and apply tape to secure it.
- Turn the material onto the take-up spool until the mended portion is wound two or three turns.
- 7. Replace the loaded laminator cartridge in the printer until it clicks into position.
- 8. Close the laminator door. The laminator reinitializes automatically.

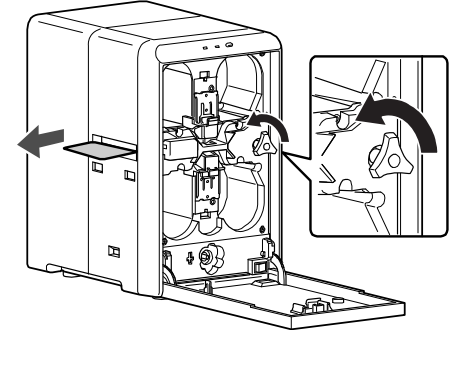

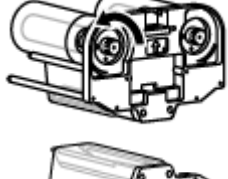

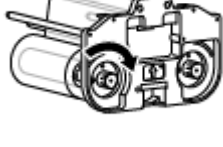

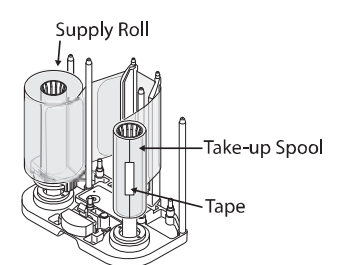

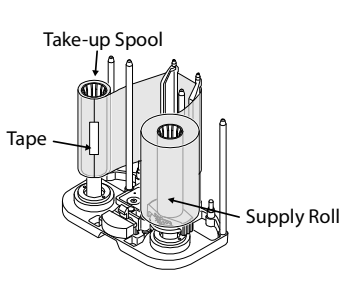

### Adjusting the Patch Position

The position of the patch on the card can vary slightly for each lot of laminator supply material. You can change the left-to-right position or the top-to-bottom position, if needed.

The current patch position can be viewed on the Laminator tab of the Status Monitor. Refer to "Laminator Tab" on page 47.

Changing the Front-to-Back Position

Turning the supply sprocket of the laminate film cartridge enables you to adjust the patch position to the front or back by 1.0 mm.

Use the following steps to change the front-to-back patch position:

- 1. Power off the laminator and allow it to cool.
- 2. Open the laminator door and remove the laminator cartridge.
- 3. Remove the supply film from the cartridge.
- 4. Pull the sprocket up (4).
- 5. Turn the sprocket knob to move the patch (5):

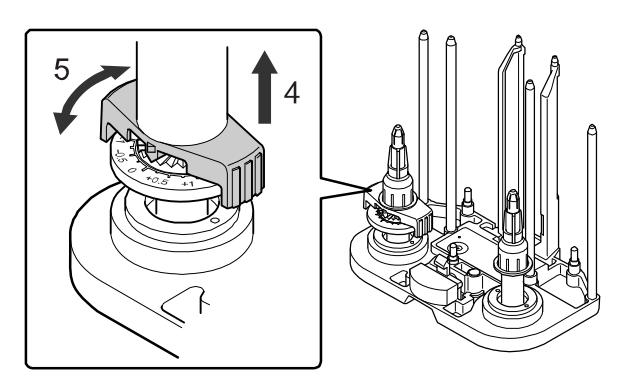

- Turn the knob counterclockwise (+) to move the patch position to the back.
- Turn the knob clockwise (-) to move the patch position to the front.
- 6. Release the sprocket.
- 7. Load the supply film onto the cartridge.
- 8. Insert the cartridge, close the door, and power on the laminator. The laminator initializes the supply material automatically.
- 9. Laminate a card to verify the new patch position.

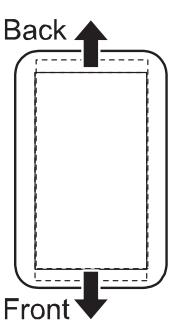

Changing the Left-to-Right Position

Use the Status Monitor to change the left-to-right position of the patch on the card. Refer to "Laminator Tab" on page 47 to use the Film Position setting.

Use the following steps to change the left-to-right patch position:

- 1. Open the Status Monitor on the PC and select the **Laminator** tab.
- 2. Move the slider in the **Position** box to adjust the patch position left or right for either the top-side or bottom-side film cartridge:

| Position — | <br> |   |
|------------|------|---|
| -7 4       | ▶ 7  | 2 |
|            |      |   |

- Moving the slider to the left moves the patch to the left side of the card.
- Moving the slider to the right moves the patch to the right side
   Left of the card.
- 3. Click **Update** to update the laminator settings.
- 4. Laminate a card to verify the new patch position.

### Correcting Card Warping

When laminated cards warp, the optional printer bend remedy can correct the problem. Refer to "Bend Remedy Tab" on page 44.

If a bend remedy option is not present, lower the laminating temperature or increase the laminating speed to help reduce card warping. Refer to "Laminator Tab" on page 47 to change these settings using the Status Monitor.

| H Lancols IC Face Trough<br>H Lancols IC Face Trough<br>H Collect<br>H Trans IC Faces                                                                                                    | Courter 6                                                                                                    |
|----------------------------------------------------------------------------------------------------|----------------------------------------------------------------------------------------------------|
| Inter Set Integ<br>County & Detected<br>Fits Tag<br># Fact 7 Setty<br># all 1 Tag<br>Parties<br># all 1 Tag<br>Parties<br># all 1 Tag<br>Parties<br># all 2 Tag<br>Parties<br># all 2 Tag<br># all 2 Tag | The lots Letting<br>Constitute in Defaulted<br>(File 1 pass<br>4 Papes)<br>(Papeline<br>(Papeline<br>(Papeline<br>(Papeline<br>(Papeline)<br>(Papeline<br>(Papeline)<br>(Papeline<br>(Papeline)<br>(Papeline)<br>(Pape |
| Operation Deliting<br>Reads<br>[1 Intervite]<br>Controls Trave<br>[Trave 2]                                                                                                    |                                                                                                    |

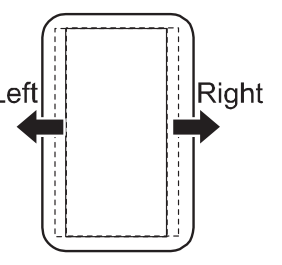

## **Error Messages**

## Printer LCD Messages

This table describes the *printer* messages that may be displayed on the printer LCD panel:

| Printer LCD Message             | Possible Cause                                                                         | Solution                                                                                                    |
|---------------------------------|----------------------------------------------------------------------------------------|----------------------------------------------------------------------------------------------------|
| Please Power Off                | The power must be<br>turned off to initialize the<br>printer.                          | Power off the printer and then power it on again.                                                                                                    |
| Please Remove Media<br>Cassette | Cleaning cannot start<br>when the retransfer film<br>cartridge is in the printer.      | <ol> <li>Remove the retransfer film cartridge.</li> <li>Press <b>Reset</b> and then (Return) to initialize the printer.</li> <li>Start the cleaning cycle again.</li> </ol>                                                                                                    |
| HR is too hot                   | Cleaning cannot start<br>because the temperature<br>of the heat roller is too<br>high. | <ol> <li>Power off the printer and allow the heat<br/>roller to cool for about 20 minutes.</li> <li>Power on the printer and start cleaning<br/>again. Make sure that the retransfer film<br/>cartridge has been removed.</li> <li>Refer to "Cleaning the Card Feed Rollers and<br/>Heat Roller" on page 73 for instructions<br/>regarding how to clean the card feed and<br/>heat rollers.</li> <li>Contact your service provider if HR is too hot<br/>displays on the LCD panel when you are not<br/>cleaning the printer.</li> </ol> |
| Jam (Hopper)                    | There is a card jam in the hopper section.                                             | <ol> <li>Remove the jammed card from the card<br/>hopper.</li> <li>Press <b>Reset</b> and then <b>C</b> to initialize the<br/>printer.</li> <li>Refer to "Clearing a Hopper Jam" on page 86.</li> </ol>                                                                                                    |
| Jam (Turnover)                  | There is a card jam in the turnover section.                                           | <ol> <li>Remove the jammed card from the turnover section.</li> <li>Press <b>Reset</b> and then <b>C</b> to initialize the printer.</li> <li>Refer to "Clearing a Turnover Jam" on page 88.</li> </ol>                                                                                                    |

| Printer LCD Message | Possible Cause                                                   | Solution                                                                                                    |
|---------------------|------------------------------------------------------------------|----------------------------------------------------------------------------------------------------|
| Jam (MG)            | There is a card jam in the<br>magnetic stripe encode<br>section. | <ol> <li>Press <b>Reset</b> and then <b>C</b> to initialize the printer.</li> <li>If no card is discharged, remove the card from the encode section.</li> <li>Press <b>Reset</b> and then <b>C</b> to initialize the printer.</li> </ol>                                                 |
| Jam (Transfer)      | There is a card jam in the card feed rollers.                    | <ol> <li>Remove the jammed card.</li> <li>Press <b>Reset</b> and then <b>C</b> to initialize the printer.</li> <li>Refer to "Clearing a Transfer Jam" on page 87.</li> </ol>                                                                                                    |
| Jam (Discharge)     | There is a card jam in the card discharge section.               | <ol> <li>Press Reset and then  to initialize the printer.</li> <li>Remove the jammed card from the retransfer section.</li> <li>Make sure that the card stacker is securely attached to the stacker receptacle. An incorrectly mounted card stacker can cause discharge jams.</li> </ol> |
| Jam (Retrans)       | There is a card jam near the retransfer rollers.                 | <ol> <li>Remove the jammed card from the retransfer section.</li> <li>Press Reset and then  to initialize the printer.</li> <li>Refer to "Clearing a Retransfer Section Jam" on page 89.</li> </ol>                                                                                      |
| Film Search         | The retransfer film is<br>broken or missing.                     | <ol> <li>Repair the retransfer film as described in<br/>"Mending a Broken Ink Ribbon or Retransfer<br/>Film" on page 90.</li> <li>Press Reset, Next, and then  to<br/>initialize and advance the film by one panel.</li> </ol>                                                           |
| Film Run Out        | The retransfer film has run out.                                 | <ol> <li>Load a new roll of retransfer film as described<br/>in "Loading Retransfer Film" on page 16.</li> <li>Initialize the new roll of film as described in<br/>"Initializing the Ink Ribbon and Retransfer<br/>Film" on page 22.</li> </ol>                                          |

| Printer LCD Message             | Possible Cause                                                                                        | Solution                                                                                                    |
|---------------------------------|----------------------------------------------------------------------------------------------------|----------------------------------------------------------------------------------------------------|
| Ink Search                      | The ink ribbon is broken.                                                                             | <ol> <li>Repair the ink ribbon as described in<br/>"Mending a Broken Ink Ribbon or Retransfer<br/>Film" on page 90.</li> <li>Press Reset, Next, and then  to<br/>initialize the printer and supplies.</li> </ol>                   |
| Ink Run Out                     | The ink ribbon has run<br>out.                                                                        | <ol> <li>Load a new roll of ink ribbon as described in<br/>"Loading an Ink Ribbon" on page 15.</li> <li>Press Reset, Next, and then  to<br/>initialize the printer and supplies.</li> </ol>                                        |
| Ink Error                       | The ink ribbon is not<br>installed or the ribbon<br>installed is not<br>supported.                    | <ol> <li>Install a supported ink ribbon.</li> <li>Press <b>Reset</b>, <b>Next</b>, and then <b>C</b> to initialize the printer and supplies.</li> </ol>                                                                            |
| Please Adjust Turn<br>Unit Pos! | The card turnover unit is not in the correct position.                                                | <ol> <li>Turn the unit to the home position using a jog dial, as described in "Clearing a Turnover Jam" on page 88.</li> <li>Press Reset and then  to initialize the printer. Call for service if the problem persists.</li> </ol> |
| Cam Error                       | There is a heat roller operation error.                                                               | <ol> <li>Press <b>Reset</b> and then <b>I</b> to initialize the printer.</li> <li>Call for service if the problem persists.</li> </ol>                                                                                             |
| No Card                         | <ul> <li>There are no cards in the card hopper.</li> <li>The card hopper has been removed.</li> </ul> | <ol> <li>Load cards as described in "Loading Cards"<br/>on page 12.</li> <li>Replace the card hopper as described in<br/>"Replacing the Card Hopper" on page 14.</li> </ol>                                                        |
| Door Open                       | The printer door is open,<br>or a supply cartridge or<br>cleaning unit is missing.                    | <ol> <li>Insert all supply cartridges and the cleaning unit.</li> <li>Close the printer door.</li> <li>Press <b>Reset</b> and then <b>Contemportant</b> to initialize the printer.</li> </ol>                                      |
| Hardware                        | There is a hardware error.                                                                            | Power the printer off and then on again. Call for service if the problem persists.                                                                                                    |

| Printer LCD Message | Possible Cause                                          | Solution                                                                                                    |
|---------------------|---------------------------------------------------------|----------------------------------------------------------------------------------------------------|
| HR Overheat         | The retransfer or bend remedy roller is too hot.        | Power the printer off and then on again. Call for service if the problem persists.                                                                                                    |
| TR Heater           | The retransfer roller is not working.                   | Power the printer off and then on again. Call for service if the problem persists.                                                                                                    |
| TR Overheat         | The retransfer roller is too hot.                       | Power the printer off and then on again. Call for service if the problem persists.                                                                                                    |
| TR Thermistor       | The retransfer roller<br>thermistor is not<br>working.  | Power the printer off and then on again. Call for service if the problem persists.                                                                                                    |
| RR Overheat         | The bend remedy roller is too hot.                      | Power the printer off and then on again. Call for service if the problem persists.                                                                                                    |
| RR Heater           | The bend remedy roller is not working.                  | Power the printer off and then on again. Call for service if the problem persists.                                                                                                    |
| RR Thermistor       | The bend remedy roller<br>thermistor is not<br>working. | Power the printer off and then on again. Call for service if the problem persists.                                                                                                    |
| Overcool            | It is too cold for the printer to operate.              | The temperature in the printer area is too low.<br>Use at the recommended operating<br>environment temperature as described in<br>Appendix B: "Site Requirements and<br>Specifications". |
| Head Overheat       | The thermal head is overheated.                         | Turn the power switch off and allow the printer<br>to cool for approximately 10 minutes before<br>turning power back on.                                                                 |
| Power Intrpt        | Power was interrupted for a short time.                 | Power the printer off and then on again. Call for service if the problem persists.                                                                                                    |
| EEProm Broken       | There is an EEPROM malfunction.                         | Power the printer off and then on again. Call for service if the problem persists.                                                                                                    |
| MG Unconnected      | There is a magnetic stripe module connection error.     | Power the printer off and then on again. Call for service if the problem persists.                                                                                                    |
| Printer LCD Message | Possible Cause                               | Solution                                                                                                    |
|---------------------|----------------------------------------------|----------------------------------------------------------------------------------------------------|
| MG Mechanical       | There is a magnetic stripe mechanical error. | Power the printer off and then on again. Call for service if the problem persists.                                                                                                    |
| MG Hardware         | There is a magnetic stripe hardware error.   | Power the printer off and then on again. Call for service if the problem persists.                                                                                                    |
| MG Test Err         | A write error occurred during self-test.     | <ol> <li>Verify that the type and orientation of<br/>magnetic cards in the card hopper is correct,<br/>as described in "Loading Cards" on page 12.</li> <li>Press Reset and then          The printer.     </li> </ol> |

## Laminator LCD Messages

This table describes the *laminator* messages that may be displayed on the printer LCD panel:

| LCD Message   | Possible Cause                                  | Solution                                                                                                    |
|---------------|-------------------------------------------------|----------------------------------------------------------------------------------------------------|
| Jam (In)      | There is a card jam in the entrance area.       | Make sure that the laminator is properly<br>connected to the printer as described in<br>"Checking the Laminator Connection" on<br>page 20.<br>Refer to "Clearing a Card Jam" on page 91 to<br>clear the jam. |
| Jam (Middle)  | There is a card jam near the heating roller.    | The laminating temperature is too high or the speed is too slow. Set the temperature or speed as described in "Laminator Tab" on page 47.<br>Refer to "Clearing a Card Jam" on page 91 to clear the jam.     |
| Jam (Out)     | There is a card jam in the card discharge area. | The laminating temperature is too high or the speed is too slow. Set the temperature or speed as described in "Laminator Tab" on page 47.<br>Refer to "Clearing a Card Jam" on page 91 to clear the jam.     |
| Film-B RunOut | The end of the roll mark has been detected.     | Replace the laminating material as described in<br>"Loading Top-Side Laminate Film" on page 17.                                                                                                    |

| LCD Message   | Possible Cause                                          | Solution                                                                                                    |
|---------------|---------------------------------------------------------|----------------------------------------------------------------------------------------------------|
| Film-B Search | The laminator is<br>searching for laminate<br>material. | Make sure that the laminating film is correctly<br>loaded as described in "Loading Top-Side<br>Laminate Film" on page 17.<br>Verify that the type of laminating film in use and<br>the settings are appropriate.    |
| Film-T RunOut | The end of the roll mark has been detected.             | Replace the laminating material as described in<br>"Loading Bottom-Side Laminate Film" on<br>page 18.                                                                                                    |
| Film-T Search | The laminator is<br>searching for laminate<br>material. | Make sure that the laminating film is correctly<br>loaded as described in "Loading Bottom-Side<br>Laminate Film" on page 18.<br>Verify that the type of laminating film in use and<br>the settings are appropriate. |
| Door Open     | The laminator door is open.                             | Install the laminator cartridge as described in<br>"Loading Top-Side Laminate Film" on page 17.<br>Press the <b>Reset</b> key and then <b>Call to initialize</b><br>the laminator.                                  |
| No Cassette   | The film cartridge is not inserted.                     | Insert the film cartridge.                                                                                                    |
| Thermostat    | The thermostat is not connected.                        | Power the laminator off and then on again.<br>Contact your service provider if this does not<br>correct the condition.                                                                                              |
| HR-B Overheat | The heating roller temperature is too high.             | Power the laminator off and then on again.<br>Contact your service provider if this does not<br>correct the condition.                                                                                              |
| Overheat-B    | The internal temperature is too high.                   | Power the laminator off and then on again.<br>Contact your service provider if this does not<br>correct the condition.                                                                                              |
| HR-T Overheat | The heating roller<br>temperature is too high.          | Power the laminator off and then on again.<br>Contact your service provider if this does not<br>correct the condition.                                                                                              |

| LCD Message    | Possible Cause                                                | Solution                                                                                                    |
|----------------|---------------------------------------------------------------|----------------------------------------------------------------------------------------------------|
| Overheat-T     | The internal temperature is too high.                         | Power the laminator off and then on again.<br>Contact your service provider if this does not<br>correct the condition. |
| Heater-B       | There is a heater error.                                      | Power the laminator off and then on again.<br>Contact your service provider if this does not<br>correct the condition. |
| Heater-T       | There is a heater error.                                      | Power the laminator off and then on again.<br>Contact your service provider if this does not<br>correct the condition. |
| Thermistor-B   | A heating roller sensor<br>temperature error has<br>occurred. | Power the laminator off and then on again.<br>Contact your service provider if this does not<br>correct the condition. |
| Thermistor-T   | A heating roller sensor<br>temperature error has<br>occurred. | Power the laminator off and then on again.<br>Contact your service provider if this does not<br>correct the condition. |
| Cam-B          | A heating roller pressing operation error has occurred.       | Power the laminator off and then on again.<br>Contact your service provider if this does not<br>correct the condition. |
| Cam-T          | A heating roller pressing operation error has occurred.       | Power the laminator off and then on again.<br>Contact your service provider if this does not<br>correct the condition. |
| HR-BT Overheat | The heating roller temperature is too high.                   | Power the laminator off and then on again.<br>Contact your service provider if this does not<br>correct the condition. |
| Overheat-T     | The internal temperature is too high.                         | Power the laminator off and then on again.<br>Contact your service provider if this does not<br>correct the condition. |

| LCD Message  | Possible Cause                                                                                                    | Solution                                                                                                    |
|--------------|----------------------------------------------------------------------------------------------------|----------------------------------------------------------------------------------------------------|
| Overcool     | The internal temperature is too low.                                                                                                    | The ambient operating temperature is too low.<br>Use the laminator within the prescribed range.<br>When starting up the laminator in a low<br>temperature environment, the temperature of<br>the interior can remain low even though the<br>surrounding temperature has gone up. Power on<br>the laminator again after waiting for about one<br>hour. |
| Supply ENC-B | A supply side motor<br>encoder (rotation<br>detection) error has<br>occurred.                                                                                                    | Power the laminator off and then on again.<br>Contact your service provider if this does not<br>correct the condition.                                                                                                    |
| Wind ENC-B   | A take-up side motor<br>encoder (rotation<br>detection) error has<br>occurred.                                                                                                    | Power the laminator off and then on again.<br>Contact your service provider if this does not<br>correct the condition.                                                                                                    |
| Supply ENC-T | A supply side motor<br>encoder (rotation<br>detection) error has<br>occurred.                                                                                                    | Power the laminator off and then on again.<br>Contact your service provider if this does not<br>correct the condition.                                                                                                    |
| Wind ENC-T   | A supply side motor<br>encoder (rotation<br>detection) error has<br>occurred.                                                                                                    | Power the laminator off and then on again.<br>Contact your service provider if this does not<br>correct the condition.                                                                                                    |
| Other Error  | An undefined error has occurred.                                                                                                    | Power the laminator off and then on again.<br>Contact your service provider if this does not<br>correct the condition.                                                                                                    |
| COM Error    | A communication error<br>has occurred between<br>the printer and the<br>laminator. The power of<br>the laminator is off.<br>There was a<br>misalignment in the<br>positions of the laminator<br>and the card printer. | Power on the laminator.<br>Fit the laminator and printer to the joining plate<br>properly. Refer to the <i>Installation Guide</i> for more<br>information.                                                                                                    |

| - 1 |   | - 1 | í – |   | ì. |
|-----|---|-----|-----|---|----|
|     |   |     |     |   | L  |
|     |   |     |     |   | L  |
|     | - | -   | -   | - | л  |

# **Chapter 7: Supplies**

This chapter outlines the recommended supplies to use with the SR200 & SR300 card printers and the LM200 & LM300 card laminators.

This chapter describes the following recommended supplies:

- Ink Ribbon, Retransfer Film, and Laminator Material on page 106
- Cards on page 107
- Cleaning Supplies on page 109

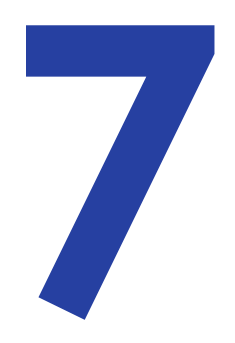

### Ink Ribbon, Retransfer Film, and Laminator Material

Use the following sections to order replacement ink ribbon, retransfer film, and laminator film cartridges. Choose materials suitable for your printing and laminating purposes.

#### Ink Ribbon

Color print ribbons are designed for full-color card printing. The ribbons use the following color panels: Y=yellow, M=magenta, C=cyan, and K=black.

.

| Туре               | Part Number | Panel Sets/Roll | Purpose                                                                                                |
|--------------------|-------------|-----------------|----------------------------------------------------------------------------------------------------|
| ҮМСК               | 568971-001  | 1,000           | Full color and black (K) on one side or full color and black (K) on both sides.                        |
| ҮМСК-К             | 568971-002  | 750             | Full color and black (K) on one side and black (K) only on the other side.                             |
| ҮМСК-РО<br>(ҮМСКі) | 568971-004  | 750             | Full color with a non-printing (peel-off)<br>area for magnetic stripe on one side or<br>on both sides. |
| YMCK-UV            | 568971-005  | 750             | Full color and black (K) with UV printing on one side or on both sides.                                |

The following ink ribbons are available:

### Retransfer Film

The following InTM retransfer film is available:

568971-103 (Prints up to 1,000 single-sided cards.)

#### **Laminator Material**

Datacard provides two types of materials for use in laminators:

- Topcoat, which is a continuous film.
- Patch, which has die-cut patches sized to fit on a card.

The LM200 & LM300 laminator can apply any of the following types of laminator supply materials:

#### Duraguard<sup>®</sup> Clear Laminates

| 0.5 mil clear patch                      | 538619-002 | Laminates up to 600 single-sided cards |
|------------------------------------------|------------|----------------------------------------|
| 1 mil clear patch                        | 538619-001 | Laminates up to 600 single-sided cards |
| 1 mil clear patch with smart card window | 538619-011 | Laminates up to 600 single-sided cards |

#### Duraguard<sup>®</sup> Sample Security Laminates

| 0.6 mil clear patch                      | 538619-100 | Laminates up to 600 single-sided cards |
|------------------------------------------|------------|----------------------------------------|
| 1 mil clear patch                        | 538619-106 | Laminates up to 600 single-sided cards |
| 1 mil clear patch with smart card window | 538619-111 | Laminates up to 600 single-sided cards |

| Clear topcoat | 538619-003 | Laminates up to 1,000 single-sided cards |  |  |
|---------------|------------|------------------------------------------|--|--|

You might use custom materials similar to those listed above.

Successful laminating depends on the type of card used and its construction. If you are interested in applying topcoat or patch on PVC cards, contact your dealer for guidance.

### Cards

Topcoat Material

Printing success depends on the card manufacturer and card construction. This section describes specifications and quality guidelines for card stock to use with the SR200 & SR300 printer and the LM200 & LM300 laminator. For best results, use high-quality card stock that meets the specifications and recommendations described in this section.

Use cards that conform to the following specifications:

- ISO/IEC 7810 Type ID-1
- ISO/IEC 7811-2 Magnetic stripe (optional)
- ISO/IEC 7816 Smart card (optional)

Specification ISO/IEC 7810 includes a requirement that cards have an optical density of 1.5 or greater. If you use a laminator, cards with an optical density lower than 1.5 do not work.

Contact your service provider before using a preprinted magnetic stripe card or smart card. Dark-color preprinted cards can cause positioning errors during encoding.

### **Card Size**

| Length    | 3.375 inches          | 85.60 mm       |
|-----------|-----------------------|----------------|
| Width     | 2.125 inches          | 53.98 mm       |
| Thickness | 0.010 to 0.040 inches | 0.25 to 1.0 mm |

Use ISO-1 (CR-80) size cards with the following nominal dimensions:

The default card thickness is 0.030 in (0.75 mm). The card hopper and printer can be set for other supported thinknesses. Contact your service provider before using 0.010 in (0.25 mm) thick cards.

### **Card Material**

Use cards made from the following materials:

- PVC
- PET
- PET-G
- Polycarbonates
- ABS

Tips for Success

- PVC cards less than 0.027 inches thick are not recommended.
- Cards with more heat resistance are recommended for use with an LM200 or LM300 laminator.

## **Cleaning Supplies**

The printer uses the following cleaning supplies. For best results, keep cleaning supplies on hand.

| Cleaning card               | 564729-164, pack of 10 cards                                                                                                    |
|-----------------------------|----------------------------------------------------------------------------------------------------|
| Cleaning swab               | 507377-001, isopropanol saturated cleaning swabs for cleaning debris and dust from printheads and hard to reach internal printer areas |
| Cleaning kit                | 509630-001, pack of five magnetic head cleaning cards, five large and five small cotton swabs, and one box cleaning wipes              |
| Magnetic head cleaning card | 564729-166, pack of 10 cards                                                                                                    |
| Cleaning roller unit        | 534717-101                                                                                                    |
| Printer fan filter          | 534717-134                                                                                                    |
| Laminator fan filter        | 534724-106, set of two filters                                                                                                    |

| - 1 |   | - 1 | i - |   | ъ |
|-----|---|-----|-----|---|---|
|     |   |     |     |   | н |
|     |   | _   |     |   | н |
|     | - |     |     | - | л |

# Appendix A: Status Monitor Messages

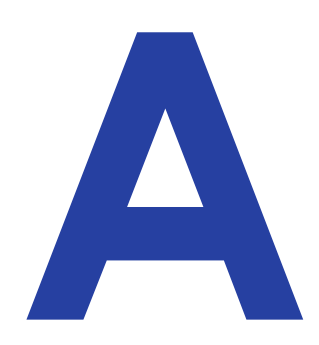

This appendix contains a complete list and description of printer error messages associated with the Status Monitor.

## **Status Monitor Messages**

When a printer error occurs, the error code number and message are displayed on the Printer Status tab, as shown below. Refer to "Printer Status Tab" on page 40.

A corresponding message is displayed on the printer LCD panel and the background turns red. Refer to "Using the LCD Panel Menus" on page 51.

| SR Card Printer Status Monitor                                                                                                    |                                                                             |
|----------------------------------------------------------------------------------------------------|-----------------------------------------------------------------------------|
| Property Laminator Printer Select Security Lock Others                                                                                                    |                                                                             |
| Printer Status Printer Setting Retransfer Bend Remedy Media Setting                                                                                                    |                                                                             |
| Printer Status                                                                                                    | Indicates a printer                                                         |
| Printer       Printer Error(0102D000) :       No Card. (Cards have run out.) Replenish the cards.                                                                                                    | <ul> <li>Error code number</li> <li>with description and remedy.</li> </ul> |
| Media Status       Ink       Number of Ink Sets         Card Quantity       Y       M       C       K       1000         Ink Quantity       50       100       98       Film       Print Counter       Standard(1000)       115       Clear         Film Quantity       98       Printer Selection       Update       Visibilitit       Update         Document Information       Ocument       Visibilitit       Visibilitit       Visibilitit       Visibilitit         Document       Visibilitit       Visibilitit       Visibilitit       Visibilitit       Visibilitititititititititititititititititit |                                                                             |
| Dalacaru                                                                                                    |                                                                             |

| Error Code                       | Displayed Message                       | Solution                                                                                                    |
|----------------------------------|-----------------------------------------|----------------------------------------------------------------------------------------------------|
| 0102D000                         | Cards have run out.                     | Load cards as described in "Loading Cards" on page 12.                                                                             |
|                                  | The card hopper is detached.            | Close or replace the card hopper securely.                                                                                         |
| 0102D100                         | The printer door is open.               | <ol> <li>Close the printer door.</li> <li>Press <b>Reset</b> and then <b>(Return)</b> to initialize the printer.</li> </ol>        |
|                                  | The cleaning unit is detached.          | <ol> <li>Install the cleaning unit and then close the<br/>door. (Refer to "Cleaning the Cleaning<br/>Unit" on page 72.)</li> </ol> |
|                                  |                                         | <ol> <li>Press <b>Reset</b> and then <b>(Return)</b> to initialize the printer.</li> </ol>                                         |
| 0102D300<br>0102D400<br>0102D500 | The printer is busy.                    |                                                                                                    |
| 0102DA00                         | Preheating is in progress.              | Wait until preheating is complete.                                                                                                 |
| 0102DB00                         | The printer is initializing.            | Wait until initialization is complete.                                                                                             |
| 0102DC00                         | Offline testing is in progress.         | Wait until the offline test is complete.                                                                                           |
|                                  | Cleaning is in progress.                | Wait until cleaning is complete.                                                                                                   |
| 0102DD00                         | The operator panel is currently in use. | _                                                                                                    |
|                                  | The printer is in the transport mode.   | Power the printer off and then on again to cancel the transport mode.                                                              |
| 0102DE00                         | The firmware cannot be downloaded.      | Use the Status Monitor to set the printer to the download mode. Refer to the "Others Tab" on page 51.                              |

The following messages are displayed in message boxes by the Status Monitor.

| Error Code | Displayed Message                            | Solution                                                                                                    |
|------------|----------------------------------------------|----------------------------------------------------------------------------------------------------|
| 0102FD00   | The printer is in the power saving mode.     | Resetting the printer temporarily cancels the<br>power saving mode.<br>The printer resets automatically when the<br>printer driver is used to start printing.      |
| 0102FE00   | Password authentication is not complete.     | —                                                                                                    |
| 0102***    | The printer is not ready.                    | —                                                                                                    |
| 01039000   | Failure occurred during card loading.        | <ol> <li>Power off the printer.</li> <li>Refer to "Clearing a Hopper Jam" on page<br/>86 to remove the card.</li> <li>Power on the printer.</li> </ol>             |
| 01039100   | Card jam near the card turnover unit.        | <ol> <li>Power off the printer.</li> <li>Refer to "Clearing a Turnover Jam" on<br/>page 88 to remove the card.</li> <li>Power on the printer.</li> </ol>           |
| 01039200   | Card jam near the magnetic encoder.          | <ol> <li>Power off the printer.</li> <li>Refer to "Clearing a Turnover Jam" on<br/>page 88 to remove the card.</li> <li>Power on the printer.</li> </ol>           |
| 01039300   | Card jam near the card feed roller.          | <ol> <li>Power off the printer.</li> <li>Refer to "Clearing a Retransfer Section<br/>Jam" on page 89 to remove the card.</li> <li>Power on the printer.</li> </ol> |
| 01039400   | Card jam near the card outlet.               | <ol> <li>Power off the printer.</li> <li>Refer to "Clearing a Retransfer Section<br/>Jam" on page 89 to remove the card.</li> <li>Power on the printer.</li> </ol> |
| 01039500   | Card jam near the retransfer heating roller. | <ol> <li>Power off the printer.</li> <li>Refer to "Clearing a Retransfer Section<br/>Jam" on page 89 to remove the card.</li> <li>Power on the printer.</li> </ol> |

| Error Code | Displayed Message                                                    | Solution                                                                                                    |
|------------|----------------------------------------------------------------------|----------------------------------------------------------------------------------------------------|
| 0103A100   | Retransfer film is broken.                                           | <ol> <li>Repair the ink ribbon as described in<br/>"Mending a Broken Ink Ribbon or<br/>Retransfer Film" on page 90.</li> <li>Press <b>Reset</b> and then (Return) to<br/>initialize the printer.</li> </ol> |
|            | Retransfer film is not detected.                                     | Install the retransfer film correctly. (Refer to "Loading Retransfer Film" on page 16).                                                                                                    |
| 0103A800   | A writing error has occurred during magnetic encoder self-diagnosis. | Check the card specifications.                                                                                                    |
| 0103AD00   | An error has occurred during magnetic encoding data writing.         | Check the card specifications.                                                                                                    |
| 0103AE00   | An error has occurred during magnetic encoding data reading.         | Check the card specifications.                                                                                                    |
| 0103B000   | An incorrect ink ribbon is installed.                                | Install a correct ink ribbon.                                                                                                    |
| 0103B100   | Ink ribbon is broken.                                                | <ol> <li>Repair the ink ribbon as described in<br/>"Mending a Broken Ink Ribbon or<br/>Retransfer Film" on page 90.</li> <li>Press <b>Reset</b> and then (Return) to<br/>initialize the printer.</li> </ol> |
|            | Ink ribbon is not detected.                                          | <ol> <li>Load the ink ribbon cartridge or retransfer<br/>film cartridge and then close the printer<br/>door.</li> <li>Press <b>Reset</b> and then (Return) to<br/>initialize the printer.</li> </ol>        |
| 0103****   | A media error has occurred.                                          | Make sure that the cards you are using conform to the card specifications.                                                                                                    |

| Error Code | Displayed Message                                                                                 | Solution                                                                                                    |
|------------|---------------------------------------------------------------------------------------------------|----------------------------------------------------------------------------------------------------|
| 01044400   | A hardware error has occurred.                                                                    | Power the printer off and on again. If the same problem recurs, power the printer off                                   |
| 0104AB00   | An error has occurred in the mechanical component of the magnetic encoder.                        | and contact your service provider.                                                                                      |
| 0104AC00   | A hardware error has occurred in the magnetic encoder.                                            |                                                                                                    |
| 0104C100   | A heating roller operation error has occurred.                                                    |                                                                                                    |
| 0104C200   | The temperature of the bend<br>remedy heating roller or retransfer<br>heating roller is too high. |                                                                                                    |
| 0104C300   | An internal 24v instantaneous interruption is detected.                                           |                                                                                                    |
| 0104D800   | A hardware error has occurred during initialization.                                              |                                                                                                    |
| 0104F000   | The temperature of the retransfer heating roller is too high.                                     | Power the printer off and on again. If the same problem recurs, power the printer off and contact your service provider |
| 0104F100   | The retransfer heating roller is faulty.                                                          |                                                                                                    |
| 0104F200   | The thermistor of the retransfer heating roller is faulty.                                        |                                                                                                    |
| 0104F300   | The temperature of the bend remedy heating roller is too high.                                    |                                                                                                    |
| 0104F400   | The bend remedy unit is faulty.                                                                   |                                                                                                    |
| 0104F500   | The thermistor of the bend remedy heating roller is faulty.                                       |                                                                                                    |

| Error Code | Displayed Message                                                                     | Solution                                                                                                    |
|------------|---------------------------------------------------------------------------------------|----------------------------------------------------------------------------------------------------|
| 0104F600   | The operating ambient temperature of the printer is too low.                          | Verify the ambient temperature is within<br>range. If this error occurs when the printer is<br>operating within the recommended range of<br>operating temperature, power off the printer<br>and contact your service provider. |
| 0104F800   | The temperature of the thermal head is too high.                                      | Power the printer off and on again. If the same problem recurs, power the printer off and contact your service provider.                                                                                                    |
| 0104****   | A hardware error has occurred.                                                        | and contact your service providen                                                                                                    |
| 01051A00   | Printer command is incorrect.                                                         | Contact your service provider.                                                                                                    |
| 01052000   |                                                                                       |                                                                                                    |
| 01052100   | A security key has already been set.<br>A new security key cannot be<br>specified.    | _                                                                                                    |
| 01052200   | Entry does not match the preset security key.                                         | _                                                                                                    |
| 01052300   | Security key has not been specified.<br>The security lock function is not<br>enabled. | _                                                                                                    |
| 01052400   | Printer command is incorrect.                                                         | Contact your service provider.                                                                                                    |
| 01052600   |                                                                                       |                                                                                                    |
| 01052700   | Ink ribbon specification is incorrect.                                                | Make sure that the printer driver's ink setting matches the installed ink ribbon.                                                                                                    |
| 01052A00   | Printer command is incorrect.                                                         | Contact your service provider.                                                                                                    |
| 01052B00   | Magnetic encoding data is incorrect.                                                  | Check the card specifications.                                                                                                    |
| 01052C00   | IC encoder is not installed.                                                          | -                                                                                                    |
| 01052D00   | Magnetic encoder is not installed.                                                    | -                                                                                                    |

| Error Code | Displayed Message                     | Solution                                                                                                    |
|------------|---------------------------------------|----------------------------------------------------------------------------------------------------|
| 01052E00   | Optional devices are not installed.   | _                                                                                                    |
| 0105****   | A command error has occurred.         | Contact your service provider.                                                                                                    |
| 010B****   |                                       |                                                                                                    |
| 0142A200   | Retransfer film has run out.          | <ol> <li>Load the Retransfer Film. (Refer<br/>to"Loading Retransfer Film" on page 16.)</li> <li>Press <b>Reset</b> and then  (Return) to<br/>initialize the printer.</li> </ol>                          |
| 0142B200   | Ink ribbon has run out.               | <ol> <li>Load the ink ribbon. (Refer to "Loading an<br/>Ink Ribbon" on page 15.)</li> <li>Close the printer door, and press <b>Reset</b><br/>and then (Return) to initialize the<br/>printer.</li> </ol> |
| 02*****    | Printer is not found.                 | <ul> <li>Make sure that the host PC and the printer are connected properly.</li> <li>Make sure that the printer is powered on.</li> </ul>                                                                |
| 05000050   | Failure occurred during card loading. | <ul> <li>Make sure that that the laminator is<br/>properly connected to the card printer<br/>(Refer to "Checking the Laminator<br/>Connection" on page 20).</li> <li>Remove the card.</li> </ul>         |
| 05000051   | Card jam near the card feed roller.   | The temperature of the heating roller may<br>be too high, or the card transfer speed                                                                                                    |
| 05000052   | Card jam near the card outlet.        | <ul> <li>may be too slow. For details on adjusting optimum setting, please consult an authorized dealer.</li> <li>Remove the jammed card.</li> </ul>                                                     |
| 05000053   | Top-side film has run out.            | Replace the laminate film with a new one.                                                                                                    |
| 05000054   | Bottom-side film has run out.         | Replace the laminate film with a new one.                                                                                                    |

| Error Code | Displayed Message                                               | Solution                                                                                                    |
|------------|-----------------------------------------------------------------|----------------------------------------------------------------------------------------------------|
| 05000055   | Top-side film is broken or is not detected.                     | <ul> <li>Make sure that that the laminate film is correctly set.</li> <li>Make sure that that the type of laminate film in use and the settings are appropriate.</li> </ul> |
| 05000056   | Bottom-side film is broken or is not detected.                  | <ul> <li>Make sure that that the laminate film is correctly set.</li> <li>Make sure that that the type of laminate film in use and the settings are appropriate.</li> </ul> |
| 05000057   | Mark on top-side film is not detected.                          | <ul> <li>Make sure that that the laminate film is correctly set.</li> </ul>                                                                                                 |
| 05000058   | Mark on bottom-side film is not detected.                       | <ul> <li>Make sure that that the laminate film is correctly set.</li> </ul>                                                                                                 |
| 05000059   | The laminator door is open.                                     | Close the laminator door.                                                                                                    |
| 0500005A   | The film cartridge is detached.                                 | Insert the film cartridge.                                                                                                    |
| 05000060   | Thermostat is broken.                                           | • Power the printer off and then power it on again. If the same problem occurs, consult                                                                                     |
| 05000061   | The temperature of the top-side heat roller is too high.        | an authorized dealer or service personnel.                                                                                                    |
| 05000062   | The temperature of the bottom-side heat roller is too high.     |                                                                                                    |
| 05000063   | The internal temperature of the top-side heater is too high.    |                                                                                                    |
| 05000064   | The internal temperature of the bottom-side heater is too high. |                                                                                                    |
| 05000065   | A hardware error has occurred in the top-side heat roller.      |                                                                                                    |
| 05000066   | A hardware error has occurred in the bottom-side heat roller.   |                                                                                                    |

| Error Code | Displayed Message                                                      | Solution                                                                                                    |
|------------|------------------------------------------------------------------------|----------------------------------------------------------------------------------------------------|
| 05000067   | The thermistor of the top-side heat roller is faulty.                  | Power the printer off and then power it on again. If the same problem occurs, consult an authorized dealer or service personnel.                                                                                                    |
| 05000068   | The thermistor of the bottom-side heat roller is faulty.               |                                                                                                    |
| 0500006B   | A cam error has occurred in the top-<br>side heat roller.              |                                                                                                    |
| 0500006C   | A cam error has occurred in the bottom-side heat roller.               |                                                                                                    |
| 0500006D   | The operating ambient temperature of the laminator is too low.         | • User the laminator in an environment in which the temparature is within the prescribed range. When powering on the laminator in a low-temperature environment, the temperature of the interior may remain low even though the surrounding temperature has gone up. Power on the laminator again after waiting about one hour. |
| 0500006E   | A hardware error has occurred in the top-side film supply encoder.     | <ul> <li>Power the printer off and then power it on<br/>again. If the same problem occurs, consult<br/>an authorized dealer or service personnel</li> </ul>                                                                                                    |
| 0500006F   | A hardware error has occurred in the bottom-side film supply encoder.  |                                                                                                    |
| 05000070   | A hardware error has occurred in the top-side film take-up encoder.    |                                                                                                    |
| 05000071   | A hardware error has occurred in the bottom-side film take-up encoder. |                                                                                                    |
| 0500007D   | Other error is detected.                                               |                                                                                                    |

| Error Code           | Displayed Message                                                                             | Solution                                                                                                    |
|----------------------|-----------------------------------------------------------------------------------------------|----------------------------------------------------------------------------------------------------|
| 02*****              | Printer is not found.                                                                         | <ul> <li>Make sure that the host PC and the printer are connected properly.</li> <li>Make sure that the printer is powered on.</li> </ul>                                                                                                    |
| 0300274D<br>0300374D | Printer is not found.                                                                         | <ul> <li>Make sure that the host PC and the printer are connected properly.</li> <li>Make sure that the printer is powered on.</li> <li>If the printer is set to USB and you installed the network driver, uninstall the driver and install the USB driver.</li> </ul> |
|                      | Printing to a USB-connected printer<br>is not possible using an Ethernet<br>(LAN) connection. | To print using an Ethernet (LAN) connection, disconnect the USB cable from the printer.                                                                                                    |
| 03*****              | Printer is not found.     Make sure that the host     are connected properly                  | Make sure that the host PC and the printer are connected properly.                                                                                                    |
|                      | A communication error has occurred.                                                           | • Make sure that the printer is powered on.                                                                                                    |
| 04*****              | A communication error has occurred.                                                           |                                                                                                    |
| 09*****              | A command error has occurred.                                                                 | Verify that the computer settings are correct.                                                                                                    |
| 0x10000103           | An error has occurred during magnetic encoding data writing.                                  | Verify that the card specifications are correct.                                                                                                    |
| 10000201             | Contact IC encoding program is not found.                                                     | Contact your service provider or application provider.                                                                                                    |
| 10000202             | Unable to establish communication with the contact IC encoder.                                | Contact your service provider.                                                                                                    |
| 10000203             | An error has occurred during contact IC encoding data writing.                                | Verify that the card specifications are correct.                                                                                                    |
| 10000301             | Non-contact IC encoding program is not found.                                                 | Contact your service provider or application provider.                                                                                                    |

The following errors are detected by the printer driver and displayed in a message box.

| Error Code | Displayed Message                                                      | Solution                                                                          |
|------------|------------------------------------------------------------------------|-----------------------------------------------------------------------------------|
| 10000302   | Unable to establish communication with the noncontact IC encoder.      | Contact your service provider.                                                    |
| 10000303   | An error has occurred during non-<br>contact IC encoding data writing. | Verify that the card specifications are correct.                                  |
| 10000401   | User program is not found.                                             | Contact your service provider or application provider.                            |
| 10000403   | An error is returned for the user program.                             | Contact your service provider or application provider.                            |
| 10000501   | Magnetic encoding program is not found.                                | Contact your service provider or application provider.                            |
| 10000503   | An error has occurred during magnetic encoding data writing.           | Verify that the card specifications are correct.                                  |
| 10000504   | An error has occurred during magnetic encoding data reading.           | Verify that the card specifications are correct.                                  |
| 10000505   | A magnetic encoding command error has occurred.                        | Contact your service provider.                                                    |
| 10000601   | End notification program is not found.                                 | Contact your service provider or application provider.                            |
| 10000603   | An error is returned for the end notification program.                 | Contact your service provider or application provider.                            |
| 10001001   | Ink ribbon cannot be recognized.                                       | Make sure that the printer driver's ink setting matches the installed ink ribbon. |
| 10001002   | Ink ribbon specification is incorrect.                                 | Make sure that the printer driver's ink setting matches the installed ink ribbon. |
| 10001003   | IC encoder is not installed.                                           | _                                                                                 |
| 10001004   | Magnetic encoder is not installed.                                     | _                                                                                 |

| Error Code | Displayed Message         | Solution                                                                                                    |
|------------|---------------------------|----------------------------------------------------------------------------------------------------|
| 10002000   | Printer is not found.     | <ul><li>Make sure that the host PC and the printer are connected properly.</li><li>Make sure that the printer is powered on.</li></ul> |
| 1000200*   | The printer is not ready. | _                                                                                                    |

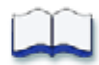

# Appendix B: Site Requirements and Specifications

This appendix describes the operating environment recommended for the SR200 & SR300 card printer and LM200 & LM300 laminator.

B

This appendix contains:

- Site and Usage Guidelines on page B-2
  - Operating Environment on page B-2
  - Ventilation Clearance on page B-3
  - Storage Environment for Supplies on page B-3
- Printer Specifications on page B-4
- Laminator Specifications on page B-5

## Site and Usage Guidelines

When choosing a site for the printer and its supplies, consider these guidelines:

- Keep all dust, dirt, food, liquids, etc. away from the printer at all times.
- Keep paper and foreign materials off the printer.
- Place the printer on a stable platform; keep it off the floor.
- Do not place in areas susceptible to strong vibration or shock.
- Place the printer away from direct sunlight.
- Place the printer away from heating ducts, blowers, or other air vents.
- Do not use the printer for purposes other than its intended use.
- When cleaning around the printer, prevent debris from entering the printer.
- Place the printer in a clean office environment, protected from any type of construction.
- Store all supplies in the original packaging until you load them in the printer. Keep the original packaging closed.
- Store all supplies in a clean, cool, and dry location.
- Do not use supplies or cards that have been dropped on the floor or have otherwise become contaminated.
- Keep the printer powered off and covered when not in use.

### **Operating Environment**

The performance of the printer and laminator is strongly influenced by the installation location. Using the printer in areas that are cooler than the recommended temperatures can cause retransfer errors. Using the printer in areas that are warmer than the recommended temperatures can cause errors such as card warping and retransfer film errors.

Consider the following recommendations if you need to move or relocate your printer.

- Temperature: 59°- 86°F (15°-30°C), or 63°-83°F (17°-28°C) if using peel-off (PO) or UV ink.
- Relative humidity: 35%–70%, non-condensing, or 35%–60% if using peel-off or UV ink.

## Ventilation Clearance

To make sure that there is proper ventilation for the printer and laminator, maintain minimum clearance distances as described below.

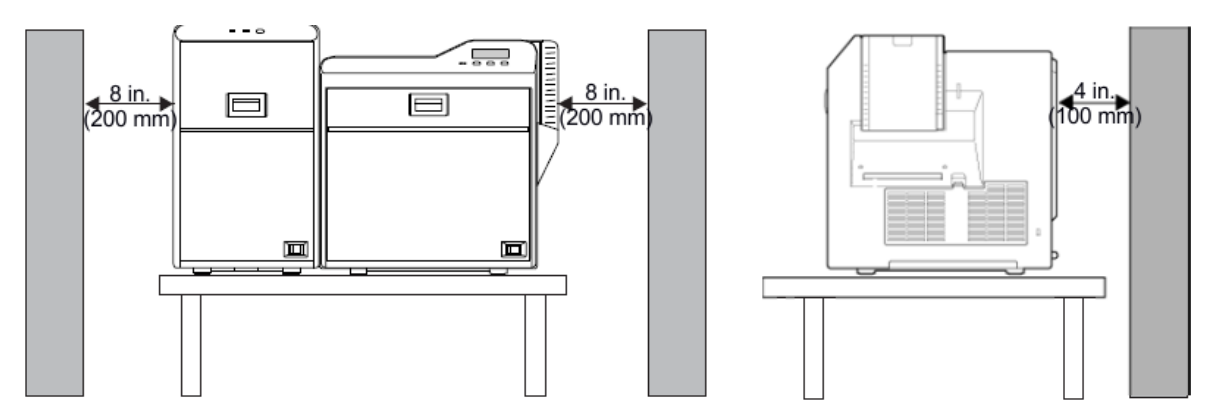

- Sides: 8 inches (200 mm)
- Back: 4 inches (100 mm)

### Storage Environment for Supplies

Follow these guidelines when storing ribbon, film, or laminate rolls:

- Store supplies in their original packaging until you are ready to use them.
- Select a location away from direct sunlight, with a temperature between 41°F and 77°F (5°C and 25°C) with a maximum of 40%–60% relative humidity.
- Do not store supplies in direct sunlight or high humidity locations.
- The print ribbon maintains its quality for about one year. For optimal card quality, purchase and store quantities that you can use up in less than a year.
- The print ribbon and card stock might require secure storage and tracking. Follow your policy for storing and tracking the supplies used to make cards.
- Supply rolls must be at room temperature when they are installed in the printer and used. If supplies are stored in a cooler environment than the printer, allow supplies to reach room temperature before using.
- If the printer will not be used for an extended period of time, remove supplies from the printer and store them.

# **Printer Specifications**

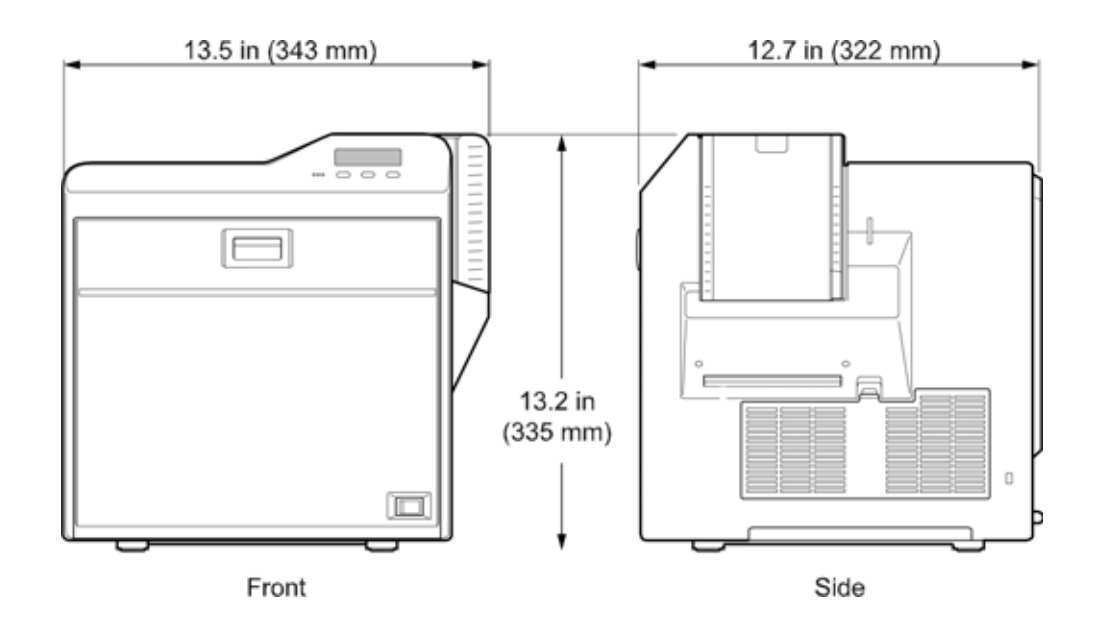

| Recording method           | Dye sublimation retransfer                                                                     |
|----------------------------|------------------------------------------------------------------------------------------------|
| Feed format                | Automatic feed                                                                                 |
| Recording density          | 300 dpi                                                                                        |
| Reproduction<br>gradations | 256 levels each yellow (Y), magenta (M), & cyan (C);<br>two for black (K)                      |
| Printing time              | 29 seconds (single-sided, excluding data transfer time)                                        |
| Interface                  | <ul> <li>USB 2.0 (High Speed/Full Speed)</li> <li>Ethernet (100Base-Tx or 10Base-T)</li> </ul> |
| Power supply               | 100–120VAC or 220–240VAC (±10%)                                                                |
| Current dissipation        | 3.5A for 100V system and 1.6A for 200V system                                                  |
| Weight                     | SR200: 29.1 lbs (13.2 kg)<br>SR300: 29.8 lbs (13.5 kg)                                         |
| Sound level                | less than 70dB(A) according<br>to DIN45635, part 19 (EN27779)                                  |

### **Operating Environment Conditions**

| Temperature: | 59°–86°F (15°–30°C)            |
|--------------|--------------------------------|
| Humidity     | 35%–70% (without condensation) |

### Storage Environment Conditions

| Temperature | 5°–131°F (-15°–55°C)           |
|-------------|--------------------------------|
| Humidity    | 20%–80% (without condensation) |

# **Laminator Specifications**

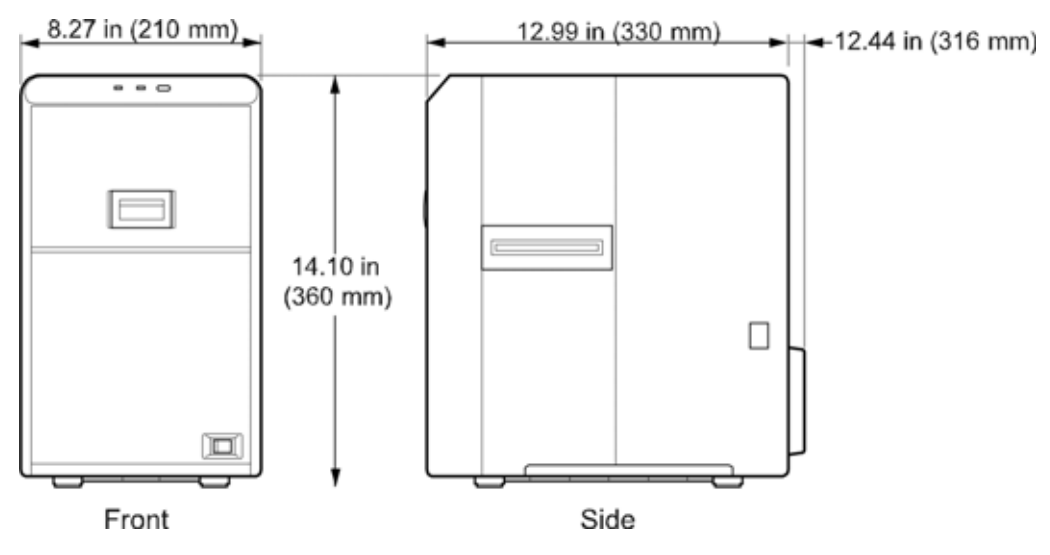

| Transfer method   | Halogen lamp, built-in heat roller method                   |
|-------------------|-------------------------------------------------------------|
| Transfer time     | About 20 seconds, depending on settings used                |
| Power supply:     | 100–120VAC or 220–240VAC (±10%)                             |
| Power consumption | Approximately 190W                                          |
| Weight            | LM200: 17.6 lbs (8 kg)<br>LM300: 19.8 lbs (9 kg)            |
| Sound level       | Less than 70dB(A) according to DIN45635, part 19 (EN27779). |

## **Operating Environment Conditions**

|--|

## Storage Environment Conditions

| Temperature | 5°–131°F (-15°–55°C)           |
|-------------|--------------------------------|
| Humidity    | 30%–80% (without condensation) |

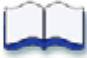